# TMA Q Series 操作訓練

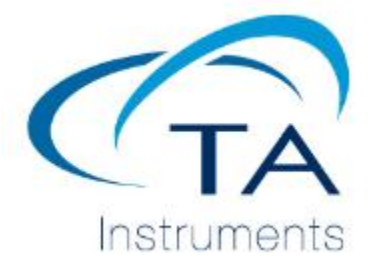

# TMA Q400 操作訓練說明

- ■TMA開關機注意事項
- ■TMA機台功能鍵介紹
- ■TMA操作軟體介面說明
- ■TMA校正操作步驟示範
- ■如何做一個簡單樣品實驗
- ■分析軟體(簡易示範)
- ■平時保養注意事項
- ■維修合約與PLUS合約
- ■保固政策說明
- ■常見耗材備品
- ■網路訓練及影片教學網址

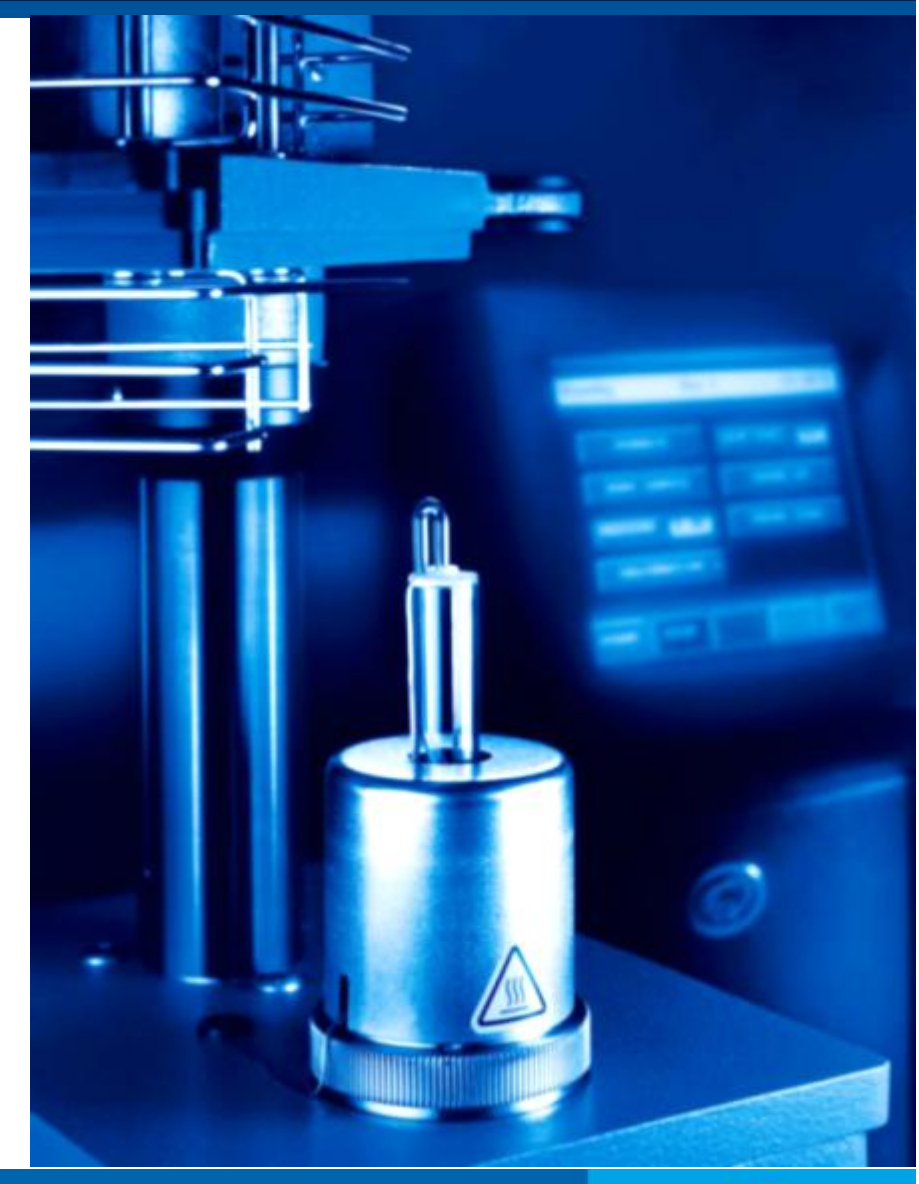

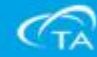

#### ■首先把氦氣鋼瓶氣體打開,出口壓力必須調整至15~20 PSI。

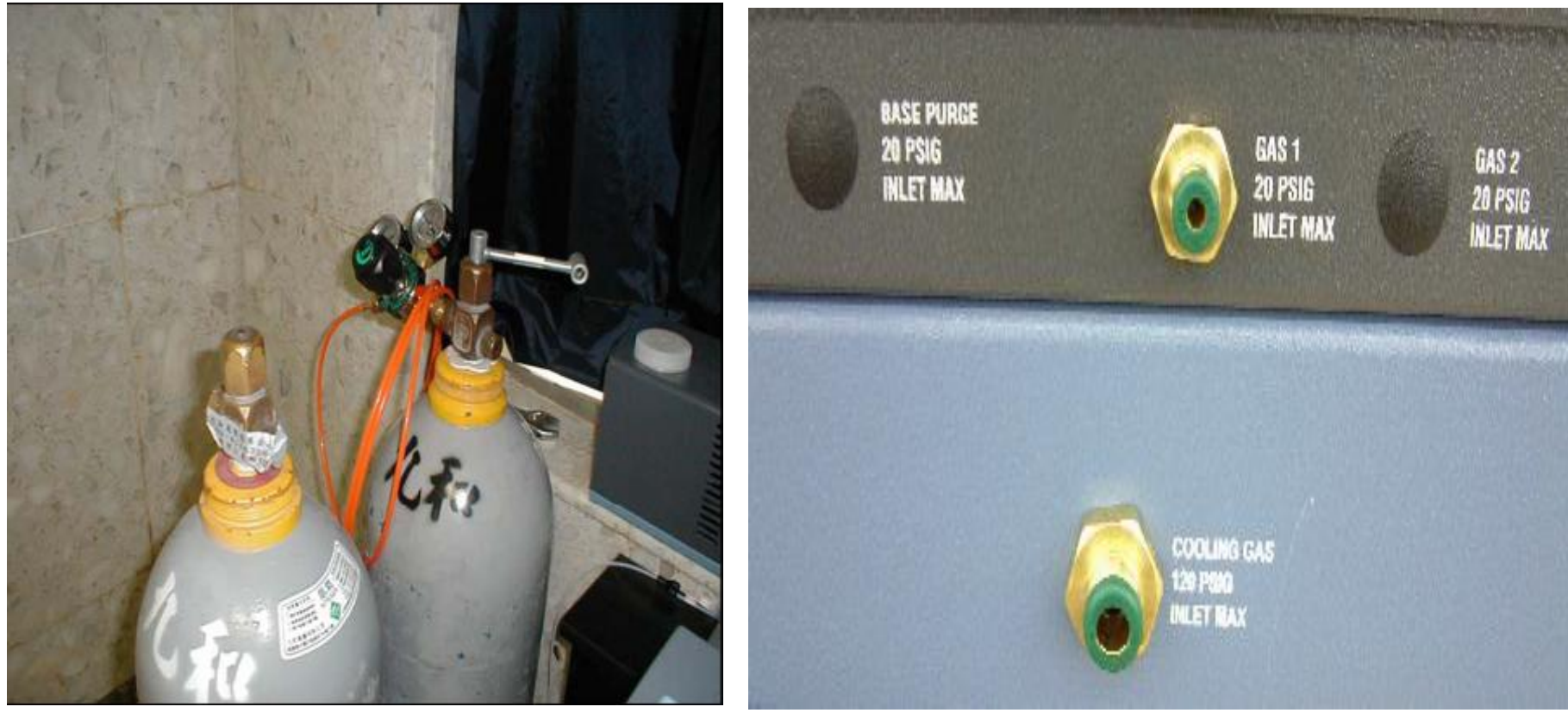

■接著把壓縮機空氣打開,出口壓力必須調整至120PSI以內。■打開電腦電源。

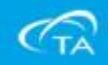

■打開TMA電源,約兩分鐘後,LCD螢幕出現TA圖樣

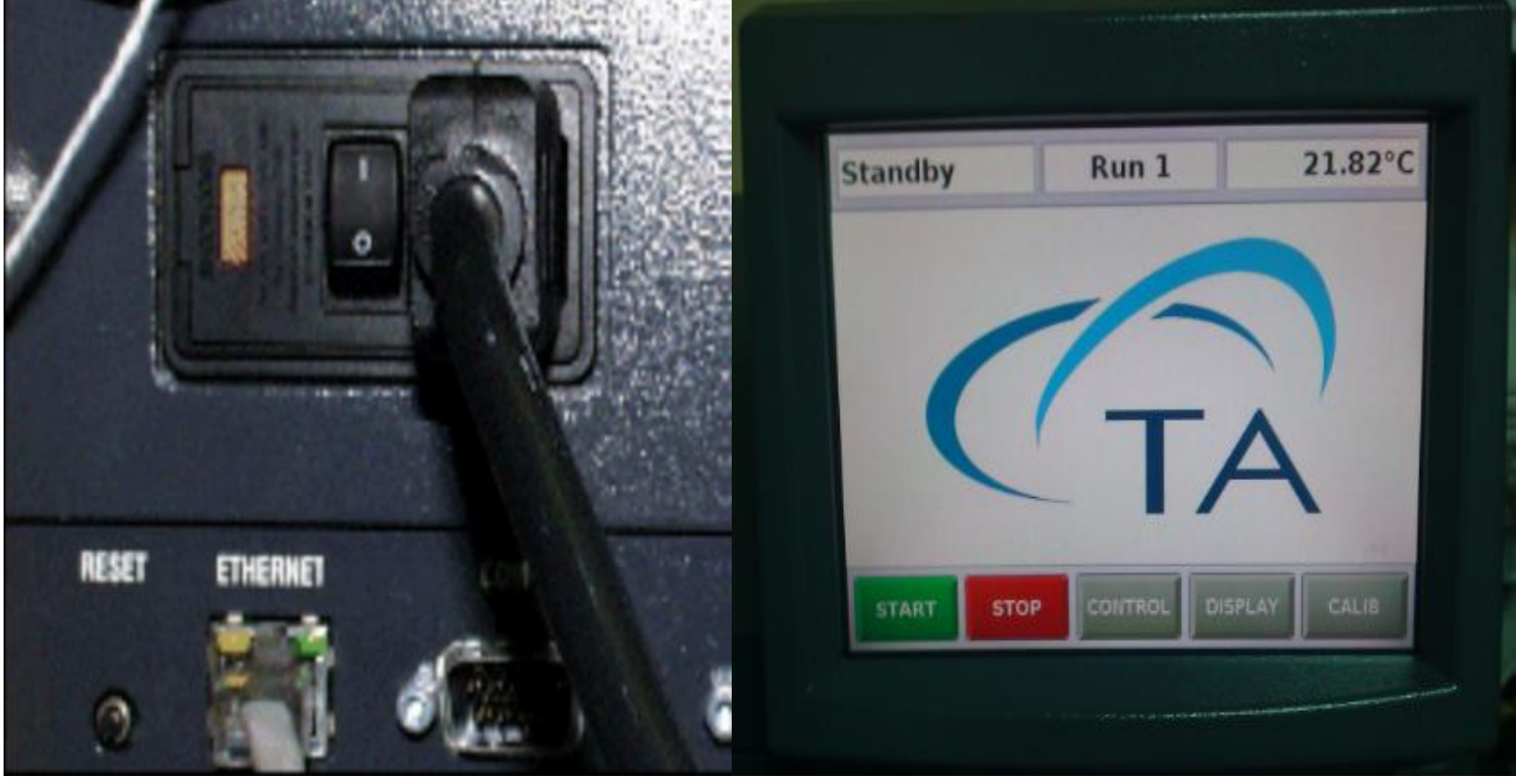

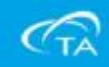

■執行 Instrument Explorer

■點選TMA圖示,開啟連線控制視窗

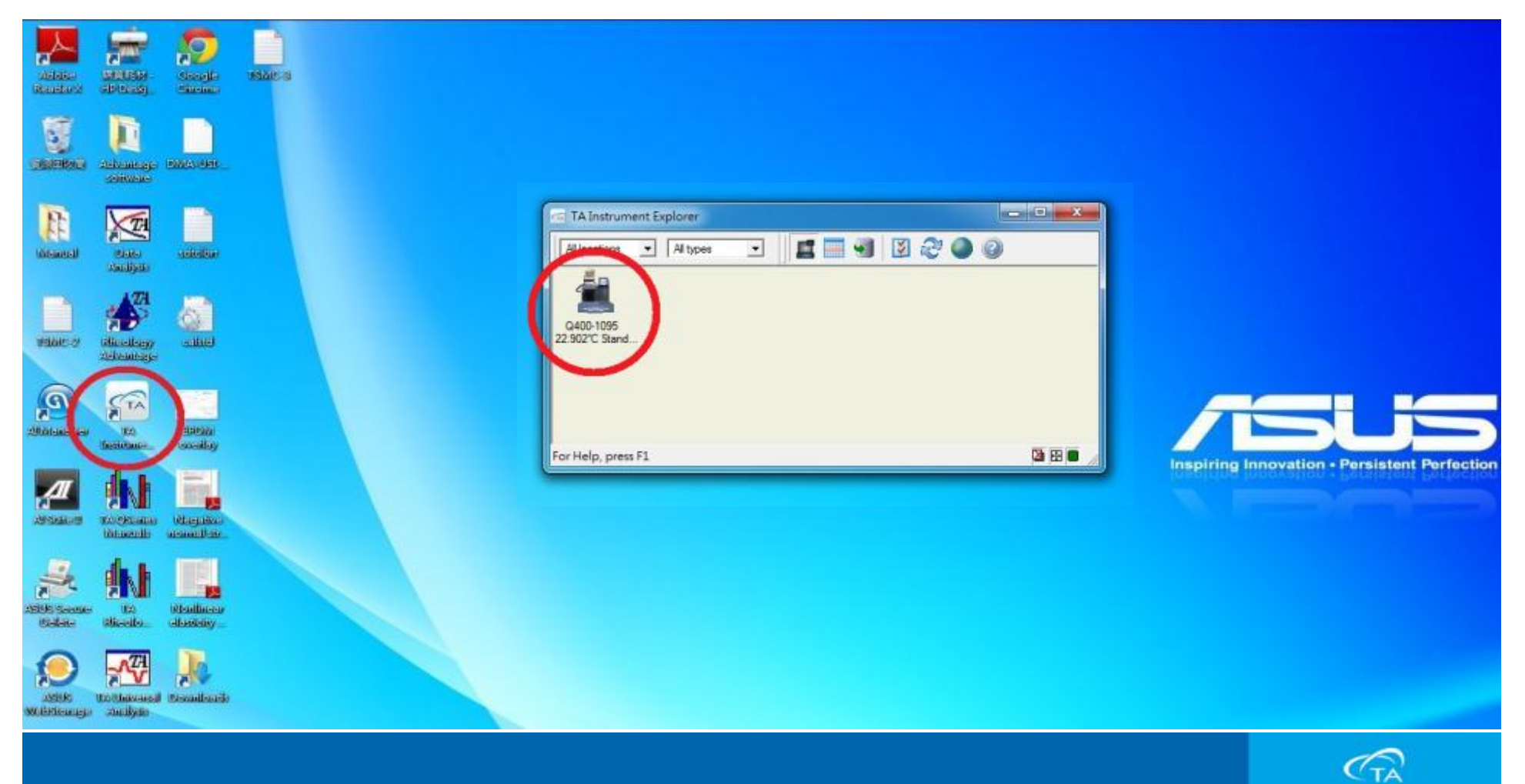

#### ■點選完成之後就會進入Thermal Advantage軟體操作介面

| ries - (Q400-1095 - TMA Q40                                   | 0@Mfg-tma]                                                                                                    |                       |                                                                                                    |                                                                                                    |                                    |                                  |
|---------------------------------------------------------------|----------------------------------------------------------------------------------------------------|-----------------------|----------------------------------------------------------------------------------------------------|----------------------------------------------------------------------------------------------------|------------------------------------|----------------------------------|
| ntrol Experimental Calibr                                     | nate Tools View Window                                                                                                    | Help<br>1 📑 🗊 🖧 🔉 🖾 🚳 |                                                                                                    |                                                                                                    |                                    | (-1                              |
| Rin 1 Stand                                                   | by Temp 22.91°C                                                                                                    |                       |                                                                                                    |                                                                                                    |                                    |                                  |
| riment<br>4 Segrence<br>Lei Constanti<br>Juerce No. 2<br>Rum1 | Summur Freeduse<br>Freeduse<br>Mode Stendsof<br>Text Conton<br>Probe/Gacque<br>Fuebe Type Expansion<br>Size 14.8467            | Notes                 | Signel<br>Medical Taxe<br>Segment Time<br>Remaining Run Time<br>Temperature<br>Heriter Tempe solute<br>Set Point Temp<br>Dimension Change<br>Length<br>Porce<br>Heater Power<br>Sample Punge Flow | Velue<br>2.00 min<br>3.00 min<br>22.01 %<br>22.03 %<br>24.53 %<br>3.00 %<br>3.00 %<br>3.00 %<br>3.000 mi<br>3.000 W<br>3.000 mi<br>3.000 mi<br>3.000 mi<br>3.000 mi |                                    |                                  |
|                                                               | Sample Information<br>Sample Same TMA ASE-031714<br>Comments Dots File Name Willser-public/Data/TMA/Lowrence/ASE/TMA-ASE-03141 |                       | # Purring Segme<br>1 \$77 Ramp 5.00 1<br>2 \$77 Mark end of<br>3 \$1 Equilibrate at<br>4 \$76 Mork end of<br>5 \$77 Ramp 5.00 1<br>2.00                                                           | nt Description<br>Crimin to 300.00 °C<br>cycle 1<br>40.00 °C<br>cycle 2<br>C/min to 300.00 °C                                                                       |                                    |                                  |
| periment                                                      |                                                                                                    |                       | 1.90-<br>1.80-<br>(1.70-<br>1.60-<br>8-1.50-<br>0-<br>1.40-<br>0-<br>1.40-<br>1.10-<br>1.00-                                                                                                    |                                                                                                    |                                    |                                  |
| libration                                                     | -                                                                                                    |                       | 0.90                                                                                                    |                                                                                                    |                                    |                                  |
| iaua                                                          | 01 116.20 min App                                                                                                    | al Apply Court Bala   | 000                                                                                                    | 1.00 1.10 1.20                                                                                                    | 1.30 1.40 1.50<br>Temperature ("C) | 160 1.70 1.80 1.90 2.00          |
|                                                               |                                                                                                    |                       |                                                                                                    |                                                                                                    |                                    | Sandra Sandra Seg Chinari 1 2444 |

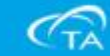

| Standby            |       | Run 1      | 37.95°C           |
|--------------------|-------|------------|-------------------|
| <br>Control status | Con   | trol Comma | and               |
| Complete           |       |            |                   |
| Furnace            |       | +          |                   |
| Open               |       | +          |                   |
|                    | Apply | y          |                   |
| Start              | Stop  | Control    | Display Calibrate |
|                    |       |            |                   |

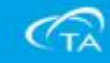

| Standby         | Run 1               | 37.95°C      |
|-----------------|---------------------|--------------|
| Control status  | Control Command     |              |
| Complete        | 爐子升降按鍵              |              |
| Control command |                     |              |
| Furnace         |                     |              |
| Open            |                     |              |
|                 | Apply               |              |
| Start           | Stop Control Displa | ay Calibrate |

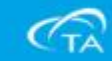

| Standby         | Run 1             | 37.95°C       |
|-----------------|-------------------|---------------|
| Control status  | Control Command   |               |
| Complete        | 探針歸零按鍵            |               |
| Control command |                   |               |
| Furnace         |                   |               |
| Open            |                   |               |
|                 | Apply             |               |
| Start           | Stop Control Disp | lay Calibrate |

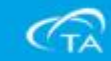

| Standby         | Run 1                | 37.95°C      |
|-----------------|----------------------|--------------|
| Control status  | Control Command      |              |
| Complete        | 探針上下控制按鍵             |              |
| Control command |                      |              |
| Furnace         |                      |              |
| Open            | $\bullet \Box \land$ |              |
|                 | Apply                |              |
| Start           | Stop Control Displa  | ay Calibrate |

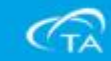

| Standby         | Run 1           | 37.95°C        |
|-----------------|-----------------|----------------|
| Control status  | Control Command |                |
| Complete        | 儀器關機按錄          |                |
| Control command |                 |                |
| Furnace         | <u>+</u> []     |                |
| Open            | + .             |                |
|                 | Apply           |                |
| Start St        | op Control Dis  | play Calibrate |

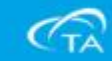

| Standby         | Run 1              | 37.95°C      |
|-----------------|--------------------|--------------|
| Control status  | Control Command    | -            |
| Complete        | 尺寸量測按鍵             |              |
| Control command |                    |              |
| Furnace         | + -                |              |
| Open            | + 🔽                |              |
|                 | Apply              |              |
| Start           | Stop Control Displ | ay Calibrate |

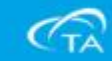

| Standby         |                                | 37.95°C    |         |           |  |  |  |  |  |  |
|-----------------|--------------------------------|------------|---------|-----------|--|--|--|--|--|--|
| Control status  | Control Status Control Command |            |         |           |  |  |  |  |  |  |
| Complete        | 功能鍵)                           | 功能鍵及觸碰畫面切換 |         |           |  |  |  |  |  |  |
| Control command |                                |            |         |           |  |  |  |  |  |  |
| Furnace         |                                | +          |         |           |  |  |  |  |  |  |
| Open            |                                | +          |         |           |  |  |  |  |  |  |
| Apply           |                                |            |         |           |  |  |  |  |  |  |
| Start           | Stop                           | Control    | Display | Calibrate |  |  |  |  |  |  |

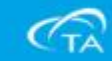

|                                | 00@Mfg-tma]                                                                                                    |                                         |          |                                                                                                    |                                                                                                    |      |      |                   |      |          |            |               | 0 ×      |
|--------------------------------|----------------------------------------------------------------------------------------------------|-----------------------------------------|----------|----------------------------------------------------------------------------------------------------|----------------------------------------------------------------------------------------------------|------|------|-------------------|------|----------|------------|---------------|----------|
| Control Experimental Calib     | rate Tools View                                                                                                    | Window Help                             |          |                                                                                                    |                                                                                                    |      |      |                   |      |          |            |               | - 8 ×    |
|                                |                                                                                                    | 📶 🖬 📓 📑 🛃 🖓 💆                           | 90       |                                                                                                    |                                                                                                    |      |      |                   |      |          |            |               |          |
| 🔐 📹 🖪 Run 1:Stand              | by Temp: 22.91°C                                                                                                    |                                         |          |                                                                                                    |                                                                                                    |      |      |                   |      |          |            |               |          |
| Experiment<br>Shadard Sequence | Pun 1:Standby Terro 22.91°C         Summery       Proceduce         Proceduce       Note:         Inst       Cunton         ProbaCample       Size         ProbaCample       Inst.         Size       14.8467         Sample Information       Sample Same         The Third ASE-031714       Third Asternation |                                         | <br>     | Signal<br>Method Tene<br>Segment Time<br>Remaining Run Time<br>Temperature<br>Healer Temperature<br>Set Point Temp<br>Dimension Change<br>Length<br>Porce<br>Healter Pointer<br>Sample Purge Flow | Value<br>2.00 min<br>3.01 min<br>2.91 °C<br>24.51 °C<br>3.00 °C<br>-3505.53 µm<br>3.050 M<br>3.050 N<br>3.000 W<br>3.000 W |      |      |                   |      |          |            |               |          |
| Experiment                     | Comments<br>Dette File Name<br>T Network Drive                                                                                                    | Wine-prite/Deth/IMAU.evrence/ASE/IMA-AS | 58-03141 | # Bunning Seg<br>1 F"Ramp 5:0<br>2 Mak end<br>3 tr Equilated<br>4 Mark cnd<br>5 F"Ramp 5:0<br>2:00-<br>1:90-<br>1:90-<br>1:80-<br>1:80-<br>1:80-<br>1:80-<br>1:80-<br>1:00-<br>1:10-<br>1:00-     | nent Description<br>0 °C/mm te 300.00 °C<br>of cycle 1<br>at 40.00 °C<br>of cycle 2<br>0 °C/min te 300.00 °C               |      |      |                   |      |          |            |               |          |
| Calibration                    | 01 1000                                                                                                    | Arread Arrely Car                       | rel Bala | 0.90                                                                                                    | 1.00 1.10                                                                                                    | 1.20 | 1.30 | 1.40 1.50         | 1.60 | 1.70     | 1.80       | 1.90          | 2.00     |
| Ready                          | A. LINKENSE                                                                                                    |                                         |          | - 1                                                                                                    |                                                                                                    |      |      | 1 emperature (°C) |      | Stand by | Standard S | eg 0 in Run 1 | 14.44.33 |
|                                |                                                                                                    |                                         |          |                                                                                                    |                                                                                                    |      |      |                   |      |          |            |               |          |

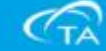

| 10 QSeries - (Q400-1095 - TMA Q                                                                                                    | 400@Mfg-trra)                       |                                                                                                    |                                                                                                    |        |                  |           |             |                        |
|----------------------------------------------------------------------------------------------------|-------------------------------------|----------------------------------------------------------------------------------------------------|----------------------------------------------------------------------------------------------------|--------|------------------|-----------|-------------|------------------------|
| Control Experimental Cal                                                                                                    | hrate Took View Window Help         |                                                                                                    |                                                                                                    |        |                  |           |             | - # ×                  |
| 🖲 🖲 🖲 🚱 🖻                                                                                                    | 🖸 🖹 🛯 🚾 🖩 😫 🐼 🛣 🖉 🥥 🚽 –             | 上具列                                                                                                    |                                                                                                    |        |                  |           |             |                        |
| 31 10 10 3d                                                                                                    | wy                                  | - St.                                                                                                    |                                                                                                    |        |                  |           |             |                        |
| Statuty     22.31 C       Experiment     Summer     Procedure       Standard Sequence     Mode     Standard       Sequence No.2     ProbaCample     Mode       ProbaCample     ProbaCample       ProbaCample     Titl B467       Sample Information     Sample Information       Sample Face     Wire-print/Deta/ITMALowreace/ASE/03141       Data File Name     Wire-print/Deta/ITMALowreace/ASE/03141       Probaction     Wire-print/Deta/ITMALowreace/ASE/03141 |                                     | Signal           Miciliual Time         Segment Time           Remaining Run Time         Temperature           Health Temperature         Set Point Temp           Dimension Change         Length           Porce         Health Temperature           Health Temperature         Set Point Temp           Dimension Change         Length           Porce         Health Temperature           Health Temperature         Set Point Temperature           I         Force           Health Pound         Set Point Temperature           I         Force           I         Force                                                                                                    | Value  3.00 mm  3.00 mm  2.01 mm  22.91 %  24.51 %  3.00 µm  3.000 µm  3.000 µm  3.000 µm  3.000 W  3.000 W  3.000 W  3.000 mL/mm   Description  mm to 300 D0 %  cle 1  0.00 %  cle 2 |        |                  |           |             |                        |
| Experiment<br>Calibration                                                                                                    | Of the state Arrest Arrest Beb      | 5 P Ramp 5.00 °C/<br>2.00<br>1.90-<br>1.80-<br>1.80-<br>0.1.70-<br>0.1.70-<br>0. | win to 300.00 °C                                                                                                    | 0 1:30 | 140 150          | 1.60 1.70 | 0 1.80      | 190 200                |
| Platiaum                                                                                                    | Al Terral album and and and and and |                                                                                                    |                                                                                                    |        | Temperature ('C) | -         | The last of | Ole Port I Hadan       |
| Ready                                                                                                    |                                     |                                                                                                    |                                                                                                    |        |                  | Stand     | Standard S  | eg 0 in Run 1 14:44:33 |

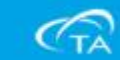

| 🙀 QSeries - (Q400-1095 - TMA Q                 | 400@Mfg-tma]                                                                   |                                                                                                    |                                                                                                    |                                                                                                    |      |                                   |                                       | - 0 - X-                           |
|------------------------------------------------|--------------------------------------------------------------------------------|----------------------------------------------------------------------------------------------------|----------------------------------------------------------------------------------------------------|----------------------------------------------------------------------------------------------------|------|-----------------------------------|---------------------------------------|------------------------------------|
| Control Experimental Cali                      | brate Tools View                                                               | v Window Help                                                                                                    |                                                                                                    |                                                                                                    |      |                                   |                                       | - # X                              |
|                                                |                                                                                | 🚥 🖩 📓 🛃 🖉 🚜 📉 🥝                                                                                                    |                                                                                                    |                                                                                                    |      |                                   |                                       |                                    |
| 🔐 📹 📑 Run 1:Stam                               | dby Temp: 22.91°C                                                              |                                                                                                    |                                                                                                    |                                                                                                    |      |                                   |                                       |                                    |
| Experiment<br>Standard Sequence                | Summery E<br>Procedure<br>Mode<br>Test<br>Probe/Gample<br>Probe/Type<br>Size   | Procedure Book                                                                                                    | Signal<br>Micilisof Titre<br>Segment Time<br>Remaining Run Time<br>Temperature<br>Heater Temperature<br>Heater Temperature<br>Elimension Change<br>Length<br>Porce<br>Heater Poster<br>Sample Purge Flow                                                                                                    | Value           2.00 min           3.00 min           2.93 °C           24.51 °C           3.00 °C           -3505.53 µmi           3.000 °C           3.000 W           3.000 mL/min |      |                                   |                                       |                                    |
|                                                | Sample Frame<br>Sample Frame<br>Commonits<br>Dots File Name<br>I Network Drive | n<br> TMA-ASE-031714<br> <br> <br> <br> <br> <br> <br> <br> <br> <br> <br> <br> <br> <br> <br> <br> <br> <br> <br> |                                                                                                    | nt Description<br>Crimin to 300.00 °C<br>cycle 1<br>L 40.00 °C<br>cycle 2<br>Crimin to 300.00 °C                                                                                      |      |                                   |                                       |                                    |
|                                                | 順序排                                                                            | 列視窗                                                                                                    | 2.00-<br>1.90-<br>1.80-<br>1.70-<br>1.60-<br>8-<br>1.60-<br>8-<br>1.50-<br>0.140-<br>5.130-<br>1.20-<br>1.20-<br>1.40-<br>1.20-<br>1.40-<br>1.40- |                                                                                                    |      |                                   |                                       |                                    |
| Experiment<br>Calibration<br>Platinum<br>Ready | 01 <u>118.20 min</u>                                                           | Agend Apply Canel                                                                                                  | 1.00-<br>0.90-<br>Eelp 0.90                                                                                                    | 1.00 1.10 1.2                                                                                                    | 1.30 | 1.40 1.50 1.6<br>Temperature (°C) | 50 1.70 1.80<br>Stand by Standard Set | 1.90 2.00<br>g 0 in Run 1 14:44:33 |

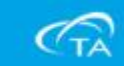

| 1 QSeries - [Q400-1095 - TMA                      | (400@Mfg-tira)                                                                                                    |                                                                                                    |                                                                                                    |
|---------------------------------------------------|----------------------------------------------------------------------------------------------------|----------------------------------------------------------------------------------------------------|----------------------------------------------------------------------------------------------------|
| 🔄 Control Experimental Ca                         | ibrate Tools View Window Help                                                                                                    |                                                                                                    | (_) <i>a</i> ) x                                                                                                    |
|                                                   | ) 🖸 🖹 👔 🖪 🖪 🖉 🗟 🔏 🔀 🚱 🕘                                                                                                    |                                                                                                    |                                                                                                    |
| 🗟 📲 🖪 Run 1. Sta                                  | ndby Terro 22.91°C                                                                                                    |                                                                                                    |                                                                                                    |
| Experiment<br>Stadard Sequence<br>Sequence No. 2. | Summery Erse C<br>Summery Erse C<br>Mode Shadud<br>Test Curban<br>Probe Sample<br>Probe Syse Expansion<br>Size [14.9467]<br>Sample Information<br>Sample Name TMA_ASE-031714<br>Comments<br>Data File Name [00] see pride/Data/TMA/Lowereace/ASE/VIMA-ASE-03141. | Signal       Nell kull Time       Angment Time       Angment Time       Angment Time       Angment Time       Angment Time       Angment Time       Angment Time       Angment Time       Angment Time       Angment Time       Angment Time       Angment Time       Angment Time       Angment Time       Angment Time       Angle Purge Plow       Image: Angle Support       Image: Angle Support       Image: Angle Sup | Value           3.00 min           3.01 min           2.01 min           20.01 min           20.01 min           20.01 min           20.01 min           3.00 °C |
| Experiment<br>Calibration                         | 樣品資訊·方法步驟,流量設定                                                                                                    | 2.00-<br>1.90-<br>1.80-<br>1.70-<br>1.60-<br>0.150-<br>1.10-<br>1.10-<br>1.10-<br>1.00-<br>0.90-                                                                                                    |                                                                                                    |
| 👷 Platinum                                        | 01 138.20mm Append Apply Cancel Belp                                                                                                    | 0.90 1                                                                                                    | 1.00 1.10 1.20 1.30 1.40 1.50 1.60 1.70 1.80 1.90 2.00<br>Temperature (°C)                                                                                       |
| Ready                                             |                                                                                                    |                                                                                                    | Standard Seg 0 in Run 1 14:44:33                                                                                                    |

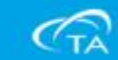

| in QSeries - (Q400-1095 - TMA Q4                              | 100@Mfg-tma)                                                                                                    |                                                                                                    | - 0 × |
|---------------------------------------------------------------|----------------------------------------------------------------------------------------------------|----------------------------------------------------------------------------------------------------|-------|
| 🔄 Control Experimental Cali                                   | orate Tools View Window Help                                                                                                    |                                                                                                    | - # X |
|                                                               | 🖾 🖹 👔 🐻 📓 🖉 🖉 🖓 🐼 🐼 🚱                                                                                                    |                                                                                                    |       |
| 🗟 🗐 📕 Run 1 Stan                                              | dby Terp 22.91°C                                                                                                    |                                                                                                    |       |
| Experiment<br>Shadaod Sequence<br>Sequence No. 2.             | Summery Proceduse Store<br>Node Standard  Test Custom Probe/Sample Probe/Sample Id B/67 mm Sample Information Sample Information Sample Information Sample Information Sample Information Sample Name TMA-ASE-031714 Comments Data File Name Will see parter/Data/TMA/Losemace/ASE/TMA-ASE-03141 | Signal     Value       Meilaul Titre     2.00 min       Segment Time     3.00 min       Remaining Run Time     2.01 min       Temporature     22.01 C       Heilaul Titre     2.00 min       Temporature     22.01 C       Heilaul Titre     3.00 min       Remaining Run Time     2.01 min       Temporature     22.01 C       Heilaul Titre     2.00 min       Temporature     24.51 °C       Ser Point Temp     3.00 °C       Dimension Change     3305.53 µn       Length     2.0000 µn       Horder Power     3.000 µn       Heater Power     3.000 µn       Heater Power     3.000 µn       Heater Power     3.000 µn       Sample Purge Plow     3.000 µc       Image Stort Chante 300.00 °C       Image Stort Chante 300.00 °C       Image Stort Chante 300.00 °C       Image Stort Chante 300.00 °C       Image Stort Chante 300.00 °C |       |
| Experiment<br>Calibration<br>Calibration<br>Flatinum<br>Ready | 01 174.21mm Appent Apply Cancel Bely                                                                                                    | 200-<br>130-<br>180-<br>0-<br>0-<br>0-<br>150-<br>0-<br>0-<br>0-<br>0-<br>0-<br>0-<br>0-<br>0-<br>0-<br>0-<br>0-<br>0-<br>0                                                                                                    | 2.00  |

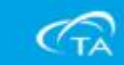

| in QSeries - (Q400-1095 - TMA Q                               | 400@Mfg-trra)                                                                                                    |                                                                                                    |                                                                                                    | x   |
|---------------------------------------------------------------|----------------------------------------------------------------------------------------------------|----------------------------------------------------------------------------------------------------|----------------------------------------------------------------------------------------------------|-----|
| 🔄 Control Experimental Cali                                   | brate Tools View Window Help                                                                                                    |                                                                                                    | -                                                                                                    | a x |
| 🕑 🦲 🖲 📵 🖻 🖾                                                   | 🖾 🖹 👔 🚾 🖩 📓 🖉 🙆 🔏 🔀 🥝                                                                                                    |                                                                                                    |                                                                                                    |     |
| 🗟 🗐 🖪 Run 1 Stan                                              | dby Tertp: 22.91°C                                                                                                    | <u>at</u>                                                                                                    |                                                                                                    |     |
| Experiment<br>Staadard Sequence                               | Summery Exercises Standard Standard Sta | Signal       Metikuli Time       Segnent Time       Remaining Run Time       Temperature       Healer Temperature       Healer Temperature       Dimension Change       Length       Porce       Heater Power       Sample Purge Flow       1       2       ✓ Mask end of cy       3     th Equilations of cy       5     F Remp 5:00 °C/ | Value           5.00 min           1.00 min           22.91 °C           24.91 °C           24.91 °C           3505.53 µm           35005.53 µm           36000 µm           36000 µm           3.000 µm           3.000 µm |     |
| Experiment<br>Calibration<br>Calibration<br>Platinum<br>Ready | 01 11622 mm Append Apply Cancel Belp                                                                                                    | 2.00-<br>1.90-<br>1.80-<br>(1.70-<br>1.60-<br>0.1.50-<br>0.1.40-<br>UC 1.40-<br>UC 1.30-<br>UC 1.30-<br>0.90-<br>1.10-<br>1.00-<br>0.90-<br>1.0-<br>0.90-<br>1.0-                                                                                                    | 日前樣品測試方法視窗<br>0 110 120 1.30 140 150 160 1.70 1.80 1.90 2.0<br>Temperature (°C)                                                                                                    | 0   |

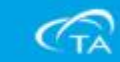

|                                 | 400@Mfg-tira)                                                                                                    |                                                                                                    |                                        |                                                                                                    |                                                                                                    |      |      |                               |      |          |            | 5             | . o x    |
|---------------------------------|----------------------------------------------------------------------------------------------------|----------------------------------------------------------------------------------------------------|----------------------------------------|----------------------------------------------------------------------------------------------------|----------------------------------------------------------------------------------------------------|------|------|-------------------------------|------|----------|------------|---------------|----------|
| Control Experimental Cal        | brate Tools View                                                                                                    | Window Help                                                                                                |                                        |                                                                                                    |                                                                                                    |      |      |                               |      |          |            |               | _ # ×    |
|                                 |                                                                                                    | 📶 🖩 📓 🖬 🖉 🚜 🕽                                                                                              | X 🖾 🥝                                  |                                                                                                    |                                                                                                    |      |      |                               |      |          |            |               |          |
| 🔐 🗐 📕 Run 1 Stan                | dby Temp: 22.91°C                                                                                                    |                                                                                                    |                                        | 14                                                                                                    |                                                                                                    |      |      |                               |      |          |            |               |          |
| Experiment<br>Standard Sequence | Summery<br>Procedure<br>Mode<br>Test<br>ProbeSample<br>ProbeSample<br>ProbeSample<br>Size<br>Semple Information<br>Semple Forme<br>Comments<br>Data File Name<br>Thetwork Drive | Proceedure Notee Standard Cuttom Exgenerics 14.9-67 mm. TMA-ASE-031714 UUtee-porte/Deth/TMA/Lowrence/ASE/0 | ▼ ■ ●<br>▼ ■ ●<br>™A-AZE-03141. ●<br>₩ | Signal           Metil uul Tiire         Supprint Time           Remaining Run Time         Temperature           Houlen Temperature         Houlen Temperature           Houlen Temperature         Stet Point Temp           Dimension Change         Length           Proce         Heater Power           Sample Purge Flow         Image Proce           #         Running Segn           I         F <sup>*</sup> Ramp 5.00           2         ✓ Mark end e           3         I+ Expiltentle           4         ✓ Mark end e           5         IP* Ramp 5.00 | Value           3.00 xm           3.00 xm           3.00 xm           3.00 xm           3.00 xm           22.91 *C           24.53 *C           3.00 xm           3.00 xm           3.00 xm           3.000 xm           3.000 xm           3.000 xm           3.000 xm           3.000 xm           3.000 xm           3.000 xm           3.000 xm           3.000 xm           3.000 xm           3.000 xm           4.000 %C           4.900 %C           4.900 %C           4.900 %C | 即時圖  | 副形視窗 |                               |      |          |            |               |          |
| Experiment<br>Calibration       | 01 1182000                                                                                                    | Appeal Apply                                                                                               | Camed Belp                             | 2.00-<br>1.90-<br>1.80-<br>(1.70-<br>1.60-<br>5-<br>1.60-<br>5-<br>1.40-<br>US 1.30-<br>US 1.30-<br>1.10-<br>1.00-<br>0.90-<br>0.90                                                                                                    | 1.00 1.10                                                                                                    | 1.20 | 1.30 | 1.40 1.50<br>Temperature (°C) | 1.60 | 1.70     | 1.80       | 1.90          | 200      |
| Ready                           |                                                                                                    |                                                                                                    |                                        | -                                                                                                    |                                                                                                    |      |      |                               | _    | Stand he | Standard S | ea Oin Run, 1 | 14 44 33 |
|                                 |                                                                                                    |                                                                                                    |                                        |                                                                                                    |                                                                                                    |      |      |                               |      |          |            | -             |          |

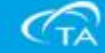

| in QSeries - [Q400-1095 - TMA Q                              | 400@Mfg-tma]                                                                                                    |                                                                                                    |                                                                                                    |
|--------------------------------------------------------------|----------------------------------------------------------------------------------------------------|----------------------------------------------------------------------------------------------------|----------------------------------------------------------------------------------------------------|
| 🔄 Control Experimental Cal                                   | brate Tools View Window Help                                                                                                    |                                                                                                    | - # X                                                                                                    |
|                                                              |                                                                                                    |                                                                                                    |                                                                                                    |
| 🔐 📹 🖪 Run 1 Star                                             | dby Temp 22.91°C                                                                                                    |                                                                                                    |                                                                                                    |
| Experiment<br>Staaland Sequence<br>Sequence No. 2<br>• Run 1 | Summery Procedure Shealad<br>Frocedure Node Shealad<br>Test Contron<br>ProbaSacquie<br>ProbaSacquie<br>Tobe Type<br>Expension<br>Size<br>14.8467<br>mon. | Signal<br>Metikud Time<br>Segneen Time<br>Remaining Run Time<br>Temperature<br>Healer Tempe siture<br>Set Point Temp<br>Dimension Change<br>Length<br>Porce<br>Heater Rower<br>Sample Purge Flow                   | Value           0.00 min           0.01 min           22.91 °C           24.51 °C           0.00 °C           -3505 S5 µm           0.000 µm           0.000 µm           0.000 W           0.000 mL/min |
|                                                              | Sample Name TMA-ASE-031714<br>Comments Data File Name Wilses per tw/Data/TMA-Lawrence/ASE/ITMA-ASE-03141 P<br>Network Drive P                            | Punning Segment     I     Panning Segment     I     Panning Segment     V     Ask end of cp     I     Toulbrate at 4     ✓ Mark end of cp     S     I     F     Ramp 5.00 °C                                       | rent Description<br>I'C/min to 300.00 °C<br>at 40.00 °C<br>at 40.00 °C<br>at cycle 2<br>I °C/min to 300.00 °C                                                                                            |
| Experiment                                                   | 檔案路徑。                                                                                                    | 200-<br>1.90-<br>1.80-<br>(J.70-<br>)<br>1.60-<br>0<br>0<br>0<br>1.40-<br>0<br>0<br>1.30-<br>0<br>1.30-<br>0<br>1.30-<br>0<br>1.30-<br>0<br>1.00-<br>0<br>0<br>0<br>0<br>0<br>0<br>0<br>0<br>0<br>0<br>0<br>0<br>0 |                                                                                                    |
| tatiana.                                                     | 01 118.20mm Append Apply Cancel Bab                                                                                                    | 0.90 1                                                                                                    | 1.00 1.10 1.20 1.30 1.40 1.50 1.60 1.70 1.80 1.90 2.00<br>Temperature ("C)                                                                                                    |
| Ready                                                        |                                                                                                    |                                                                                                    | Stand by Standard Seg. 0 in Run 1 14:44:33                                                                                                    |

**C**TA

| R QSeries - (Q400-1095 - TMA Q | 2400@Mig-tma                                                         |                                    |                              |      |      |                               |      |          |             |              | . C      |
|--------------------------------|----------------------------------------------------------------------|------------------------------------|------------------------------|------|------|-------------------------------|------|----------|-------------|--------------|----------|
| G Control Experimental Cal     | librate Tools View Window Help                                       |                                    |                              |      |      |                               | _    |          |             |              | _ # x    |
|                                |                                                                      |                                    |                              |      |      |                               |      |          |             |              |          |
|                                |                                                                      |                                    |                              |      |      |                               |      |          |             |              |          |
|                                | naby 7010-22.86 C                                                    | Courd                              | Walka.                       |      |      |                               |      |          |             |              |          |
| Experiment                     | Summary 🛐 Procedure 🎼 Notes                                          | Method Time                        | 0.00 min                     |      |      |                               |      |          |             |              |          |
| Singland Sequence              | And a barrier                                                        | Segment Time<br>Remaining Run Time | 0.00 min<br>0 min            |      |      |                               |      |          |             |              |          |
|                                |                                                                      | Tenperature                        | 22.86 °C                     |      |      |                               |      |          |             |              |          |
| Sequence No. 2                 | Test Cutom                                                           | Set Point Temp                     | 0.00 °C                      |      |      |                               |      |          |             |              |          |
|                                | Notes                                                                | Dimension Change<br>Length         | -3505.53 µm<br>0.000 µm      |      |      |                               |      |          |             |              |          |
|                                |                                                                      | Force<br>Heater Power              | 0.0500 N                     |      |      |                               |      |          |             |              | l        |
|                                | Preload Force 0.0500 N                                               | Sample Purge Flow                  | 0.00 mL/min                  |      |      |                               |      |          |             |              |          |
| 1                              |                                                                      |                                    |                              |      |      |                               |      |          |             |              |          |
|                                |                                                                      |                                    |                              |      |      |                               |      |          |             |              |          |
|                                |                                                                      |                                    |                              |      |      |                               |      |          |             |              |          |
|                                | Method                                                               |                                    |                              |      |      |                               |      |          |             |              |          |
|                                | Name Inotran Editor.                                                 | # Running Segmen                   | t Description                |      |      |                               |      |          |             |              |          |
|                                | Segment Description     Advancet                                     | 1 Ramp 5.00 °C                     | 7min to 300.00 °C<br>write 1 |      |      |                               |      |          |             |              |          |
|                                | 1 Remp 5.00 "Chain to 300.00 "C<br>2 Mark and of outle 1 = Post Test | 3 17 Equibrate at                  | 40.00 °C                     |      |      |                               |      |          |             |              |          |
|                                | 3 1+ Equilibrate at 40.00 °C                                         | 4 ✔ Nark end of c                  | yde 2                        |      |      |                               |      |          |             |              |          |
|                                | 4 🖌 Maak end of cycle 2                                              | 5 F Hamp 500 C                     | 7min to 300.00 °C            |      |      |                               |      |          |             |              |          |
|                                | 1.5 IP Ram 500 12mm to 300.00 12                                     |                                    |                              |      |      |                               |      |          |             |              |          |
|                                |                                                                      | 0.00                               |                              |      |      |                               |      |          |             |              |          |
|                                | <b>编辑样只测试</b> 古法                                                     | 200-                               |                              |      |      |                               |      |          |             |              |          |
|                                | 篇 <sup>4</sup> 目 1永 口 / 则 武 <i>门 1</i> 五                             | 1.90-                              |                              |      |      |                               |      |          |             |              |          |
|                                |                                                                      | 1.80-                              |                              |      |      |                               |      |          |             |              |          |
|                                |                                                                      | -1.70-                             |                              |      |      |                               |      |          |             |              |          |
|                                |                                                                      | 51.60-                             |                              |      |      |                               |      |          |             |              |          |
|                                |                                                                      | Ê150-                              |                              |      |      |                               |      |          |             |              |          |
|                                |                                                                      | 5                                  |                              |      |      |                               |      |          |             |              |          |
|                                |                                                                      | 5140-                              |                              |      |      |                               |      |          |             |              |          |
|                                |                                                                      | g1.30-                             |                              |      |      |                               |      |          |             |              |          |
|                                |                                                                      | E1.20-                             |                              |      |      |                               |      |          |             |              |          |
| l                              |                                                                      | 1.10-                              |                              |      |      |                               |      |          |             |              |          |
| Experiment                     |                                                                      | 1.00-                              |                              |      |      |                               |      |          |             |              |          |
| Calibration                    |                                                                      | 0.90                               |                              |      |      |                               |      |          |             |              |          |
| n Platiana                     | 01 114.20 mm Append Apply Concel Help                                | 0.90 1                             | .00 1.10                     | 1.20 | 1.30 | 1.40 1.50<br>Temperature ("C) | 1.60 | 1,70     | 1.80        | 1.90         | 200      |
| Ready                          |                                                                      | 38                                 |                              |      |      |                               |      | Stand by | Standard Se | g 0 in Run 1 | 14:45:54 |
|                                |                                                                      |                                    |                              |      |      |                               |      |          |             |              |          |

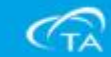

| g QSeries - (Q400-1095 - TMA Q  | 400@Mfg-tmaj                                                                               |                                                                                                    |                                                                                |                                        |                                           |
|---------------------------------|--------------------------------------------------------------------------------------------|----------------------------------------------------------------------------------------------------|--------------------------------------------------------------------------------|----------------------------------------|-------------------------------------------|
| Control Experimental Cali       | brate Tools View Window Help                                                               |                                                                                                    |                                                                                |                                        | _ # X                                     |
|                                 | 🖸 🛅 👖 🗰 📓 🖉 🐼 🛣 🖾 🥹                                                                        |                                                                                                    |                                                                                |                                        |                                           |
| 🔐 📹 🖪 Run 1 Stan                | dy Terp 22 8510                                                                            |                                                                                                    |                                                                                |                                        |                                           |
| Experiment<br>Standard Sequence | Sunnary Freedure Notes                                                                     | Signal<br>Nethod Time<br>Segment Time<br>Remaining Run Time<br>Temperature<br>Heater Temperature             | Value<br>0.00 min<br>0.00 min<br>0 min<br>22.85 %<br>24.50 %                   |                                        |                                           |
| • Run 1:                        | Main Flow Control Settings<br>Sample #1 - Witrogen Flow Rate [100 mil.tmin<br>C Autowashow | Set Point Temp<br>Dimension Change<br>Length<br>Force<br>Heater Power<br>Sample Purge Flow                   | 0.00 °C<br>-3505.53 µm<br>0.000 µm<br>0.0500 N<br>0.000 W<br>0.000 W           |                                        |                                           |
|                                 | Ambriddem                                                                                  |                                                                                                    |                                                                                |                                        |                                           |
|                                 | 操作者·流量設定                                                                                   | # Running Segment     I                                                                                      | Description<br>htm to 300.00 °C<br>de 1<br>0.00 °C<br>de 2<br>htm to 300.00 °C |                                        |                                           |
|                                 |                                                                                            | 190-<br>1.80-<br>(II-70-<br>(III-70-<br>1.60-<br>0.150-<br>UI-150-<br>UI-150-<br>UI-130-<br>UI-130-<br>1.10- |                                                                                |                                        |                                           |
| Experiment                      |                                                                                            | 1.00-                                                                                                    |                                                                                |                                        |                                           |
| Calibration                     |                                                                                            | 0.90                                                                                                    |                                                                                |                                        |                                           |
| Platianm                        | 01 118.20 min Append Apply Cencel Help                                                     | 0.90 1.0                                                                                                    | 00 110 120 1                                                                   | 1.30 1.40 1.50 1.60<br>Temperature (C) | 1.70 1.80 1.90 2.00                       |
| Instrument status               |                                                                                            | • 1                                                                                                    |                                                                                | remperance ( V)                        | Stand by Standard Seg 0 in Run 1 14:46:21 |
| 111                             |                                                                                            | 112121                                                                                                    |                                                                                |                                        |                                           |

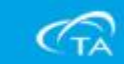

#### TMA 校正功能表可選擇:探針校正、力量校正、爐子常 數校正、溫度校正、相位、柔量。

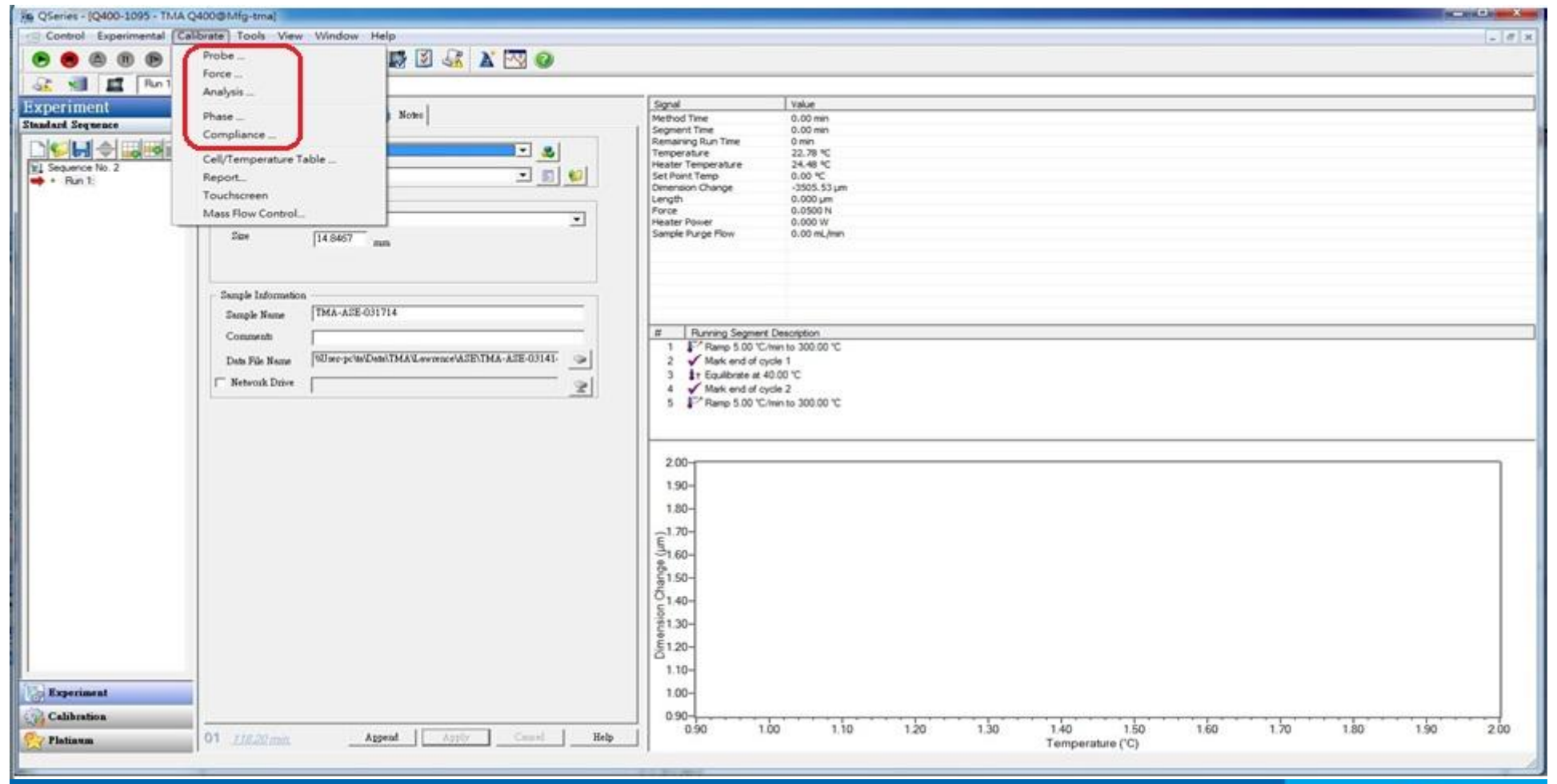

(TA

- ■探 針 校 正 :是用來校正LVDT和不同探針所帶來的重量去做平衡校正。
- 力量校正:主要校正由探針施加在樣品平檯上的力量,藉由50G重砝碼和100G重砝碼,計算每克重的牛頓力量。
- ■爐子常數校正:爐子常數是透過標準鋁錠來校正膨脹係 數。
- ■溫 度 校 正 :是用來校正熱電偶溫度的準確性。
- 振盪相位校正:利用0.020英寸鋼絲做頻率振盪掃描,得
   到相位角和彎曲弧度。
- ■柔 量 校 正 :主要在0.1牛頓內執行1HZ的頻率振盪來 校正柔量。

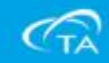

#### ■探針校正

1、點選工具列中Calibrate並在下拉式功能表中選擇 probe功能。

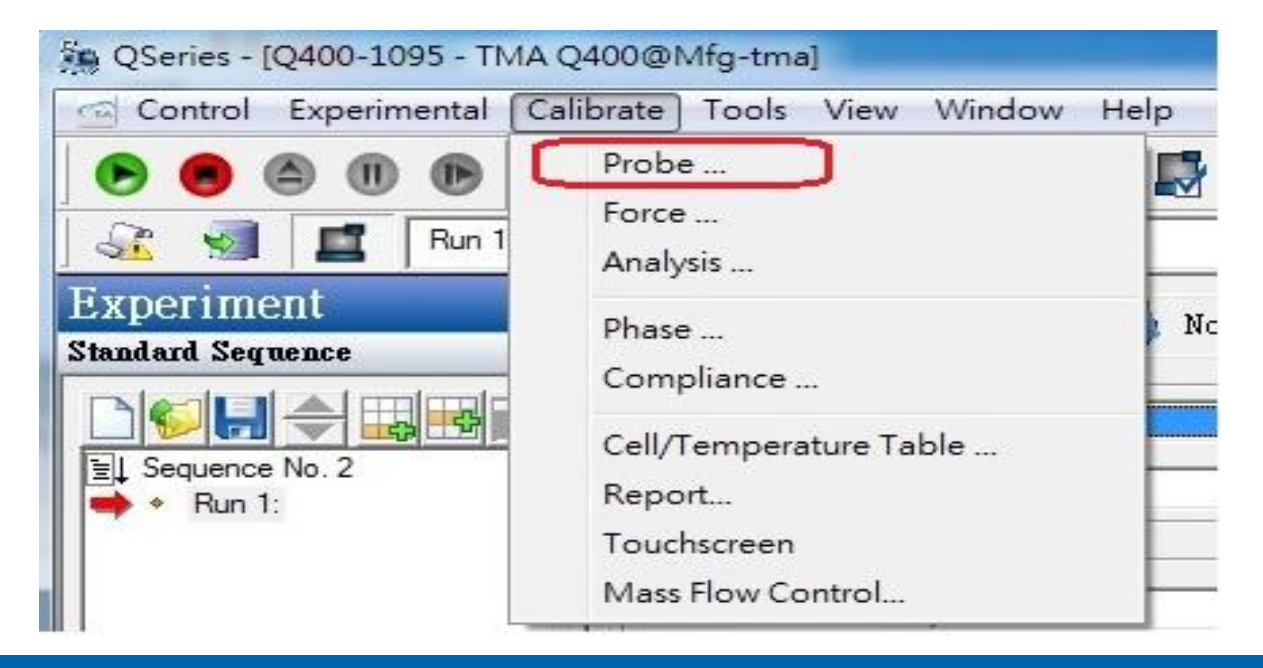

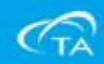

2、依照每個探針的種類不同,從下拉式選項中選擇正確的 探針名稱,並且依照說明把樣品平檯和砝碼盤上物品清 除。

| JS: Press Cali | ibrate to start       |                   |   | Status | Press Calib  | prate to start                                 |     |
|----------------|-----------------------|-------------------|---|--------|--------------|------------------------------------------------|-----|
| Probe type:    | Film / Fiber          |                   | • |        | Probe type:  | Film / Fiber                                   | •   |
| ⊢ Calibrate    | Probe                 |                   |   |        | ⊢Calibrate F | None<br>Expansion                              |     |
| 1              | ) Clear weight tray a | and sample stage. |   |        | 1)           | Penetration<br>Macroexpansion<br>Hemispherical | III |
|                |                       |                   |   |        |              | Rexural                                        |     |

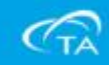

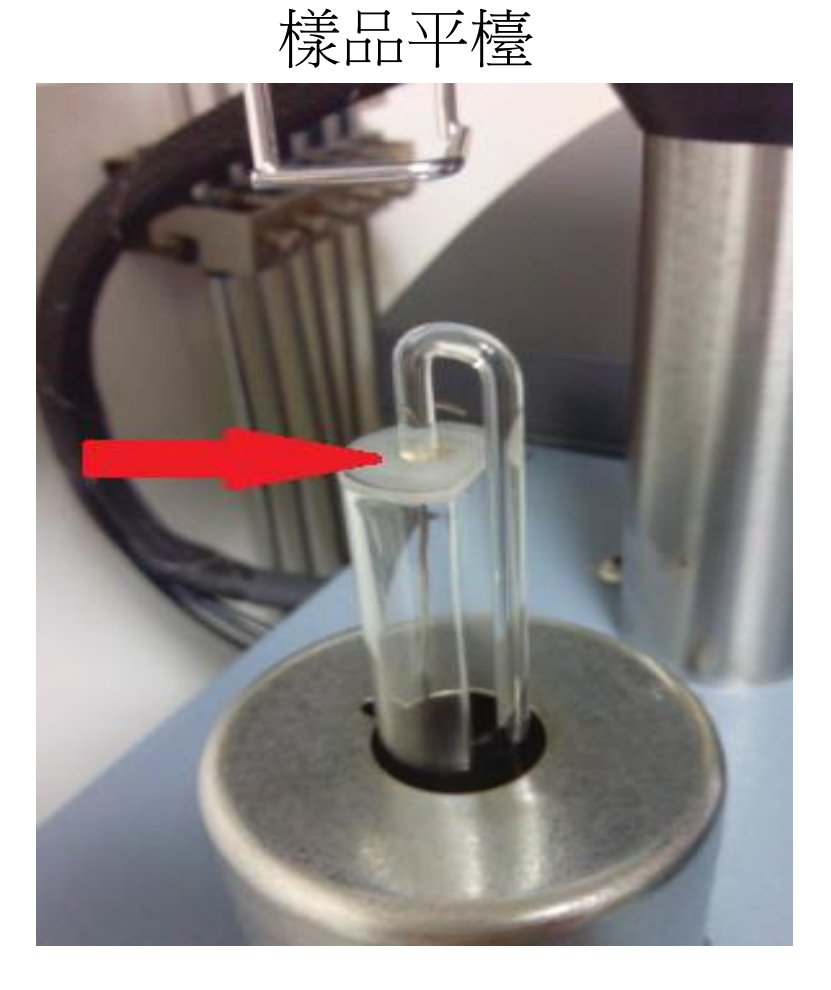

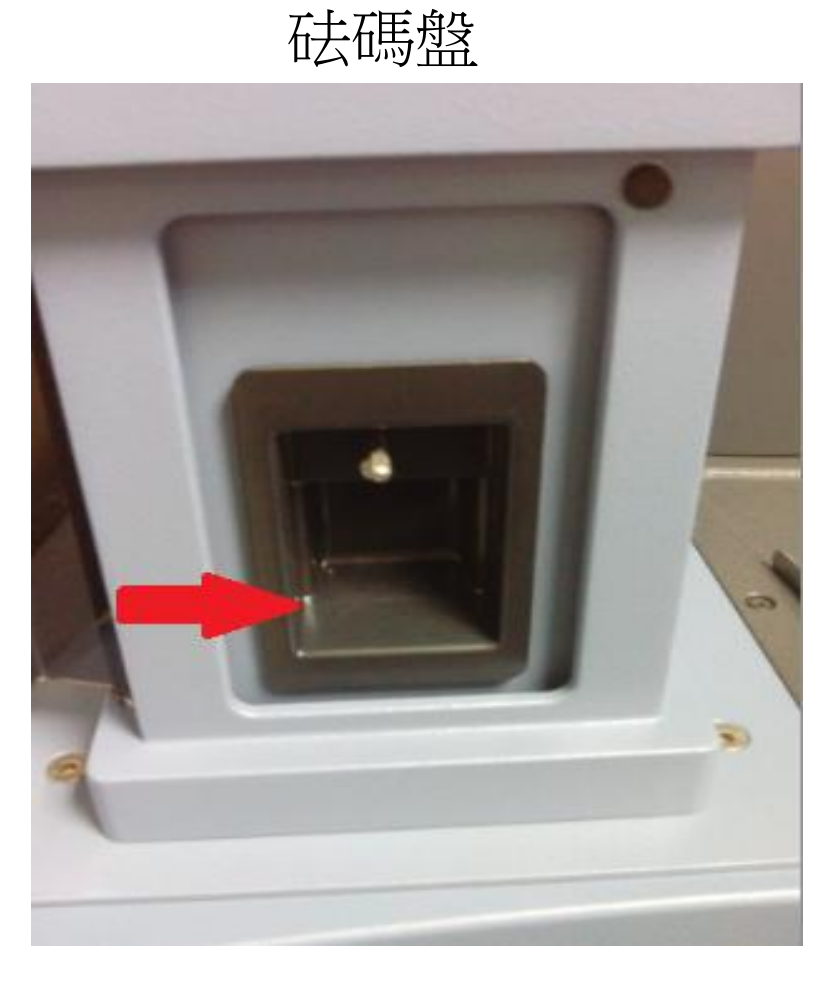

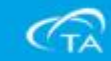

3、確認之後選擇Calibrate鍵繼續執行探針校正,當儀器內自 我校正完成之後,會有一個訊息顯示提示你是否已成功 的完成探針校正。

| atus: Calibration | n completed and sa   | aved. Press Exit to c | ose window. |
|-------------------|----------------------|-----------------------|-------------|
| Probe type:       | Expansion            |                       | •           |
| Calibrate         | Probe                |                       |             |
| 1                 | Clear weight tray    | and sample stage.     |             |
| 2                 | ) Press Calibrate to | begin calibration     |             |
| Catherin          | About                | 5.4                   | Hala        |

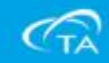

#### 力量校正(Force Calibrate)

力量校正可以校正由探針施加在樣品檯上的力量,藉由50G 重砝碼和100G重砝碼,計算每克重的牛頓力量。

在下面的狀況時你會需要校正施力:

■當新的探針第一次安裝時。

■機台因大規模搬遷,有使用到固定天平配件時。

注意事項:Force Calibrate若只是近距離移動主機時,通常 Force 都十分穩定,所以不需時常做校正約半年 一次即可。

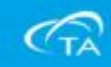

步驟一:

#### 校正零點重量

- 1、在TMA 上安裝標準探針和它的樣品檯。
- 2、點選工具列中Calibrate,並在下拉式功能表中選擇Force功

能。

| QSeries - [Q400-1095 - Th<br>Control Experimental                                         | A Q400@Mfg-tma]<br>Calibrate Tools View Window                                                                            | Help  |
|-------------------------------------------------------------------------------------------|----------------------------------------------------------------------------------------------------|-------|
| Run 1<br>Experiment<br>Standard Sequence<br>Standard Sequence<br>Sequence No. 2<br>Run 1: | Probe<br>Force<br>Analysis<br>Phase<br>Compliance<br>Cell/Temperature Table<br>Report<br>Touchscreen<br>Mass Flow Control | Notes |
|                                                                                           | Size 14.8467                                                                                                    | mm    |

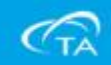

3、依照說明把砝碼盤和樣品檯上的所有物體移除,確認後直接選擇Calibrate按鍵,完成後執行Next。

| Selected Probe Type<br>- Celibrate Zero Wei | Expansion<br>ght<br>1) Cher weight tray and sample stage. |            |        |      |
|---------------------------------------------|-----------------------------------------------------------|------------|--------|------|
| Press Calibrate to start                    | 2) Poss Calibrate when ready                              | Califinate | Cancel | Help |

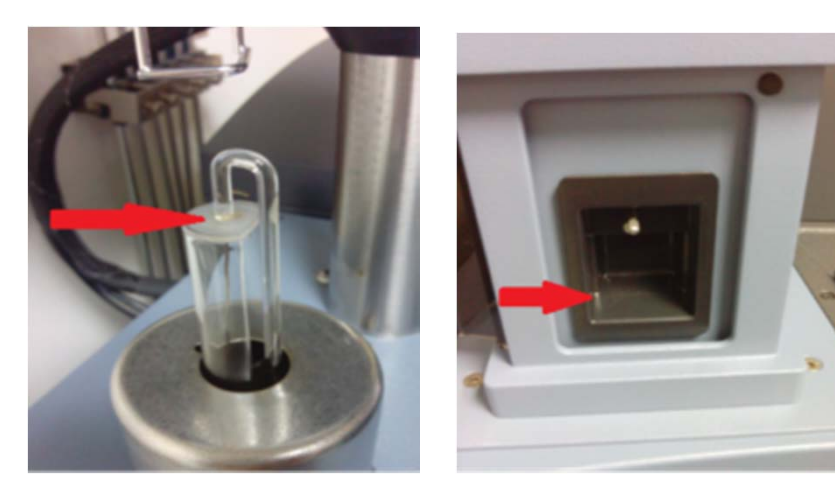

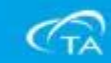

#### 4、接著依照指示放入50G 和 100G砝碼放入砝碼盤上。

|                   |                                 | 1) Euter weight 50,000 g<br>2) Place weight on weight bay.<br>3) Press Calibrate to start calibration. Ca     | lihak |        |      |
|-------------------|---------------------------------|----------------------------------------------------------------------------------------------------|-------|--------|------|
| ress Calibrate to | start<br>@Mfg-tma - Force Calib | ration - step 3 of 4                                                                                          |       | Caucel | Heip |
|                   | -Calibrate 2nd We               | ight<br>1) Enter veight 100.000 g<br>2) Here veight on weight tray<br>3) Proce Calibrate to destead online to | iint  |        |      |

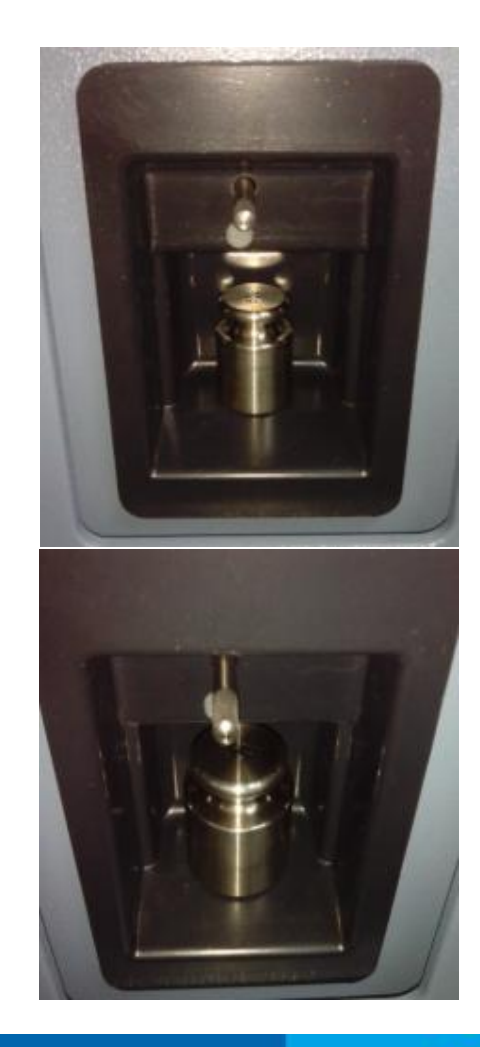

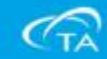

5、當所有砝碼步驟完成之後會出現一個視窗所校正完成的數 據資料,此時就可以點選Save鍵完成校正,並把砝碼取出

0

| Q400-0064 - TMA Q400@Mfg-tma - Force Calibration - step 4 of 4                                   | ×                                                                                                    |
|--------------------------------------------------------------------------------------------------|----------------------------------------------------------------------------------------------------|
| Force Weight 1 Calibration<br>Force Calibration 0.0 to 50.000 g<br>Slope = 1.0431 Slope = 0.0019 | Force Weight 2 Calibration         Force Calibration       50.000       to       100.000       g         Image: Slope = 1.0546       Image: Offset = 0.0075 |
| Specifications<br>Slope 1.0 +/25 Offset +/- 0.05<br>Auto cell constant = 1.000 Spec: 1.0 +/ 0.1  | Calibration Notation<br>Passed<br>Failed                                                                                                    |
| Press save to store calibration and exit                                                         | Save Cancel Help                                                                                                    |

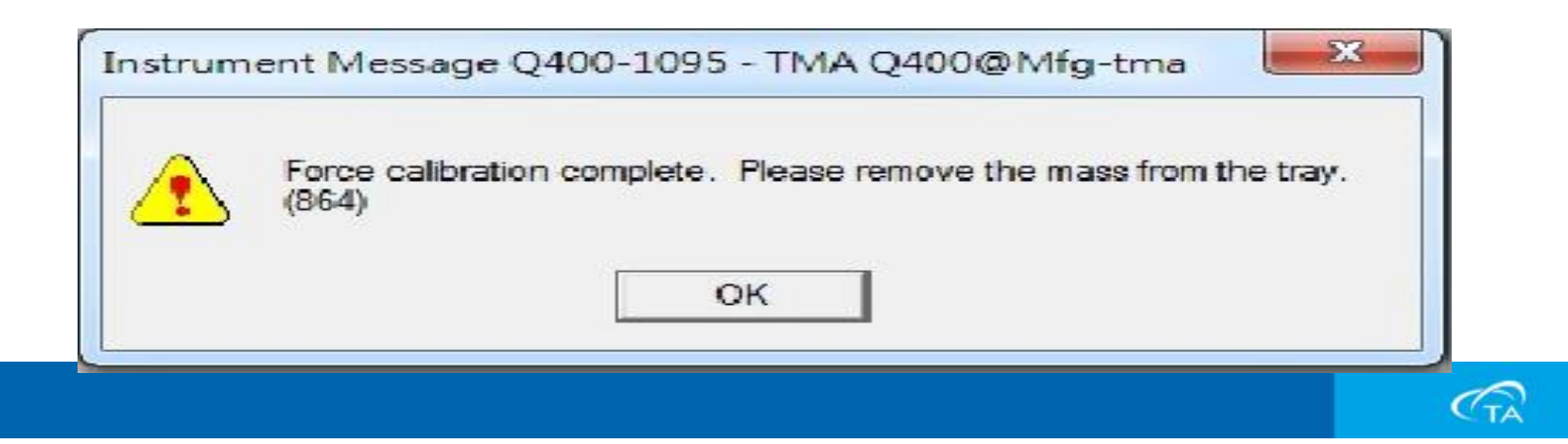

#### ■爐子常數校正

- 爐子常數是根據一個實驗的測試中,將一個已知的樣品( 標準物質)加熱,由實驗結果校正儀器的爐子常數。
- 慮子常數所使用的標準物質為鋁柱,利用鋁柱的標準膨
   脹係數和量測到的膨脹係數之間的比值,來計算爐子常
   數。

注意事項: 鋁柱為標準配件盒內其中一項物品, 請注意此 物品切勿放在潮溼地點以免造成氧化生鏽, 另 外請勿碰撞及掉落地面而造成鋁柱變形。

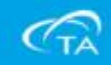

- 1、首先選擇標準探針並且正確安裝。
- 2、從Summary主功能表中,Mode功能內把儀器設定為校 正模式Calibration。

|      | Summary        | Procedure Notes |          |
|------|----------------|-----------------|----------|
|      | Mode           | Standard        | <b>-</b> |
|      | 11000          | hebret          | -        |
|      | Test           | Calibration     |          |
| TOP- |                | Advanced        | ▾≞≝      |
|      | Probe/Sample — |                 |          |
|      | Probe Type     | Expansion       | •        |
|      | Size           | 2.5329 mm       |          |

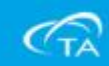
3、接著在Test内的欄位仍然選擇Custom。

| Test       | Custom    | 💌 📰 😰 |
|------------|-----------|-------|
| obe/Sample |           |       |
| Probe Type | Expansion |       |

4、如果探針是剛安裝上去的,請完成之前的probe校正 動作完成校正。

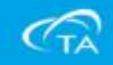

- 5、用TMA 面板上的尺寸歸零(ZERO LENGTH)按鍵做探針 歸零。
- 6、完成之後在TMA 附件盒中找出鋁製柱狀標準品,放置 在樣品平台上。

| Standby         |      | Run 1       | 37.95°          | С  |
|-----------------|------|-------------|-----------------|----|
| Control status  | Co   | ntrol Comma | and             |    |
| Complete        |      | 探針歸零披       | 安鍵 🔤 💌          |    |
| Control command |      |             |                 | J  |
| Furnace         |      | +           |                 |    |
| Open            |      | +           |                 |    |
|                 | Арр  | ıly         |                 |    |
| Start           | Stop | Control     | Display Calibra | te |

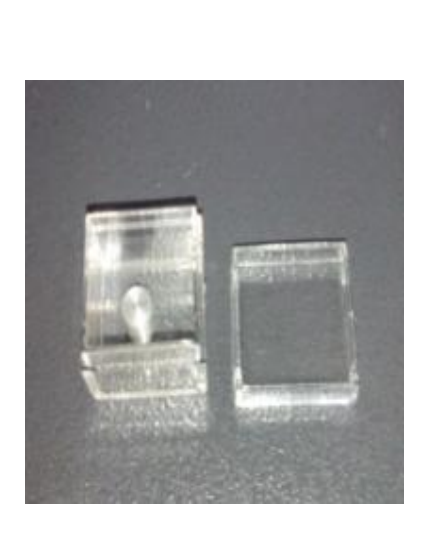

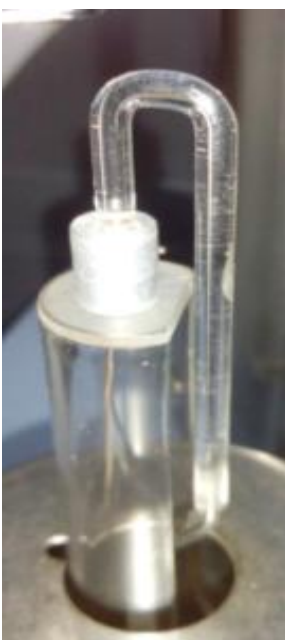

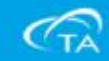

- 7、調整熱電偶位子盡量靠近樣品。
- 8、接著把爐子回正後,按下觸碰面板上的爐子升降按鍵,把爐子關閉。
- 9、在按下TMA 面板上的量測長度(MEASURE LENGTH) 按鍵。

| Standby         | Run 1               | 37.95°C     | Standby         | Run 1             |      |
|-----------------|---------------------|-------------|-----------------|-------------------|------|
| Control status  | Control Command     |             | Control status  | Control Command   |      |
| Complete        | 爐子升降按鍵              |             | Complete        | 尺寸量測按鍵            |      |
| Control command |                     |             | Control command |                   |      |
| Furnace         |                     |             | Furnace         |                   | J    |
| Open            | + 🗖 🔺               |             | Open            | + 🔽               |      |
|                 | Apply               |             |                 | Apply             |      |
| Start           | Stop Control Displa | y Calibrate | Start           | Stop Control Disp | olay |
|                 |                     |             | -               |                   |      |

CTA

10、接著在Sample Information內把檔案名稱,檔案路徑輸入完成。

| 🗟 a                 |                                                     | Signal             |
|---------------------|-----------------------------------------------------|--------------------|
| Summary             | Procedure Notes                                     | Method Time        |
| - Procedure         |                                                     | Segment Time       |
| Mala                | Calibration                                         | Remaining Run Time |
| Mode                |                                                     | Temperature        |
| Test                |                                                     | Heater Temperature |
| lest                |                                                     | Set Point Temp     |
|                     |                                                     | Dimension Change   |
| Probe/Sample ——     |                                                     | Length             |
| Probe Type          | Expansion                                           | Heater Power       |
| 0                   |                                                     | Sample Purge Flow  |
| 31Ze                | 2.5329 mm                                           | Sample Purger low  |
|                     |                                                     | # Running Segment  |
|                     |                                                     |                    |
|                     |                                                     |                    |
| - Sample Informatio | IN                                                  | 2 87 Ramp 5.00 °C/ |
|                     |                                                     |                    |
| Sample Name         | AL CELL CONSTANT                                    |                    |
|                     |                                                     | 1.00               |
| Comments            |                                                     |                    |
| 5 . 53 M            | WINTER POIT & Date TM & H augment & SEVIN & & SE 02 |                    |
| Data File Name      | MOSEK-ICIIA Dalai IMA Dawielle ASE IMA-ASE-05       | 2.00-              |
| Metwork Drive       |                                                     | A CONTRACTOR       |
| Actwork Dilve       | 2                                                   |                    |
|                     |                                                     | 1 00               |

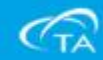

- 11、點選Procedure進入實驗方法設定:
  (a)設定起始溫度為常溫狀態。
  (b)加熱速率和爾後實驗者中所需相同,一直加熱到 300℃。
- Ext.Method : Applied Force 0.05N
- 1.Equilibrate at 30°C2.Ramp 10°C/min to 300°C

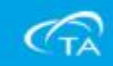

- 12、接著點選Notes,輸入操作者,並且把它調整為所需 的流量(100 mL/min)。
- 13、按下開始鍵啟動校正實驗,並且等待實驗完畢。

| Summary Procedure Notes                                                | QSeries - [Q400-1095 - TMA Q<br>Control Experimental Cal                                                                                                    |
|------------------------------------------------------------------------|----------------------------------------------------------------------------------------------------|
| Extended Text                                                          | Image: Second second second |
| Mass Flow Control Settings<br>Sample #1 - Nitrogen Flow Rat 100 mL/min | Experiment<br>Standard Sequence                                                                                                    |
| Analysis Macro                                                         | Sequence No. 2                                                                                                    |

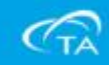

#### •TMA 溫度校正

- 此校正是用來校正儀器溫度的準確性,並且完成溫度校 正後,實驗的結果會自動輸入溫度校正表中。
- 注意:多點校正會比單點校正更精確,最多可校正5種
   不同的金屬校正溫度點。
- 單點校正會把樣品溫度調整一個固定量。
- 二個以上的溫度校正時,第一點會以固定量調整,在中間的校正點間會使用最小平方曲線做校正調整,最後一個點也是以固定量調整。

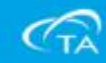

溫度校正步驟如下:

- 1、做溫度校正前必須先換成穿透探針,並且完成探針校正 步驟。
- 2、點選工具列中Calibrate並在下拉式功能表中選擇probe功能。

| 🙀 QSeries - [Q400-1095 - Th                   | /IA Q400@Mfg-tma]                                                                                                    |     |
|-----------------------------------------------|----------------------------------------------------------------------------------------------------|-----|
| Control Experimental                          | Calibrate Tools View Window He                                                                                            | lp  |
| Image: Sequence No. 2   Image: Sequence No. 2 | Probe<br>Force<br>Analysis<br>Phase<br>Compliance<br>Cell/Temperature Table<br>Report<br>Touchscreen<br>Mass Flow Control | No. |
|                                               |                                                                                                    |     |

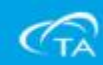

3、從下拉式選項中選擇Penetration(穿透探針),並且依照說明 把樣品平台和砝碼盤上物品清除。

| tus: Press Calibrate to start                           | Status: Press Ca | librate to start |      |
|---------------------------------------------------------|------------------|------------------|------|
| Probe type: Penetration                                 | Probe type:      | Film / Fiber     | •    |
| -Calibrate Probe                                        | Calibrate        | None             |      |
| <ol> <li>Clear weight tray and sample stage.</li> </ol> |                  | Penetration      | E    |
| 2) Press Calibrate to begin calibration                 |                  | Hemispherical    |      |
|                                                         |                  | - riexurai       |      |
| Calibrate Abort Exit H                                  | lelp Calibrate   | Abort Exit       | Help |

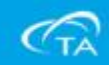

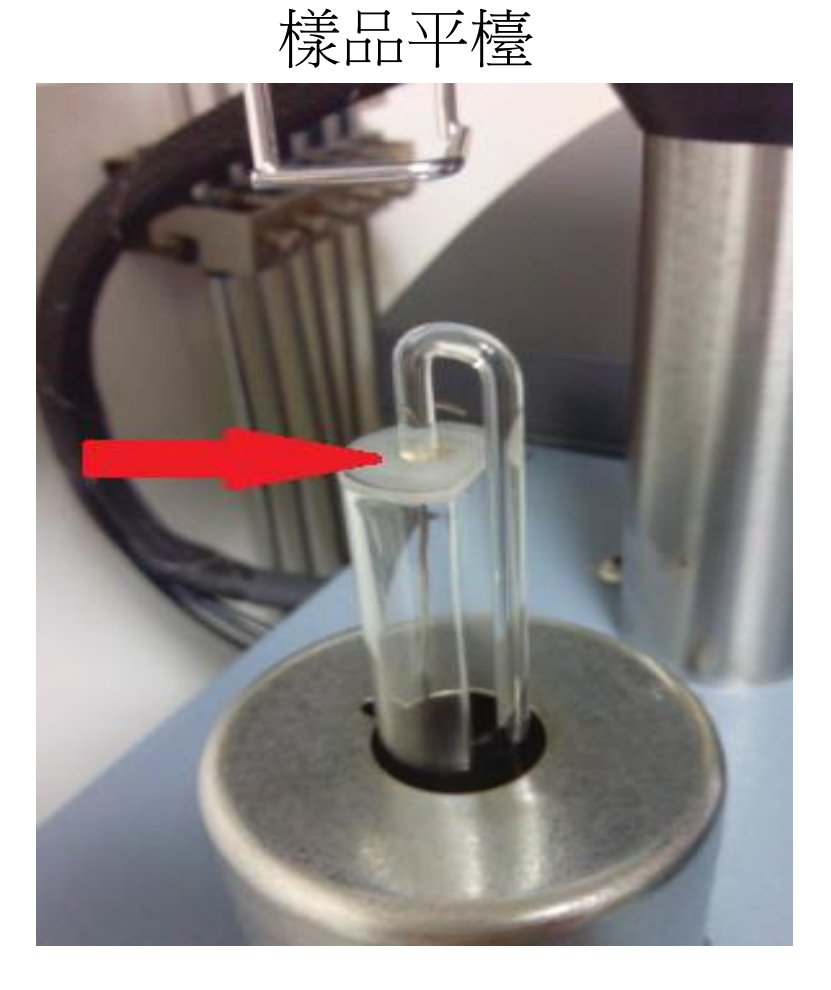

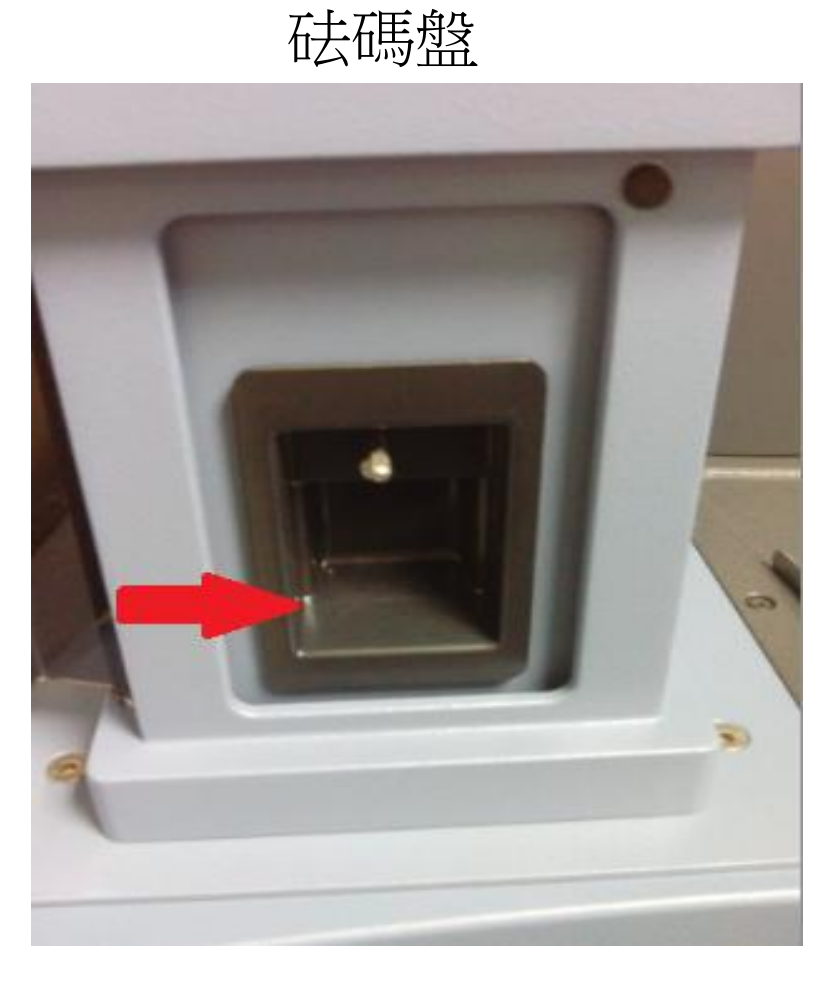

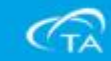

4、確認之後選擇Calibrate鍵繼續執行探針校正,當儀器內自 我校正完成之後,會有一個訊息顯示提示你是否已成功 的完成探針校正。

| tatus: | Calibration ( | completed and sa    | ved. Press Exit to | close window. |
|--------|---------------|---------------------|--------------------|---------------|
| Pro    | be type:      | Penetration         |                    | •             |
| Г      | Calibrate Pr  | robe                |                    |               |
|        | 1)            | Clear weight tray a | and sample stage.  |               |
|        | 2)            | Press Calibrate to  | begin calibration  |               |
|        | _             | 1                   | 1                  |               |

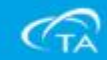

- 5、選擇已知熔點(例:銦和鋅)通常會選擇標準金屬的溫度 熔點,是必須通過平常所測試的實驗範圍,若溫度範圍 廣時,可能就必須準備多個標準金屬,這些標準金屬的 熔點相隔至少10℃。
- 6、用TMA 觸碰面板上的尺 寸歸零(ZERO LENGTH) 鍵做探針歸零。

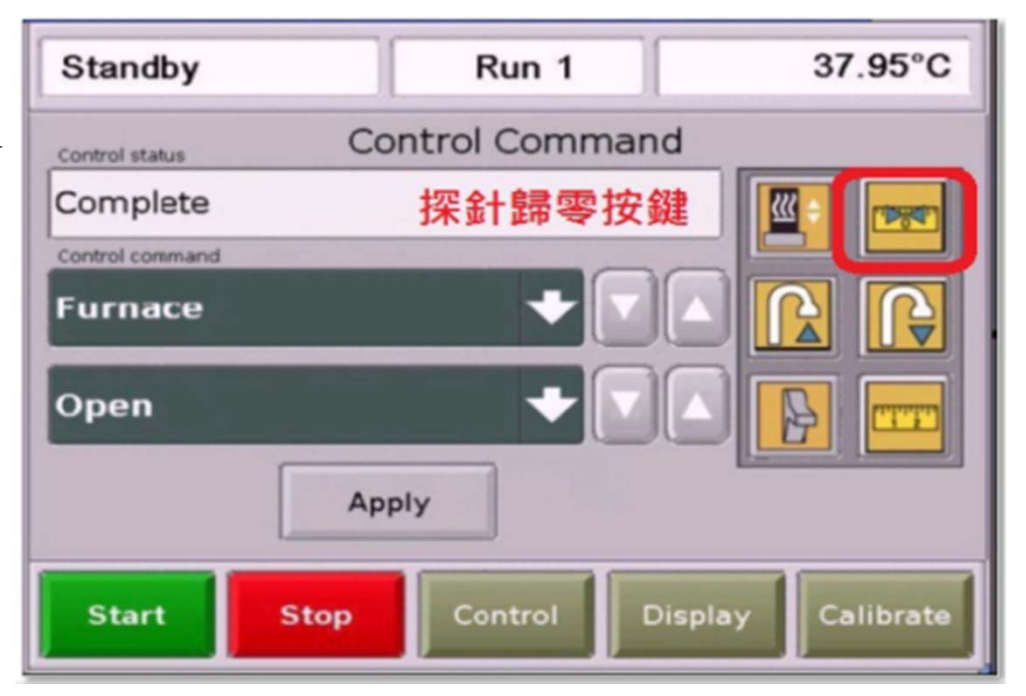

CTA

7、取出TMA標準配件盒內的小罐銦金屬,並且用鑷子取 出一塊金屬,直接用鑷子切除一小塊金屬樣品,並且 輾平備用。

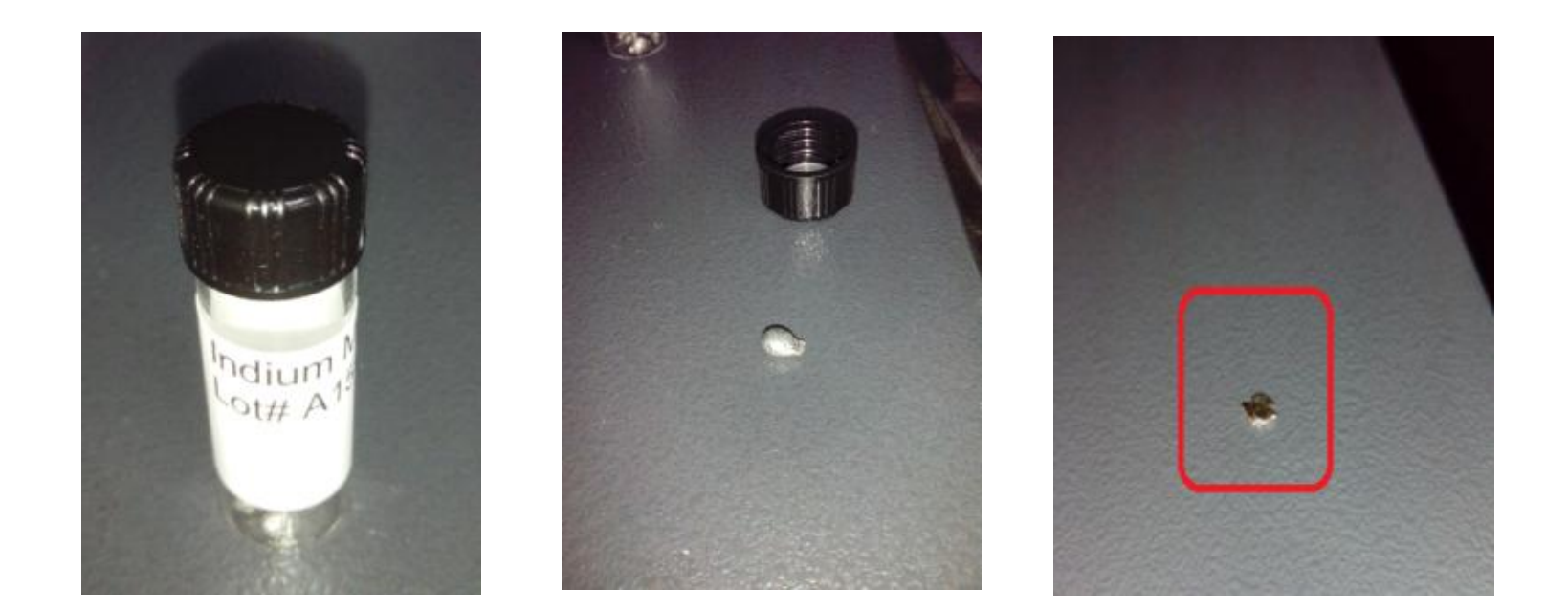

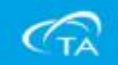

8、接著把銦金屬平放至Stage上,並且把熱電偶的位子盡量 靠近樣品,另外,為了執行一個良好的校正,熱電偶的 前端盡量平躺貼近樣品。

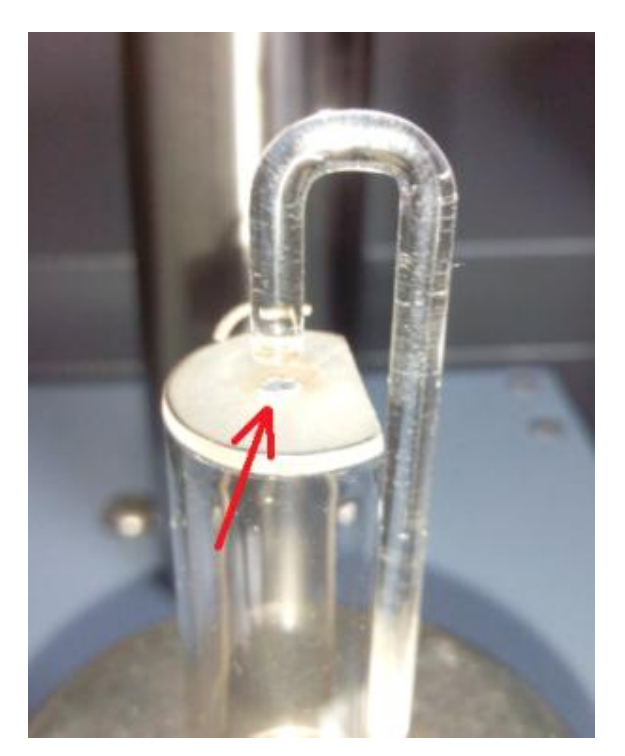

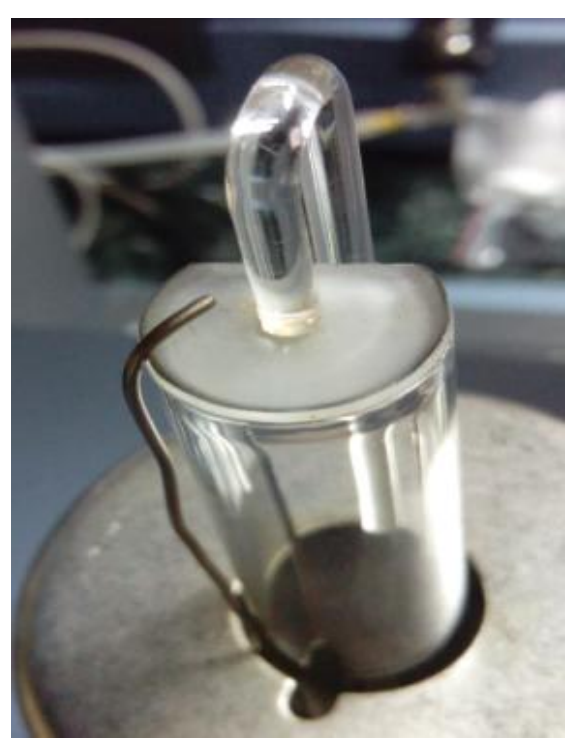

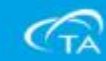

9、按下TMA 面板上的尺寸量 測(MEASURE LENGTH)鍵 等待儀器測量尺寸完成。

| Procedure                                                              | Participant and a second second secon |   |
|------------------------------------------------------------------------|----------------------------------------------------------------------------------------------------|---|
| Mode                                                                   | Calibration 🗾 🛃                                                                                                    |   |
| Test                                                                   | Custon 💌 🗾                                                                                                    |   |
| robe/Sample                                                            |                                                                                                    |   |
| Probe Type                                                             | Penetration                                                                                                    | • |
|                                                                        |                                                                                                    |   |
| Size                                                                   | 2 5329 mm                                                                                                    |   |
| Size<br>Sample Informatio                                              | 2 5329 mm                                                                                                    |   |
| Size<br>Sample Informatio<br>Sample Name                               | a Temperature IN                                                                                                    |   |
| Size<br>Sample Informatio<br>Sample Name<br>Comments                   | 2 5329 mm<br>n<br>Temperature IN                                                                                                    |   |
| Size<br>Sample Informatio<br>Sample Name<br>Comments<br>Data File Name |                                                                                                    | 0 |

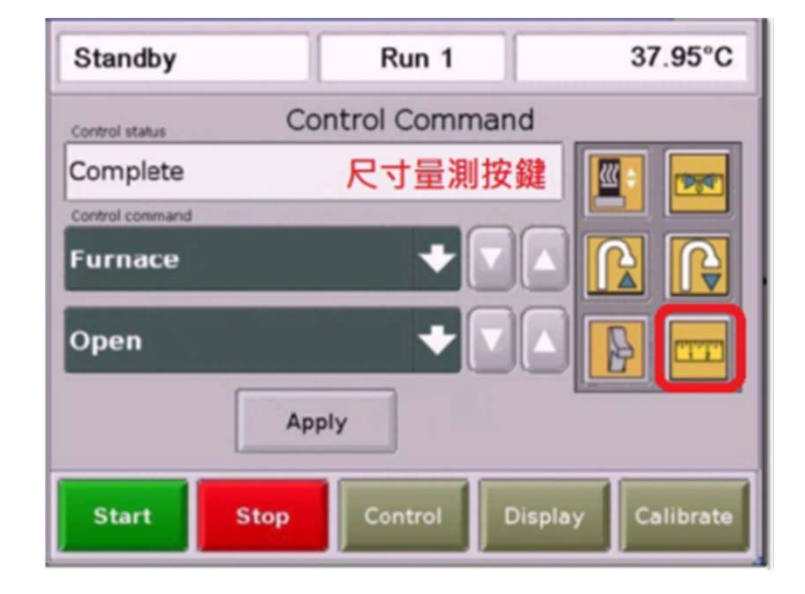

10、接著在Sample Information 內把檔案名稱,檔案路 徑輸入完成。

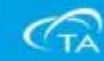

11、點選Procedure進入實驗方法設定:
(a)在標準品材料的開始熔點之下50°C 達到平衡,
(b)加熱速率和爾後實驗者中所需相同,一直加熱到
設定溫度上限以上約50°。

Ext Method : Indium 銦Tm=156.61°C Applied Force 0.05N

1.Equilibrate at 100°C2.Ramp 10°C/min to 200°C

| Proced<br>Test<br>Notes | ure Information Custom                                                            |                                 |
|-------------------------|-----------------------------------------------------------------------------------|---------------------------------|
| eload I                 | ,<br>Force 0.0500 N                                                               |                                 |
|                         |                                                                                   |                                 |
| Metho                   | od                                                                                | Editor                          |
| Metho<br>Name           | d                                                                                 | Editor                          |
| Metho<br>Name           | e Ramp<br>Segment Description                                                     | Editor<br>Advanced              |
| Metho<br>Name<br>1<br>2 | od<br>Ramp<br>Segment Description<br>Force 0.0500 N<br># Equilibrate at 100.00 °C | Editor<br>Advanced<br>Post Test |

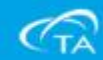

- 12、接著點選Notes,輸入操作者,並且把它調整為所需 的流量(100 mL/min)。
- 13、按下開始鍵啟動校正實驗,並且等待實驗完畢。

| Summary Procedure Notes                                                | QSeries - [Q400-1095 - TMA Q<br>Control Experimental Cal                                                                                                    |
|------------------------------------------------------------------------|----------------------------------------------------------------------------------------------------|
| Extended Text                                                          | Image: Second second second |
| Mass Flow Control Settings<br>Sample #1 - Nitrogen Flow Rat 100 mL/min | Experiment<br>Standard Sequence                                                                                                    |
| Analysis Macro                                                         | Sequence No. 2                                                                                                    |

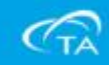

#### 校正分析數據步驟如下:

1、點選校正分析程序按鍵。

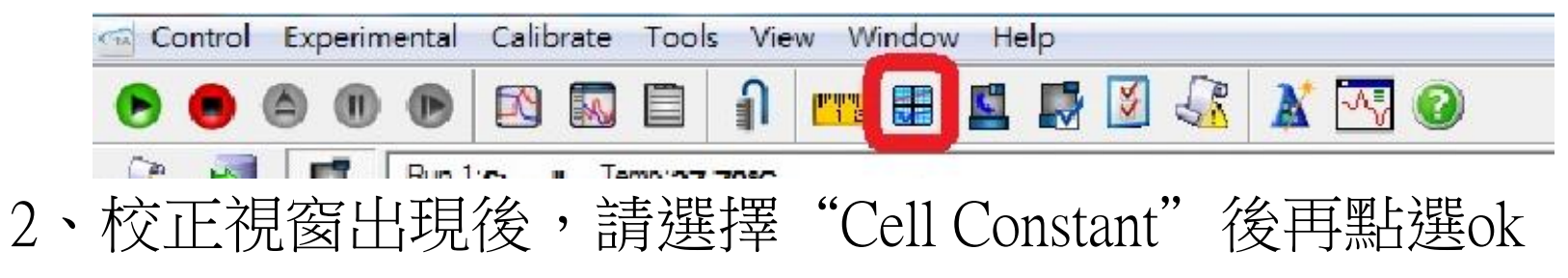

| Calibration Type  | C Temperature     |  |
|-------------------|-------------------|--|
| Standard Name     | Melt Point (10)   |  |
| Numinum<br>Jopper | 660.33<br>1881.62 |  |
|                   |                   |  |
|                   |                   |  |
|                   |                   |  |
|                   |                   |  |

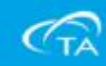

3、此時軟體會開啟校正檔案,去選擇當初做爐子常數的 校正檔案後選擇開啟舊檔。

| 🙀 Open Calibration Fil |                  |                   | BERKO         |        |              |    | X |
|------------------------|------------------|-------------------|---------------|--------|--------------|----|---|
| 00-1, 統                | • User-pc • ta • | Data , TMA , alle | n             |        | ▼ 4 規尋 allen |    | ٩ |
| 組合管理 ▼ 新増              | 資料夾              |                   |               |        |              | 61 | 0 |
| 👷 我的最愛<br>🔳 桌面         | 名稱               | <b>^</b>          | 修改日期          | 類型     | 大小           |    |   |
|                        | al201303         | 27.001            | 2013/3/27下午 0 | 001 檔案 | 94 KB        |    |   |
| 🗓 最近的位置                |                  |                   |               |        |              |    |   |
| 📜 媒體價                  |                  |                   |               |        |              |    |   |
| 文件                     |                  |                   |               |        |              |    |   |

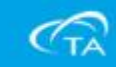

#### 4、此時校正分析視窗會開啟全畫面。

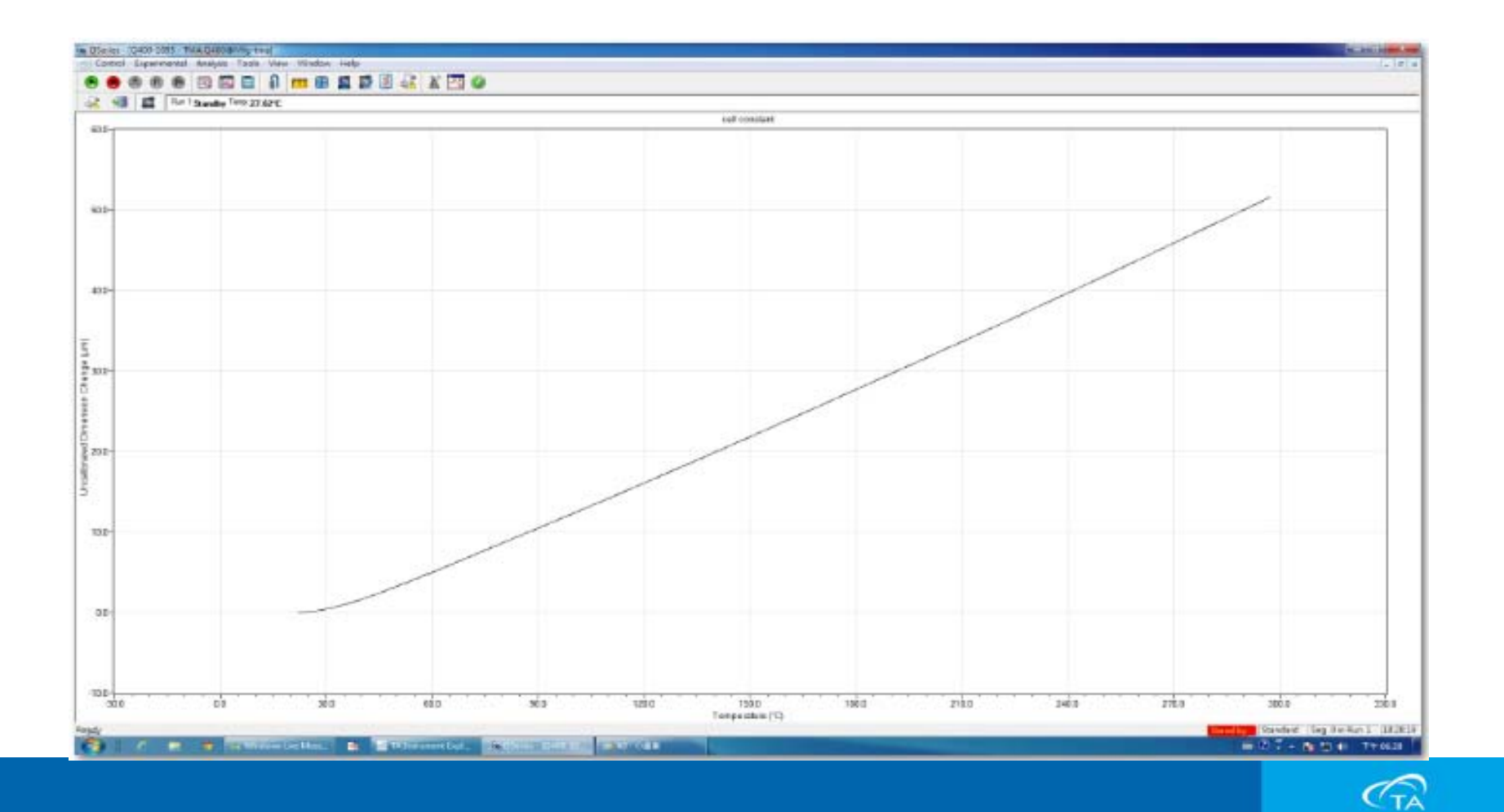

## 5、此時在畫面的空白處,按滑鼠右鍵,會出現一個視窗,點選Analyze後,再點選Analyze去做圖表分析。

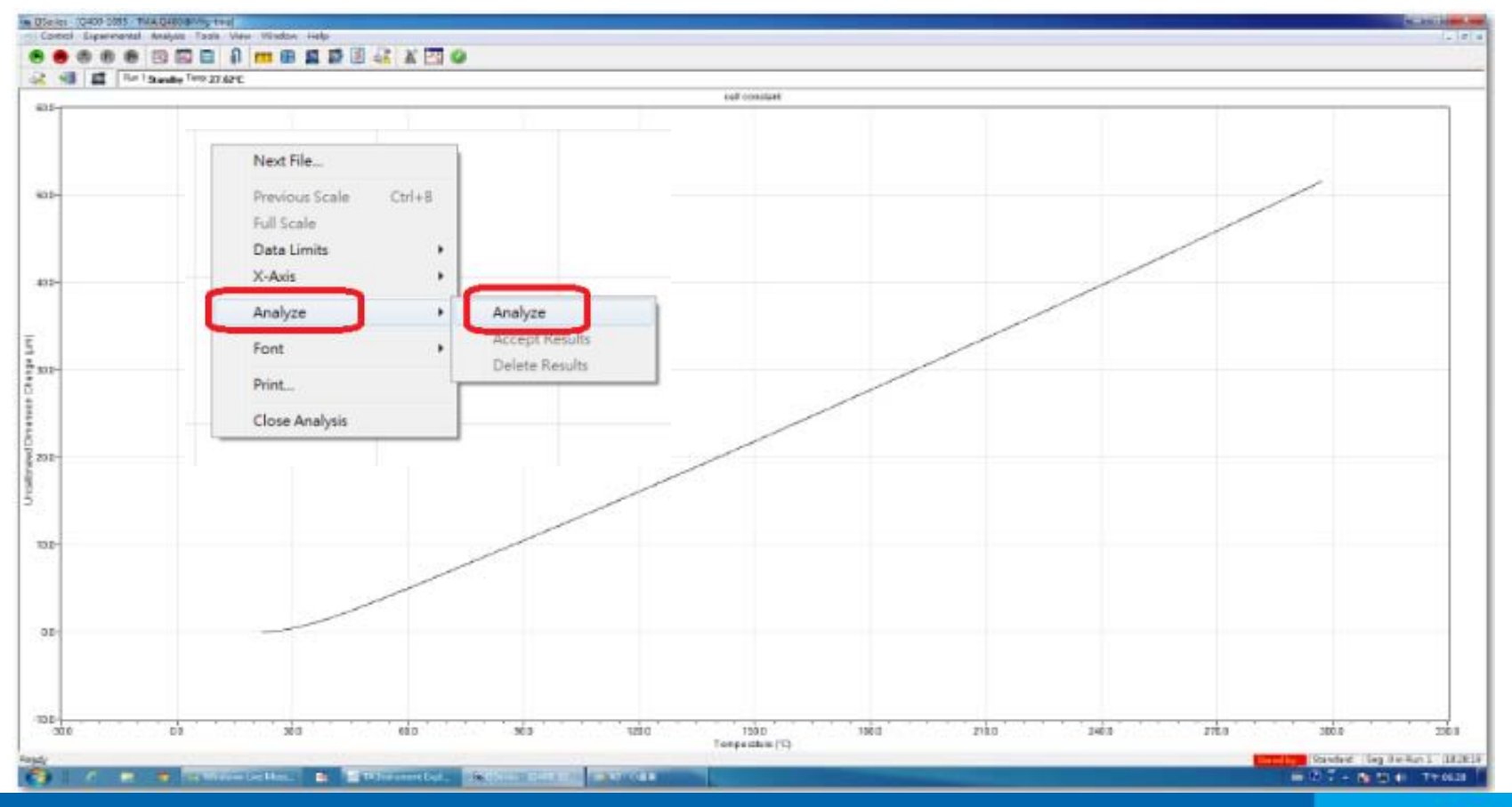

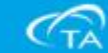

#### 6、接著在這條斜線上的頭尾會出現兩個紅色十字符號。

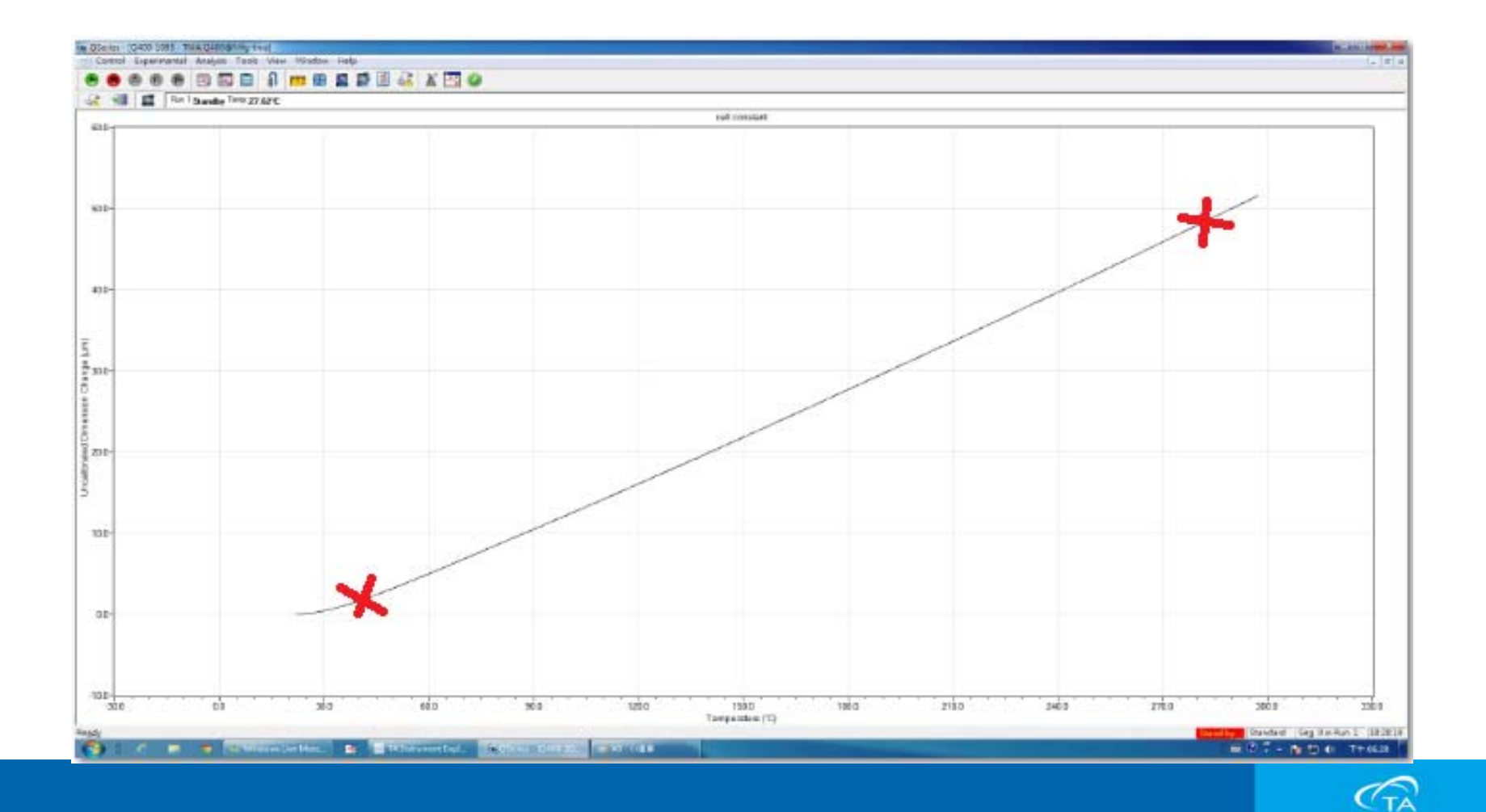

7、接著仍然在畫面的空白處按滑鼠右鍵,此時會出現一個 確認視窗,點選Limits OK。

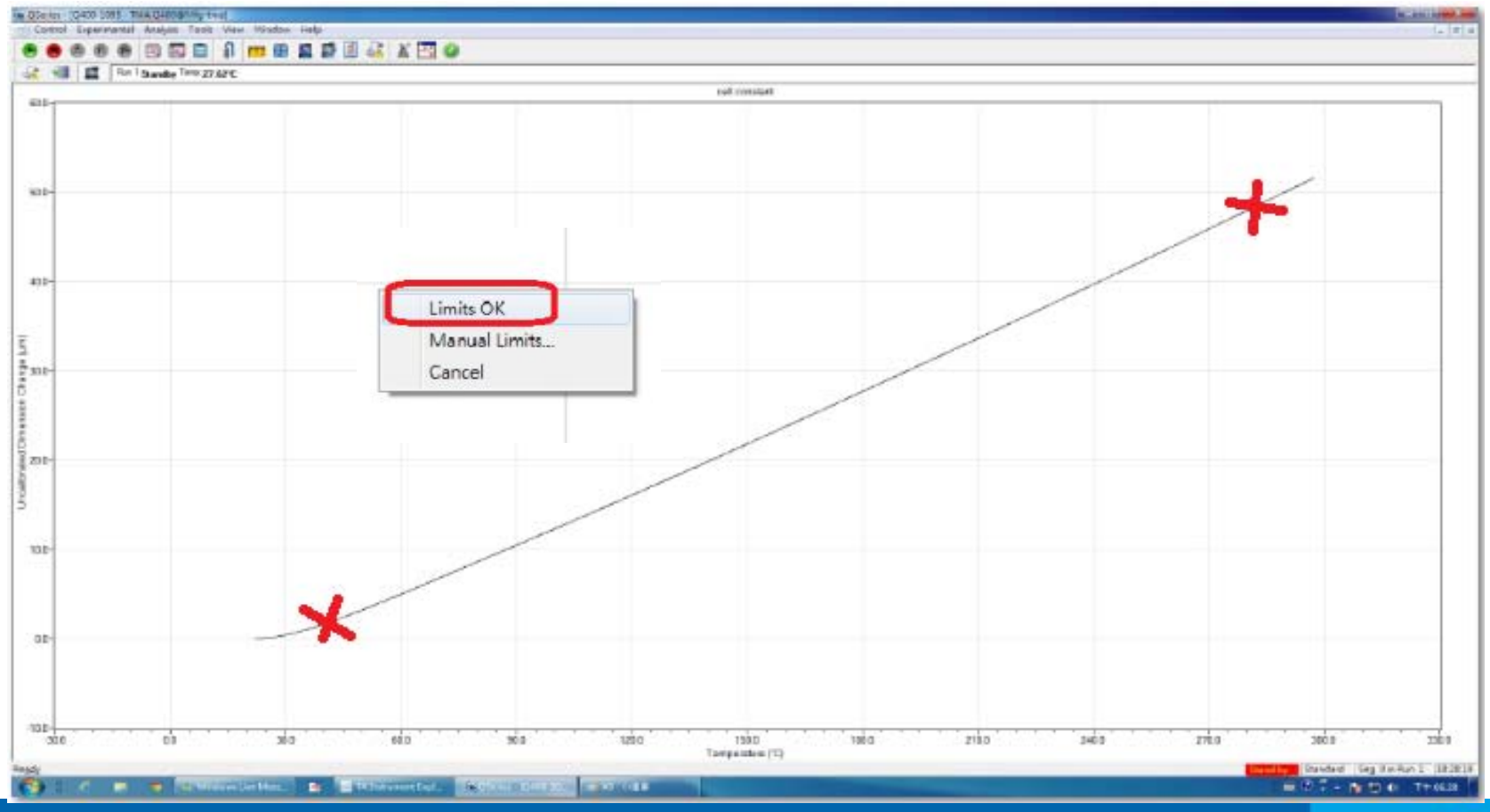

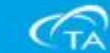

8、此時儀器會自動換算爐子常數的數據和膨脹值。

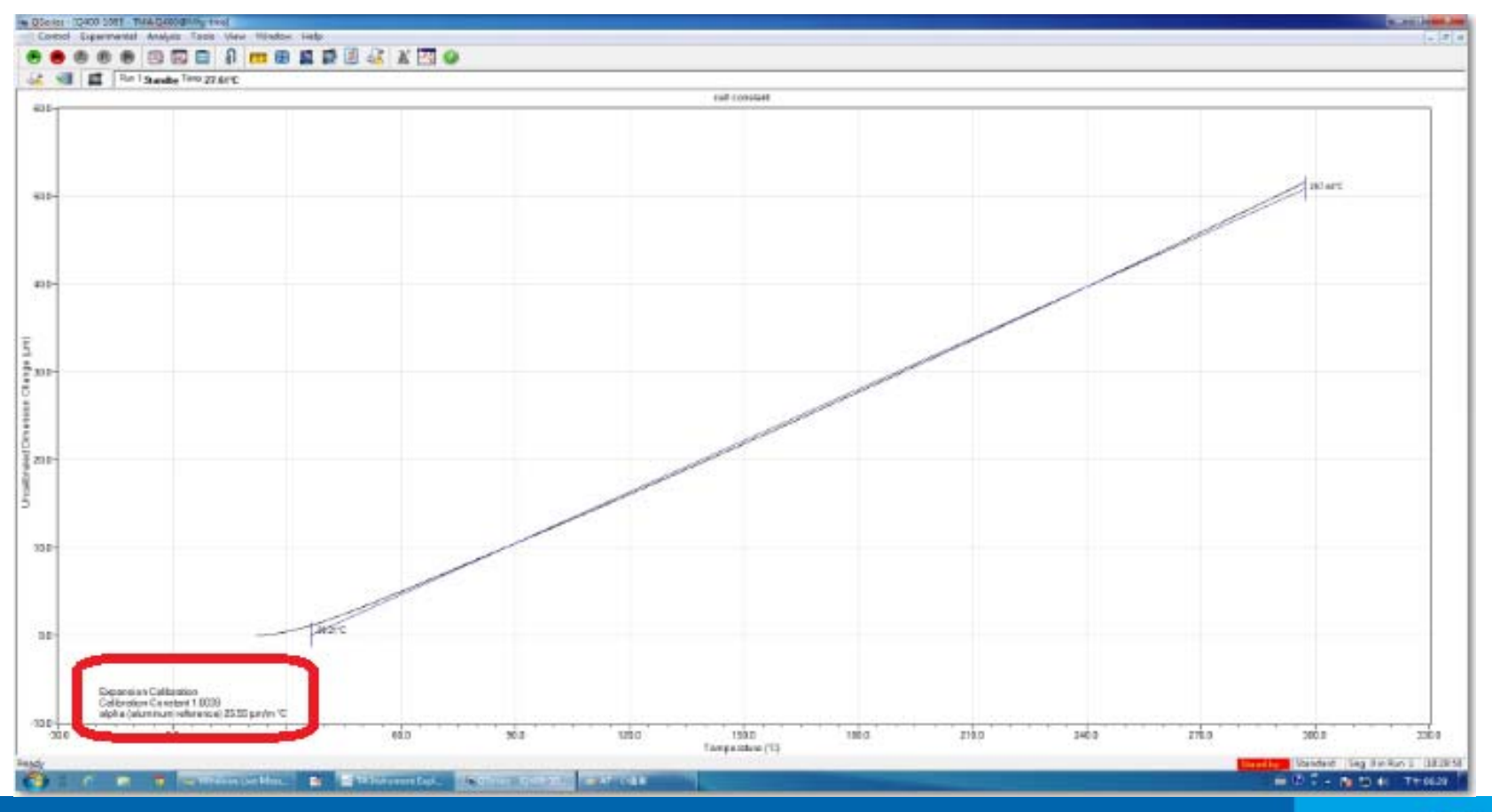

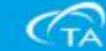

9、校正數據顯示後,再把滑鼠移到空白處點選滑鼠右鍵, 在這個小視窗上點選Analyze,在選擇Accept Results。

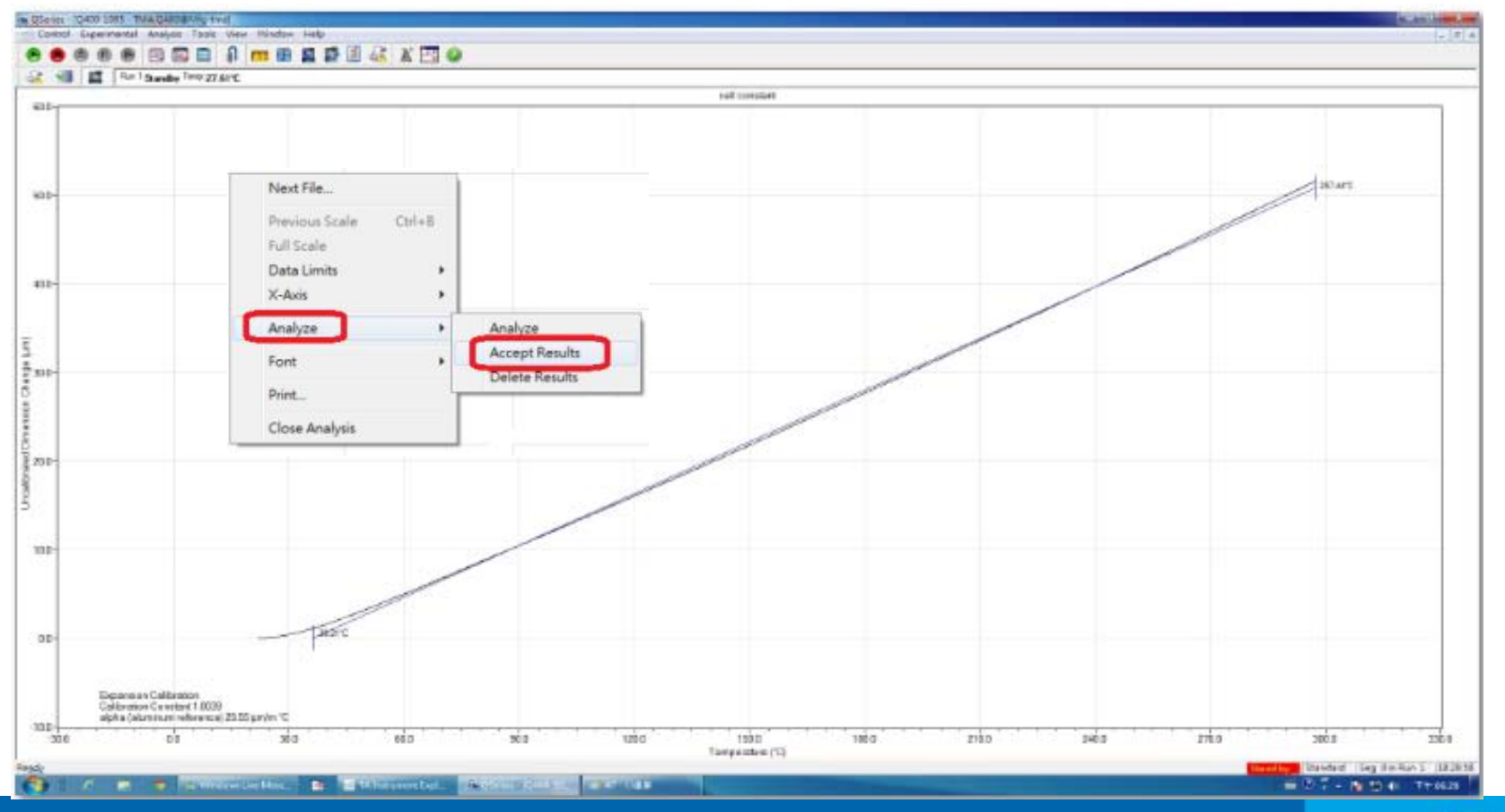

(TA

## 10、接下來我們要完成溫度校正分析,同樣把滑鼠移到空白處點選滑鼠右鍵,在這個視窗上選Next File。

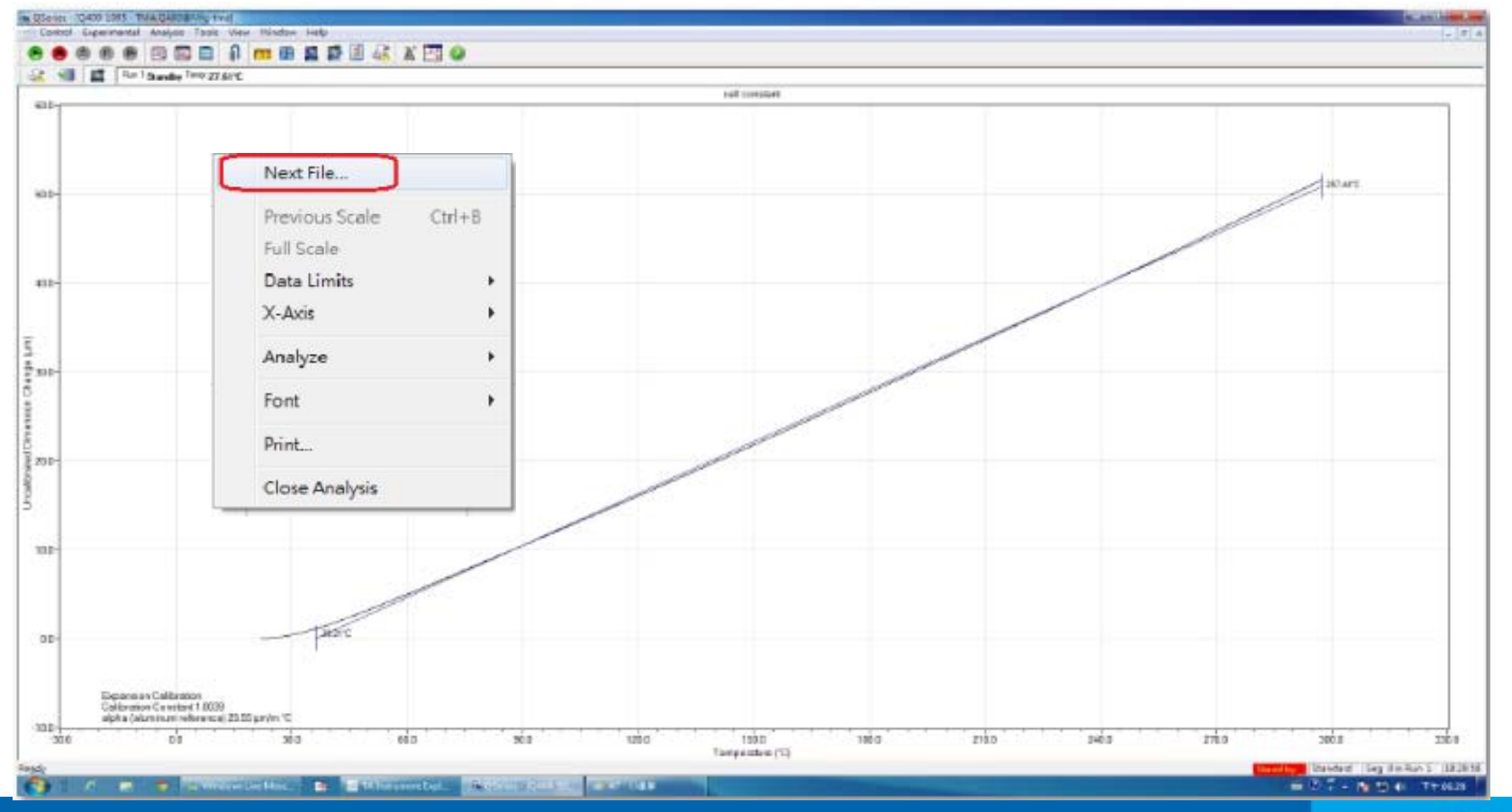

(TA

# 11、接著選擇Temperature,再點選目前所做的金屬名稱,完成之後點選ok。

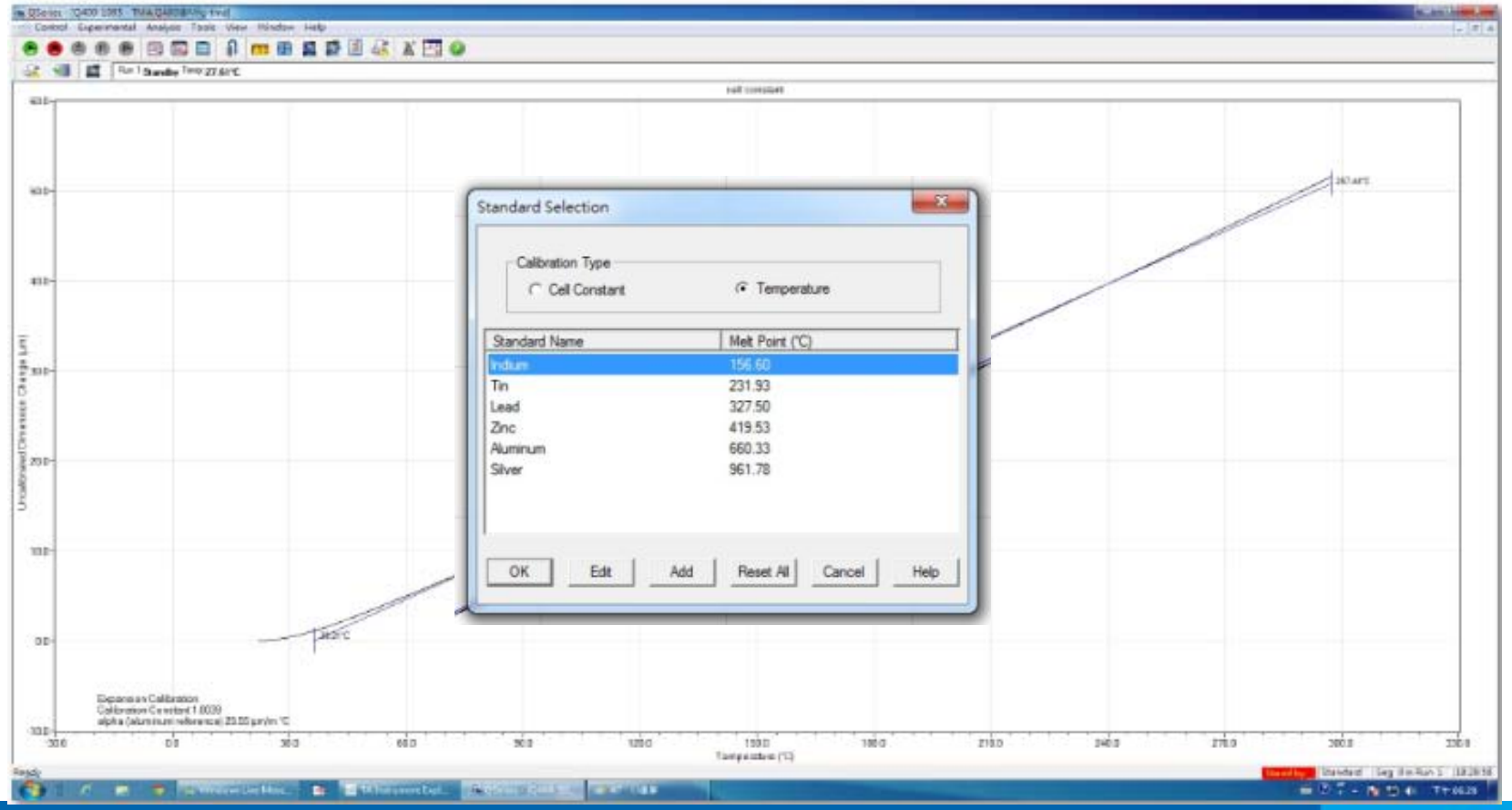

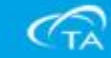

12、此時軟體會開啟校正檔案,去選擇當初做溫度校正輸入的檔案名稱後選擇開啟舊檔。

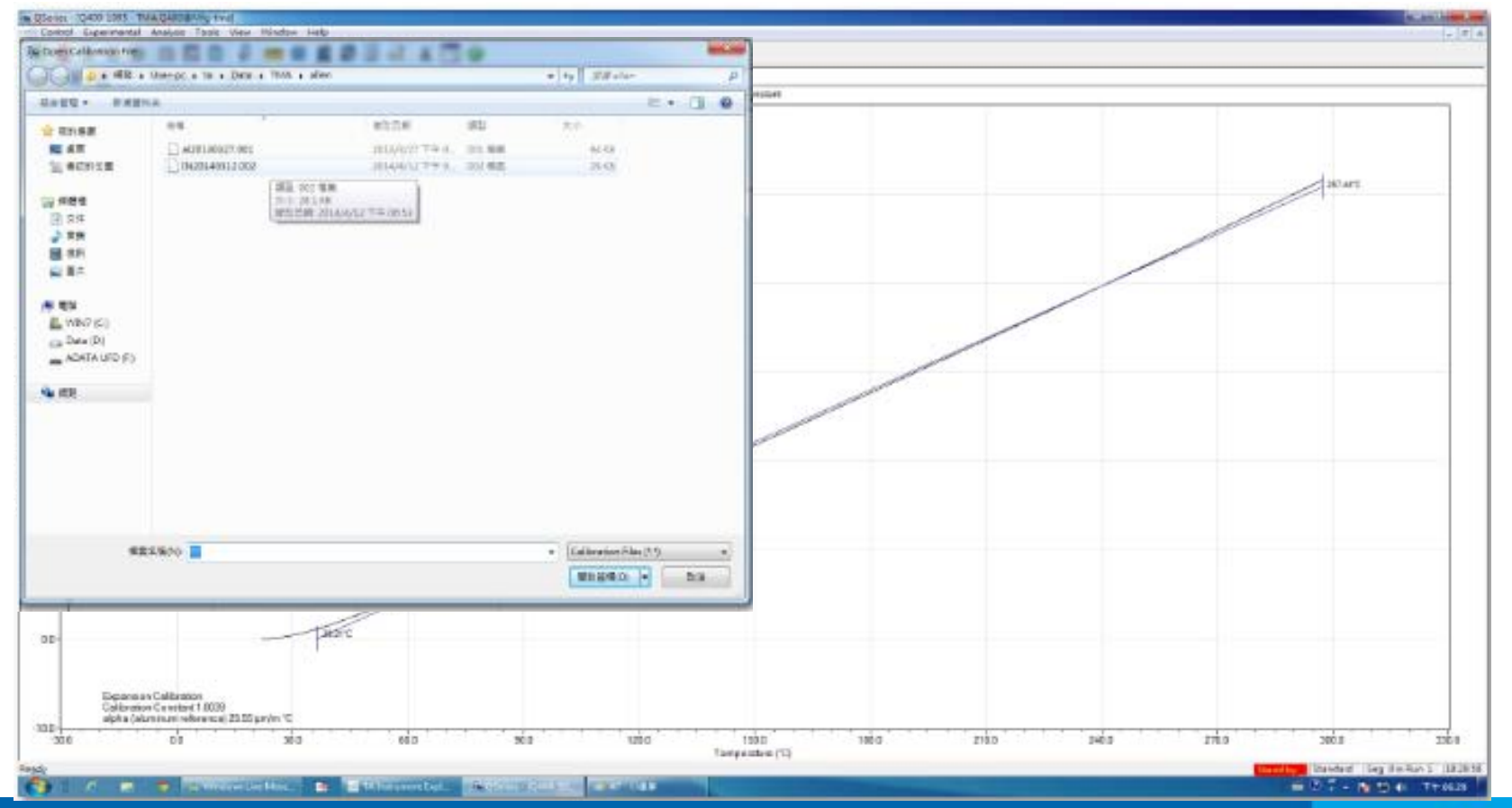

(TA

13、此時當初做的溫度校正圖形,就會開啟全視窗畫面 模式。

| The second second |         |               |             |         |     |
|-------------------|---------|---------------|-------------|---------|-----|
| 0                 |         | Temperatura N |             |         |     |
|                   |         |               |             |         |     |
|                   |         |               |             |         |     |
| 0-                |         |               |             |         |     |
|                   |         |               |             |         |     |
|                   |         |               |             |         |     |
|                   |         |               |             |         |     |
|                   |         |               |             | )       |     |
|                   |         |               |             |         |     |
|                   |         |               |             | 1       |     |
|                   |         |               |             |         |     |
| p-                |         |               |             |         |     |
|                   |         |               |             | 1       |     |
|                   |         |               |             |         |     |
| D-                |         |               |             |         |     |
|                   |         |               |             | 1       |     |
| -                 |         |               |             | 1       |     |
|                   |         |               |             |         |     |
|                   |         |               |             |         |     |
| p-                |         |               |             |         |     |
|                   |         |               |             |         |     |
|                   |         |               |             |         |     |
| 0                 |         |               |             |         |     |
|                   |         |               |             |         |     |
|                   |         |               |             |         |     |
| via voba          | 102 201 | 150:0 1+0.0   | 150.0 100.0 | 1010 HB | 190 |

**CTA** 

## 14、此時在畫面的空白處,按滑鼠右鍵,會出現一個視窗 點選Analyze後,再點選Analyze去做圖表分析。

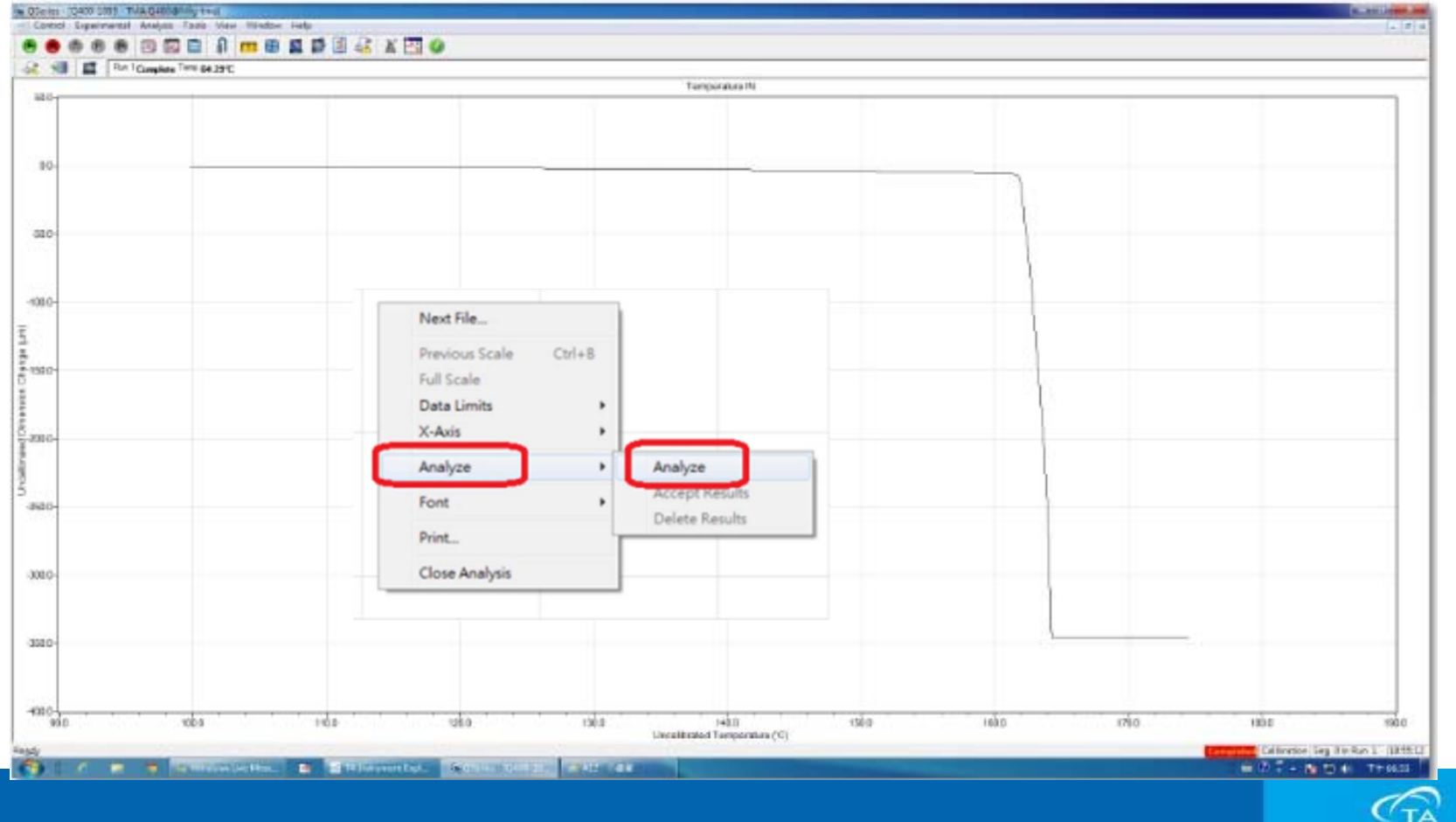

#### 15、接著在這個溫度的轉折點前後各標上一個點。

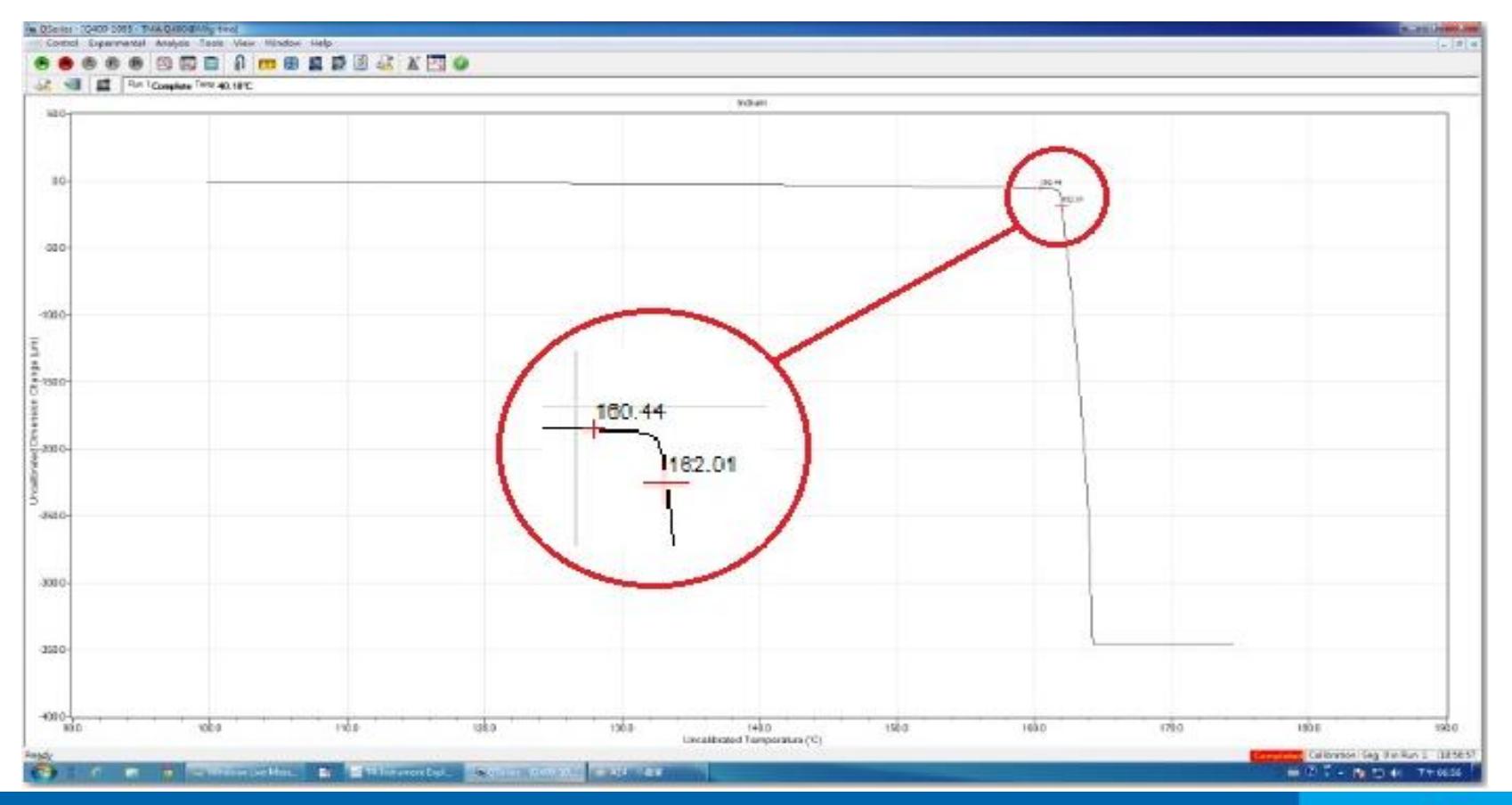

(TA

### 16、接著仍然在畫面的空白處按滑鼠右鍵,此時會出現 一個確認視窗,點選Limits OK。

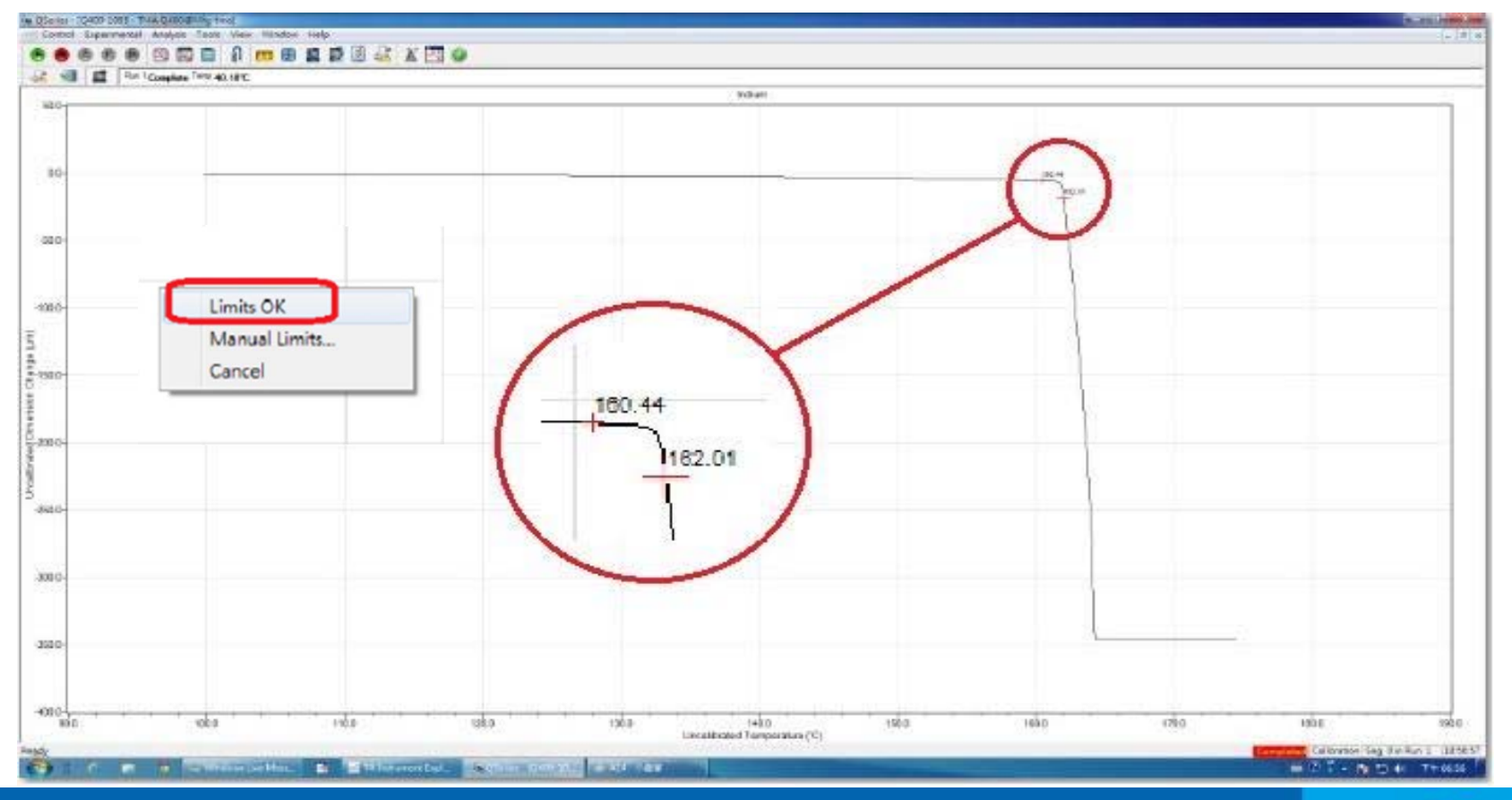

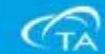

#### 17、此時儀器會自動標註轉折溫度點,並且做修正的動 作。

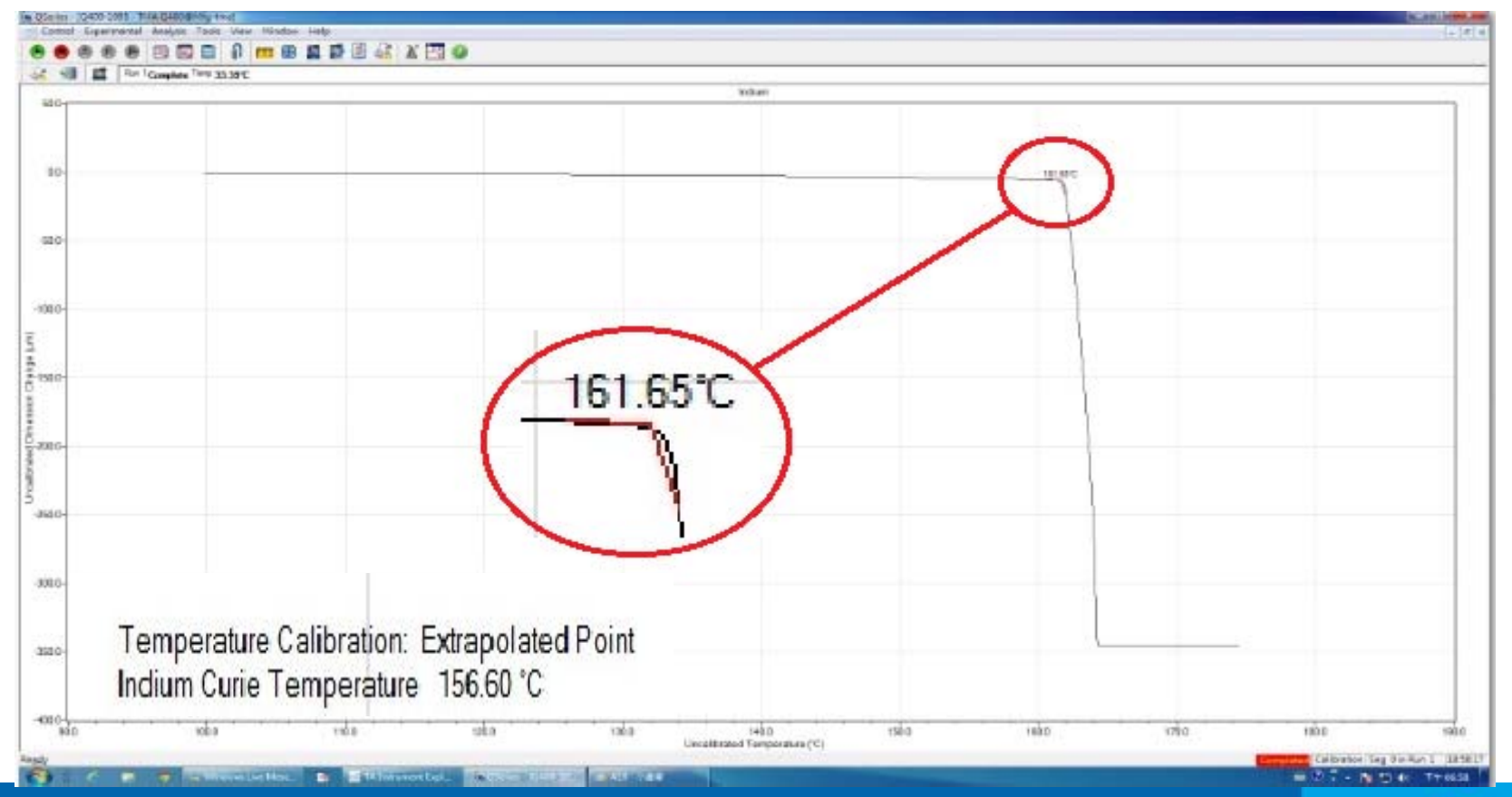

(TA

### 18、校正數據顯示後,再把滑鼠移到空白處點選滑鼠右鍵, 在這個小視窗上點選Analyze,在選擇Accept Results。

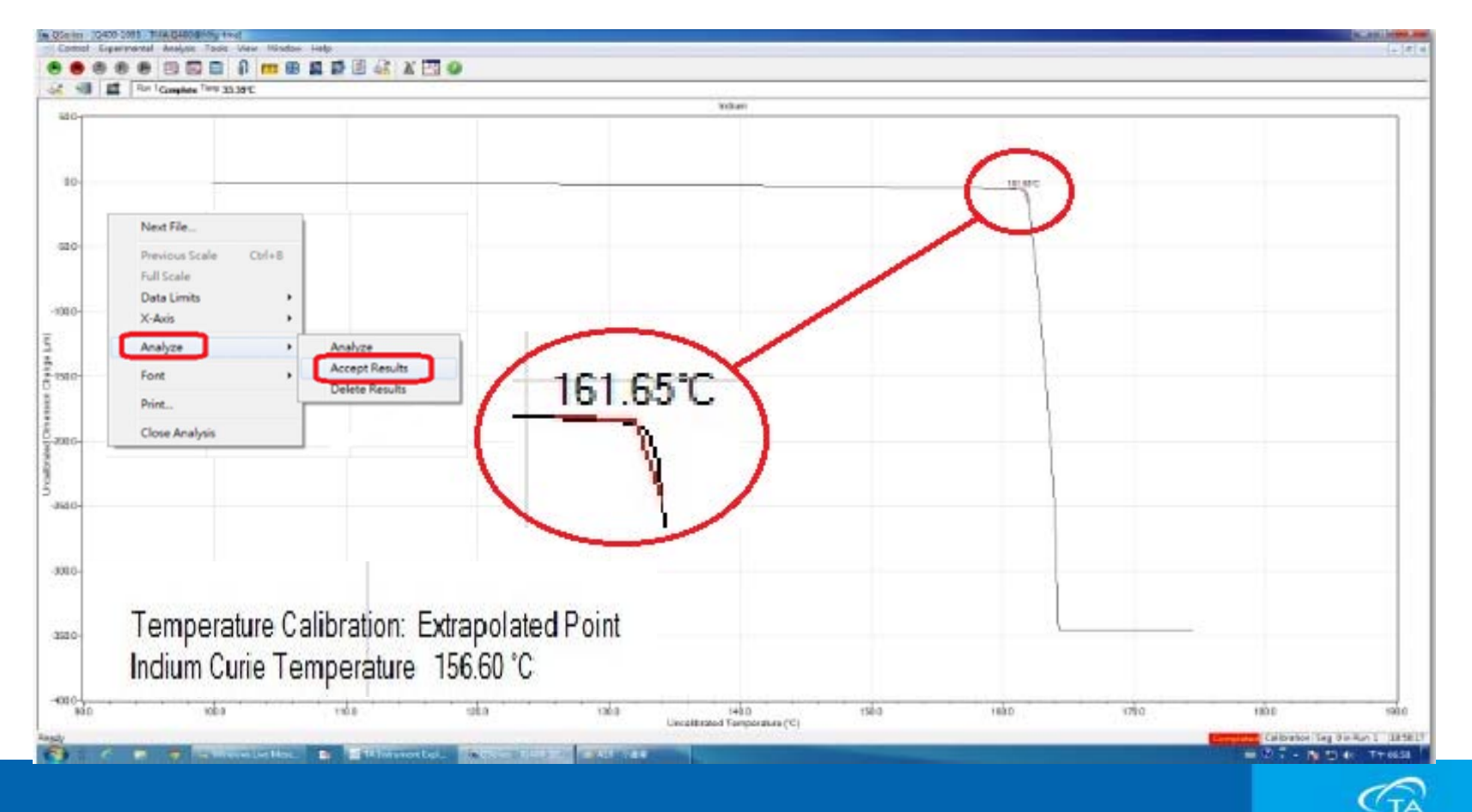

## 19、校正數據接受完成之後,再把滑鼠移到空白處點選滑 鼠右鍵,在這個小視窗上點選Close Analsis。

| Series - 12400 2085 Tota Quilding find                                                                          |                                                                                                    | -       |
|----------------------------------------------------------------------------------------------------|----------------------------------------------------------------------------------------------------|---------|
|                                                                                                    |                                                                                                    | - 0     |
|                                                                                                    |                                                                                                    |         |
| A PARTICIPACITY (Complete 1919 De 1310                                                                          | Toencosting IN                                                                                                    |         |
| 80-                                                                                                    |                                                                                                    |         |
|                                                                                                    |                                                                                                    |         |
|                                                                                                    |                                                                                                    |         |
| 80-                                                                                                    |                                                                                                    | -       |
|                                                                                                    |                                                                                                    |         |
|                                                                                                    |                                                                                                    |         |
| 80                                                                                                    |                                                                                                    | -       |
|                                                                                                    | Next File                                                                                                    |         |
| 985                                                                                                    | Premieror Scale Child P                                                                                                    |         |
| ~~~                                                                                                    | Previous scale Chirth                                                                                                    |         |
|                                                                                                    | Full Scale                                                                                                    |         |
| 10                                                                                                    | Data Limits                                                                                                    | -       |
|                                                                                                    | Y Avia                                                                                                    |         |
|                                                                                                    | A-Adds P                                                                                                    |         |
| 80-                                                                                                    | Analyze F                                                                                                    | -       |
|                                                                                                    |                                                                                                    |         |
|                                                                                                    | Font F                                                                                                    |         |
| 40                                                                                                    |                                                                                                    | -       |
|                                                                                                    | Print                                                                                                    |         |
|                                                                                                    |                                                                                                    |         |
| MO-                                                                                                    | Close Analysis                                                                                                    |         |
|                                                                                                    |                                                                                                    |         |
| 20                                                                                                    |                                                                                                    |         |
|                                                                                                    |                                                                                                    |         |
|                                                                                                    |                                                                                                    |         |
| 010                                                                                                    |                                                                                                    | _       |
| 99.0 100.9                                                                                                    | 110.0 126.0 126.0 | 196.0   |
|                                                                                                    | Coloreda Lag Balleri                                                                                                    | 3855    |
| The second second second second second second second second second second second second second second second se | Hilds                                                                                                    | F 86.55 |

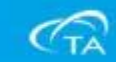

20、此時校正分析軟體會恢復成操作畫面,接著把Mode内 切換成標準模式,即可完成所有的校正。

| QSeries - [Q400-1095 - TMA Q    | 400@Mfg-tma]                                                                                                    |                                                                                                    |
|---------------------------------|----------------------------------------------------------------------------------------------------|----------------------------------------------------------------------------------------------------|
| 🖂 Control Experimental Cali     | brate Tools View Window Help                                                                                                    |                                                                                                    |
| 🕒 🖲 🌰 🕕 🖾                       | 🖾 🗎 👖 🖽 🗳 🐺 🖉 🖉 🖉                                                                                                    |                                                                                                    |
| 🔏 🗐 📕 Run 1:Com                 | plete Temp:24_65°C                                                                                                    |                                                                                                    |
| Experiment<br>Standard Sequence | Summary       Image: Procedure       Notes         Procedure       Advanced       Image: Procedure         Mode       Advanced       Image: Procedure         Test       Calibration       Image: Procedure         Probe/Sample       Probe Type       Penetration         Size       0.3792       mm | Signal<br>Method Time<br>Segment Tim<br>Remaining R<br>Temperature<br>Uncalib Temp<br>Heater Temp<br>Set Point Temp<br>Dimension Cl<br>Length<br>Force<br>Heater Powe<br>Sample Purg |
|                                 | Sample Information<br>Sample Name Temperature IN                                                                                                    |                                                                                                    |

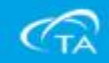
### ■振盪相位校正(Phase)

1、點選工具列中Calibrate並在下拉式功能表中選擇 Phase功能。

| 🔄 Control Experimental 🖸 | Calibrate Tools View Window He                                                                                            | lp |
|--------------------------|----------------------------------------------------------------------------------------------------|----|
| Image: Sequence No. 2    | Probe<br>Force<br>Analysis<br>Phase<br>Compliance<br>Cell/Temperature Table<br>Report<br>Touchscreen<br>Mass Flow Control | N  |
|                          | Size 14.8467 mm                                                                                                    | n  |

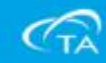

2、依照視窗說明把樣品平檯及砝碼盤清除乾淨。

| - Step 1 | <ul> <li>Calibrate Flexural Probe</li> <li>Clear weight tray and sample sta</li> </ul> | 128. |   | - | A |
|----------|----------------------------------------------------------------------------------------|------|---|---|---|
| 3        | )) Install Flexural Probe.                                                             |      | 1 |   |   |
|          | i) Fress Calibrate to begin calibrati                                                  |      | J |   | - |
|          |                                                                                        |      |   |   |   |

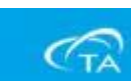

## 3、按照安裝探針方式安裝Flexural Probe。

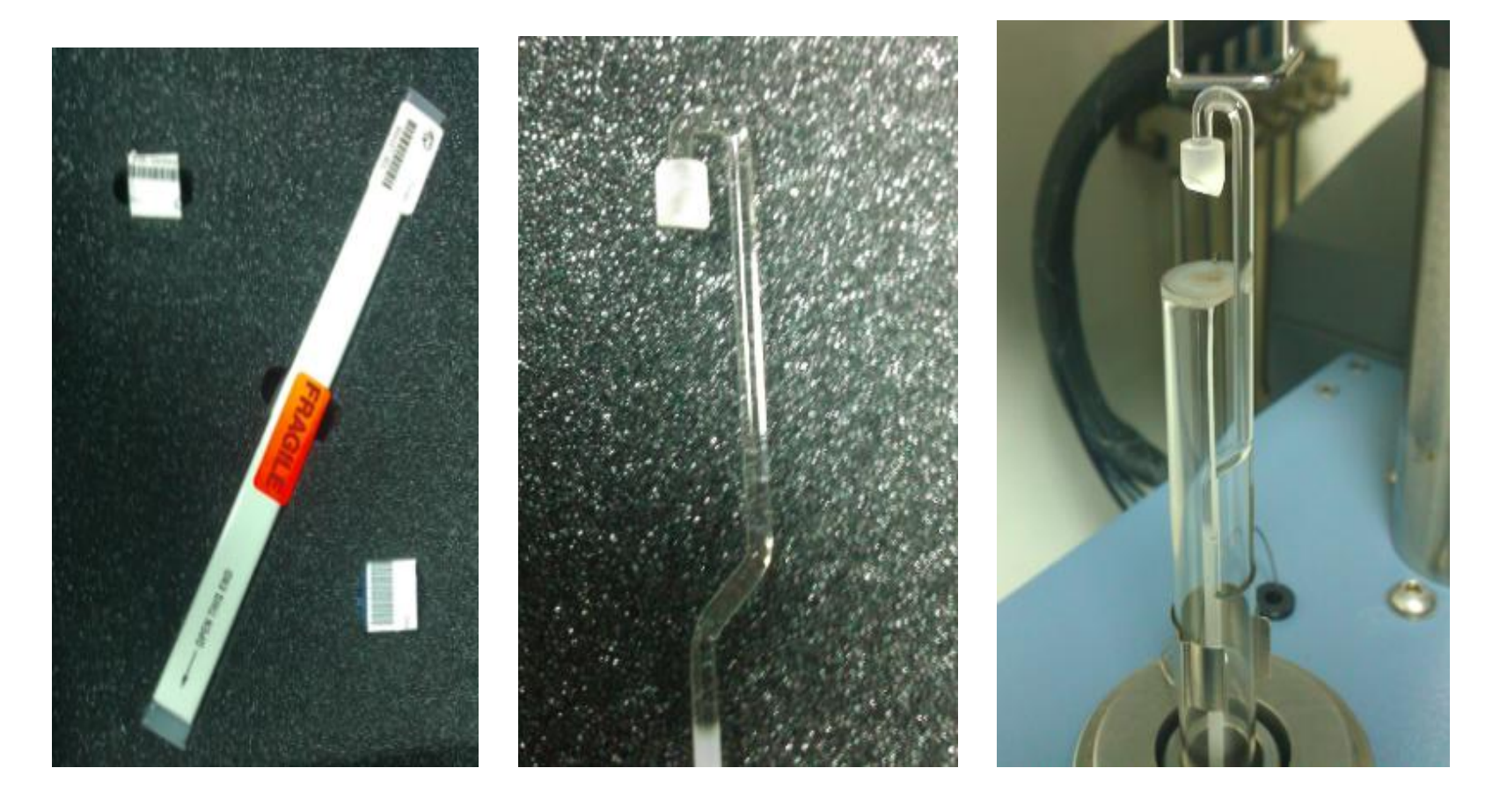

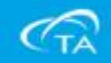

4、完成安裝動作之後直接點選Calibrate按鍵,等儀器自動 完成校正動作後請接著點選Next按鍵。

| Step 1 - Calibrate Flexural Probe<br>1) Clear weight tray and sample stage.<br>2) Install Flexural Probe.<br>3) Press Calibrate to begin calibration. | Calibrate | )      |      |
|----------------------------------------------------------------------------------------------------|-----------|--------|------|
| Step completed. Press Next to continue                                                                                                    | Next >    | Cancel | Help |

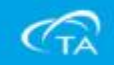

- 5、按照說明取出三點彎 曲配件放置樣品平檯 上。
- 6、放置時請小心擺放避 免掉落,三點彎曲中 間溝槽必須讓探針能 夠順利的下壓在中間 溝槽內。如圖所示。
- 7、接著點選Zero Proble 按鍵。

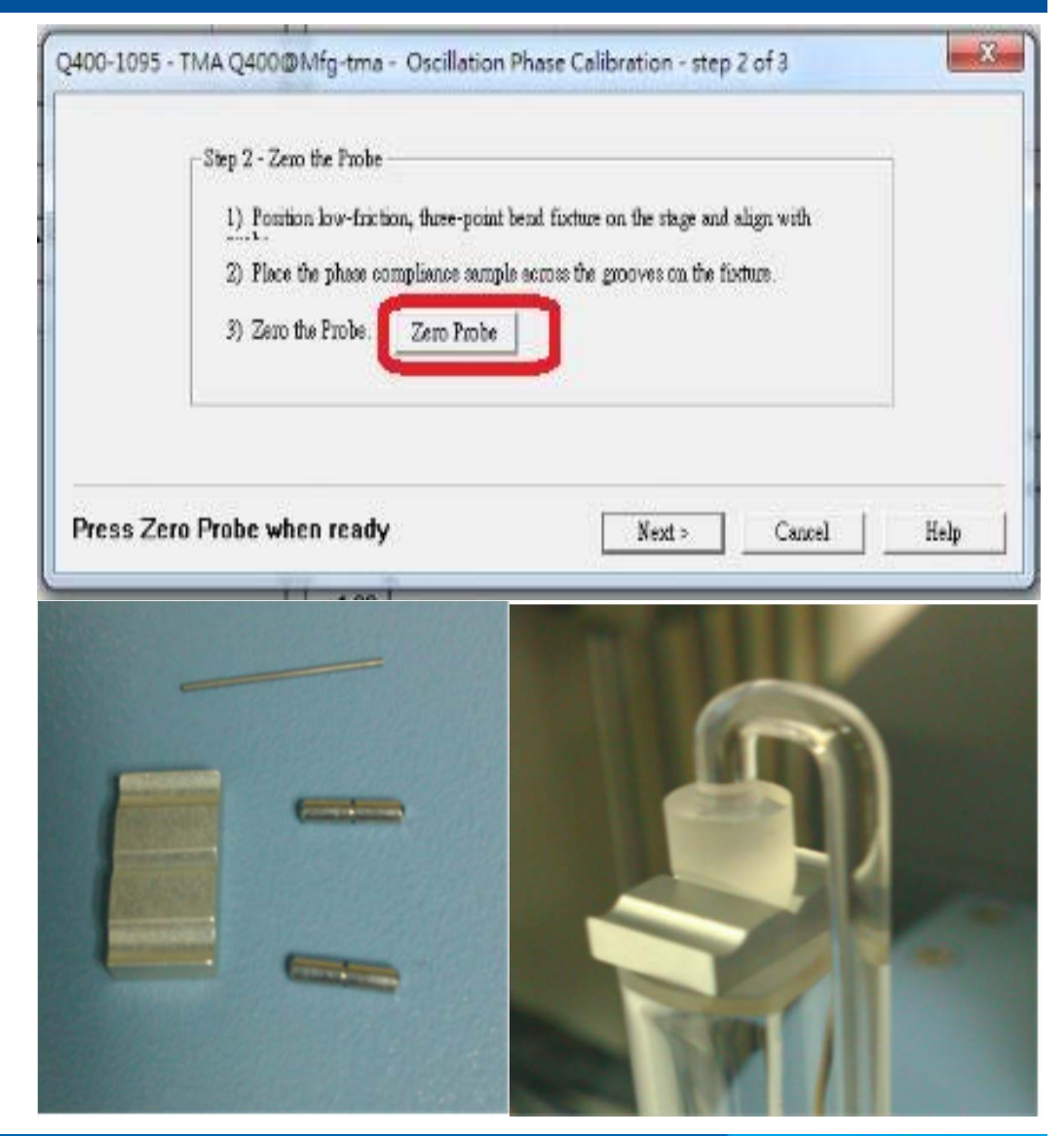

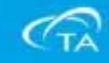

## 8、等校正完成再點選Next。

| Step 2 - Zero the Probe                                                                         |
|-------------------------------------------------------------------------------------------------|
| <ol> <li>Position low-friction, three-point bend fixture on the stage and align with</li> </ol> |
| <ol><li>Place the phase compliance sample across the grooves on the fixture.</li></ol>          |
| 3) Zero the Probe. Zero Probe                                                                   |
|                                                                                                 |
|                                                                                                 |

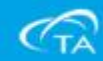

9、此時軟體視窗會出現一個對話視窗,請測量一根金屬絲的長和粗細尺寸,輸入在對話視窗上。

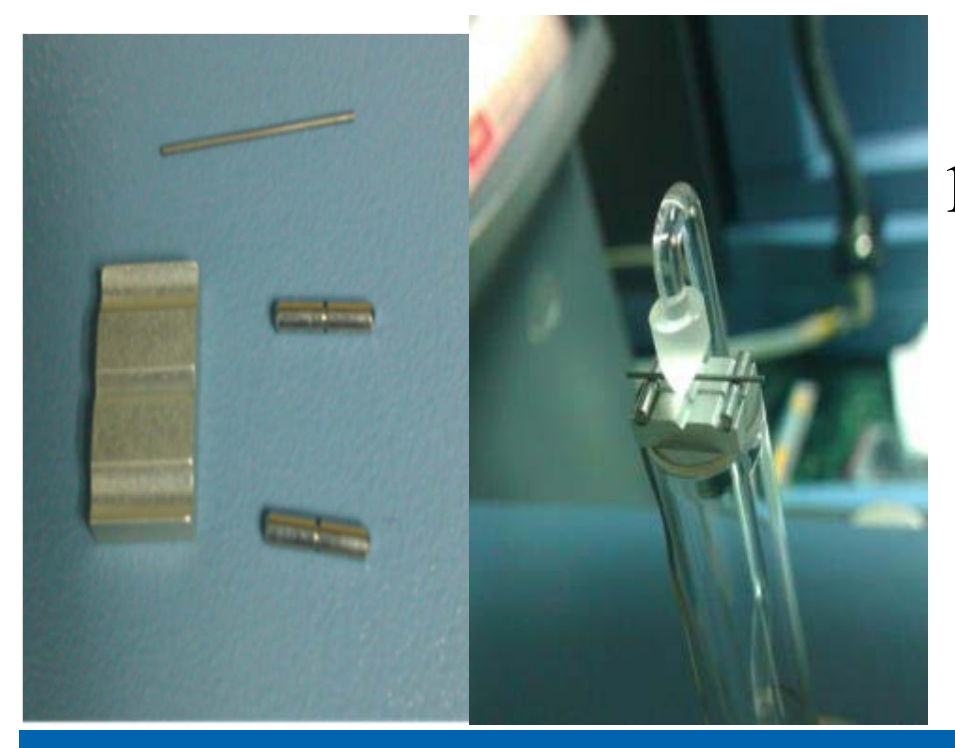

Q400-1095 - TMA Q400@Mfg-tma - Oscillation Phase Calibration - step 3 of 3

| 1) Verify the sample dimensions. 10.1600          | mm 0.5080           | mm        |          |    |
|---------------------------------------------------|---------------------|-----------|----------|----|
| 2) Close the fumace. Fumace                       |                     | _         | <b>_</b> |    |
| 3) Press Calibrate to begin calibration (estimate | d time 24 minutes). | Calibrate | 1        |    |
|                                                   |                     | _         |          |    |
|                                                   |                     |           |          | l, |
|                                                   |                     |           |          |    |
|                                                   |                     |           |          |    |

10、完成之後用手動方式把爐子回 正,點選Furnace後,等爐子確 實關閉妥善後,再點選 Calibrate按鍵。

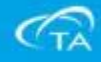

×

11、此時校正所需花費24min的時間,接著等到儀器完成之後,就可以點選Finish完成校正。

| Step 3 - Calibrate Oscillatory Phase         1) Verify the sample dimensions.         10.1600       mm         0.5080       mm         2) Close the fumace.       Fumace         3) Press Calibrate to begin calibration (estimated time 24 minutes).       Calibrate         100 % | complete    |
|----------------------------------------------------------------------------------------------------|-------------|
| Cal completed. Press Finish to exit Finish                                                                                                    | Cancel Help |

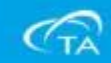

## ■柔量校正(Compliance)

1、點選工具列中Calibrate並在下拉式功能表中選擇 Compliance功能。

| Control Experimental  | Calibrate Tools View Window He                                                                                            |
|-----------------------|----------------------------------------------------------------------------------------------------|
| Image: Sequence No. 2 | Probe<br>Force<br>Analysis<br>Phase<br>Compliance<br>Cell/Temperature Table<br>Report<br>Touchscreen<br>Mass Flow Control |

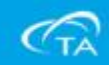

2、探針仍然繼續使用Flexural Probe, 並且把三點彎曲的石英平檯取出放 於樣品平檯上。

| status: | Zero Length Aborted                                                                                                    |                                     |                            |  |  |
|---------|----------------------------------------------------------------------------------------------------|-------------------------------------|----------------------------|--|--|
|         | Calibrate Oscillatory Compliance                                                                                                    |                                     |                            |  |  |
|         | <ol> <li>Install the desired probe and pe<br/>performing this calibration. Dilatoms<br/>cannot be used for this calibration.</li> </ol> | form probe calib<br>ter or PPR prob | ration prior to<br>e types |  |  |
|         | 2) Clear weight tray and sample stage, then Zero Probe                                                                                  |                                     |                            |  |  |
|         | Zero Probe                                                                                                    |                                     |                            |  |  |
|         | 3) Fress Calibrate to begin Oscillat                                                                                                    | ory Compliance (                    | calibration.               |  |  |
|         |                                                                                                    | 8                                   | 1                          |  |  |

- 3、接著點選Zero Probe。
- 4、歸零完成請點選Calibrate,完成所有的校正。

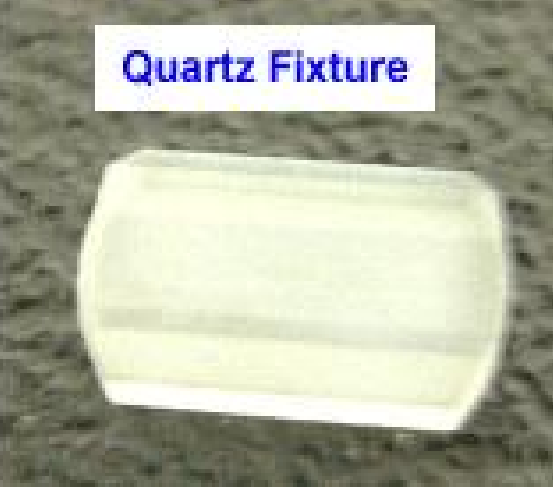

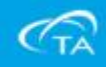

#### 更換薄膜探針及校正

## ■從軟體及觸碰面板中開啟爐子,並把Stage保護罩取下。

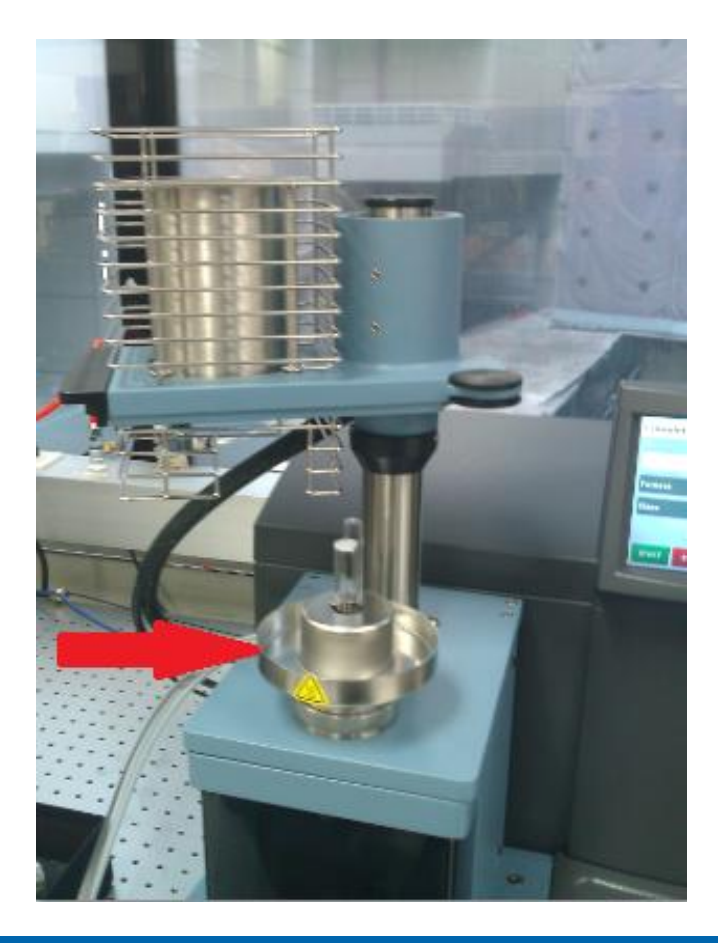

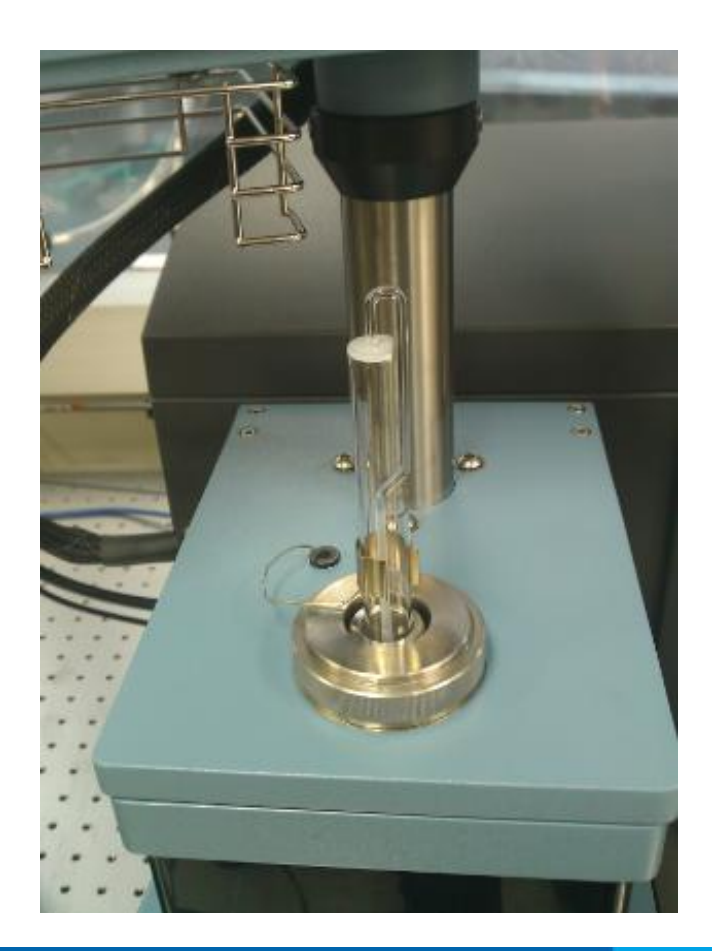

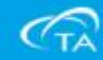

- ■接著取下彈簧夾,讓熱電偶和Stage分離。
- 用右手固定Probe,左手逆時針旋轉放鬆,右手斜向右上方 緩緩取出Probe。

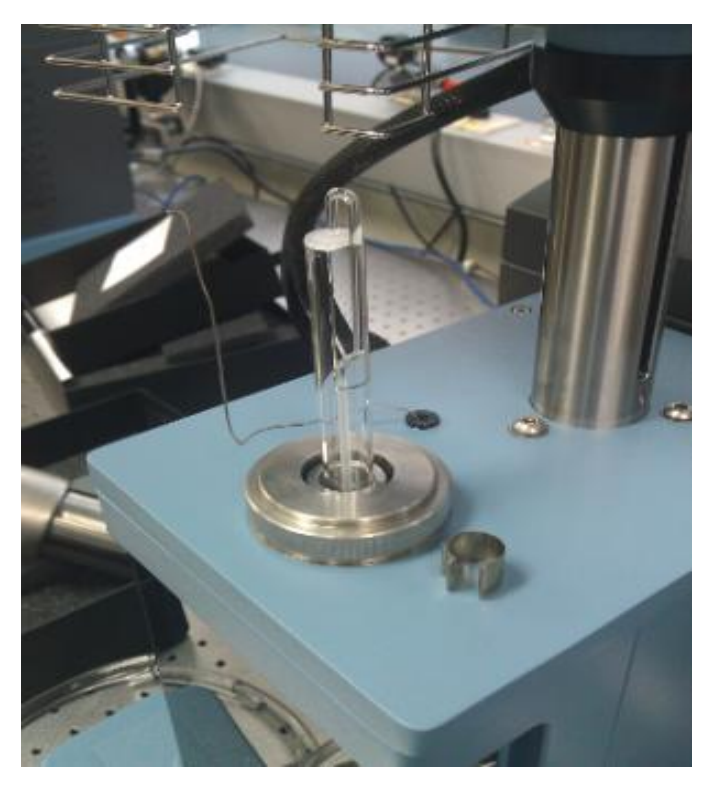

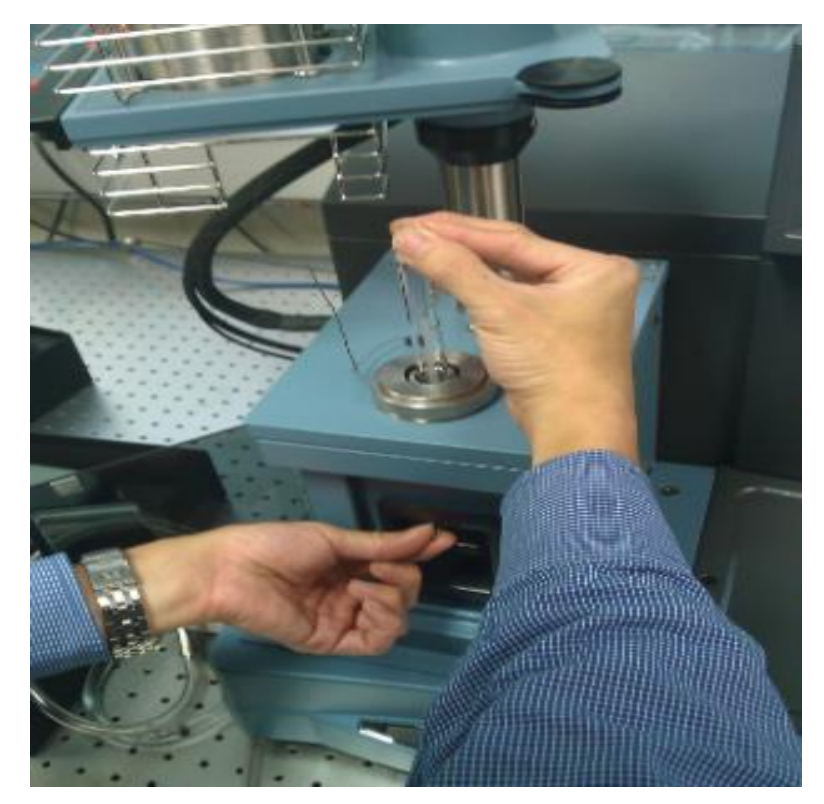

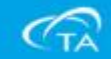

- ■接著把螺帽逆時針旋轉取下。
- ■把Stage固定圈旋轉放鬆之後,並連同Stage一起取出(如右圖)

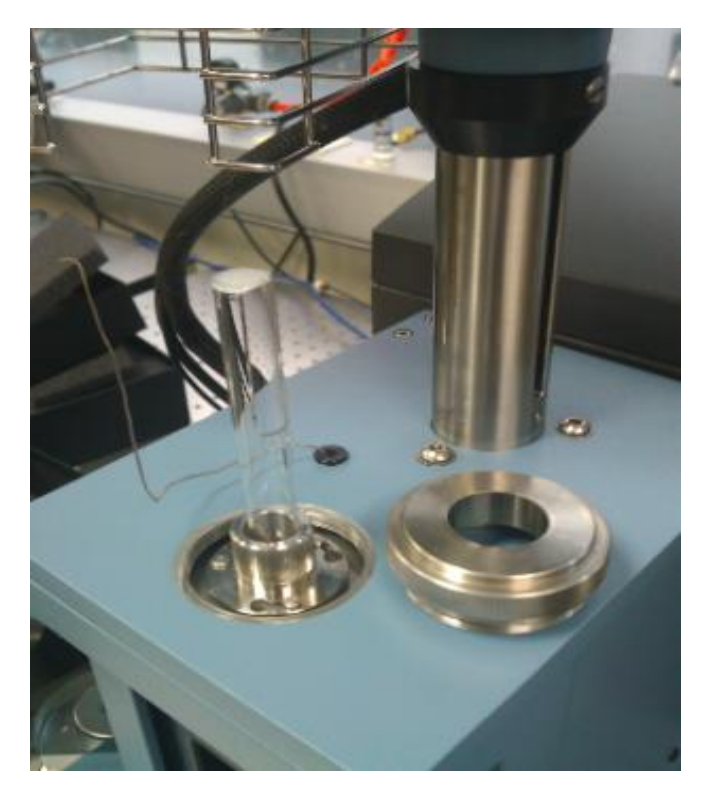

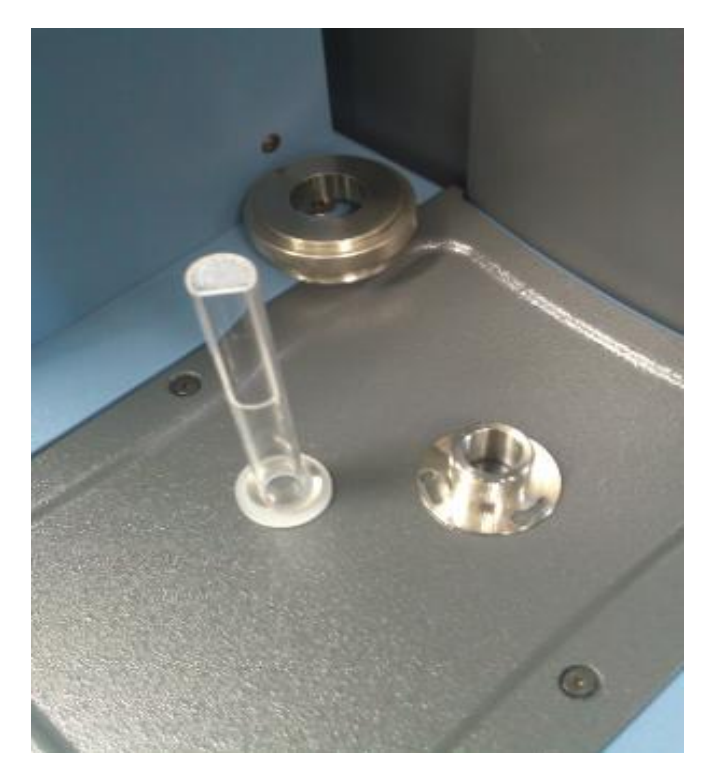

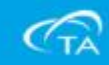

#### ■取出波浪墊圈。

■從薄膜配件盒內取出薄膜探針並且直接安裝上去。

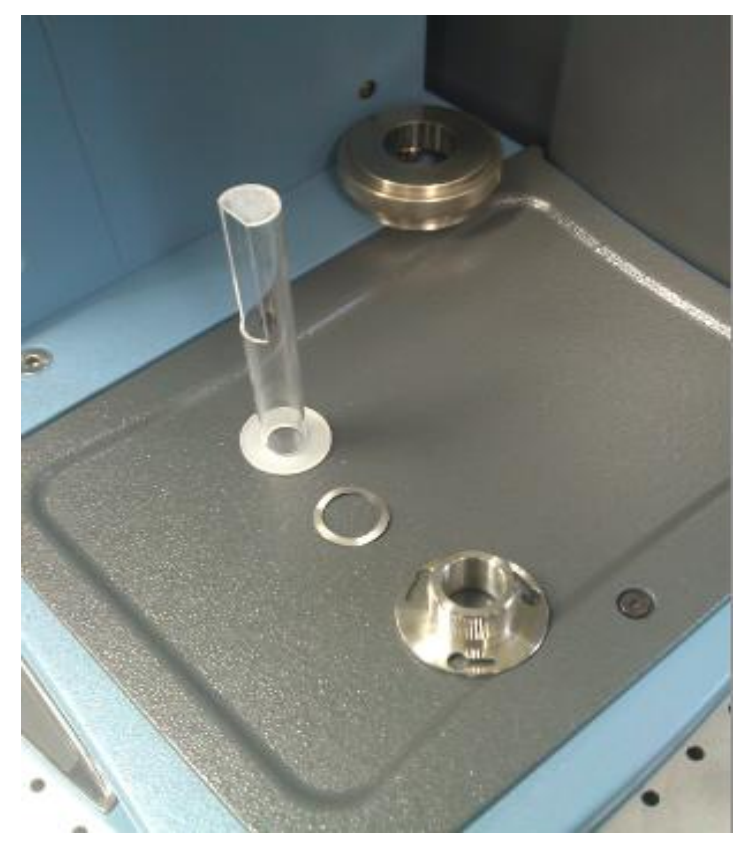

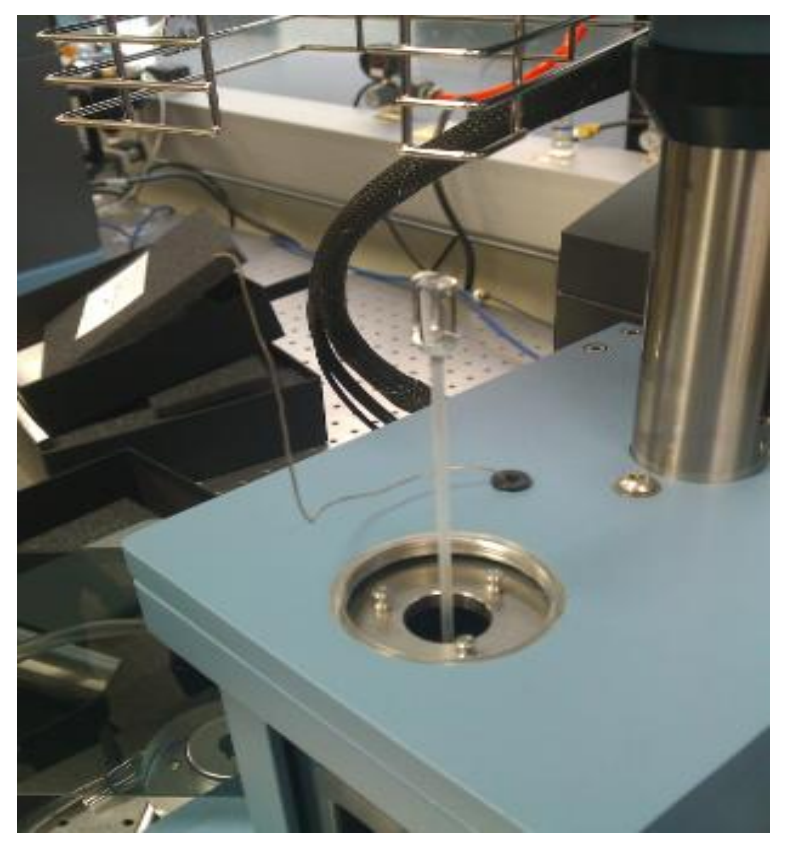

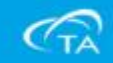

- ■取出薄膜Stage把波浪墊圈放上去。
- ■再把Stage固定圈放上去。

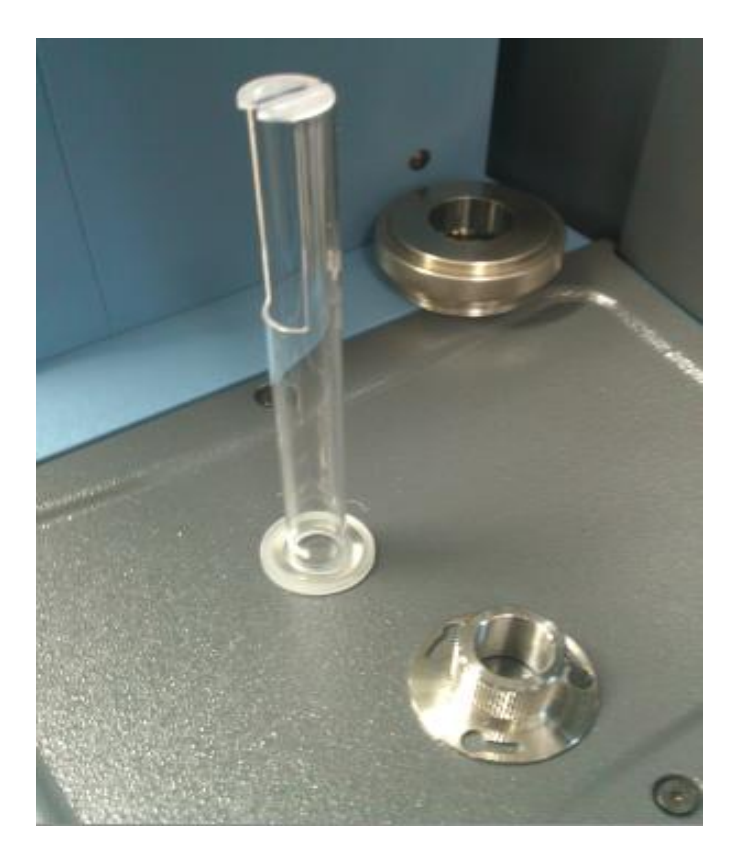

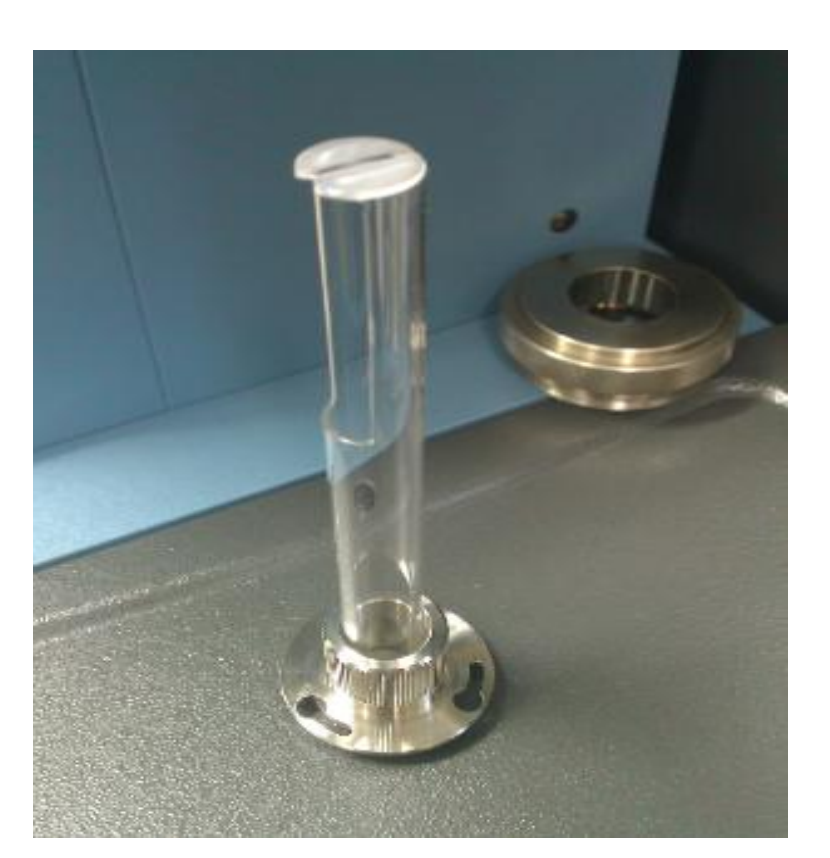

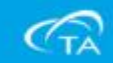

- ■把Stage緩緩的套住薄膜探針往下放入底部。
- ■再把Stage螺帽放入後鎖緊。

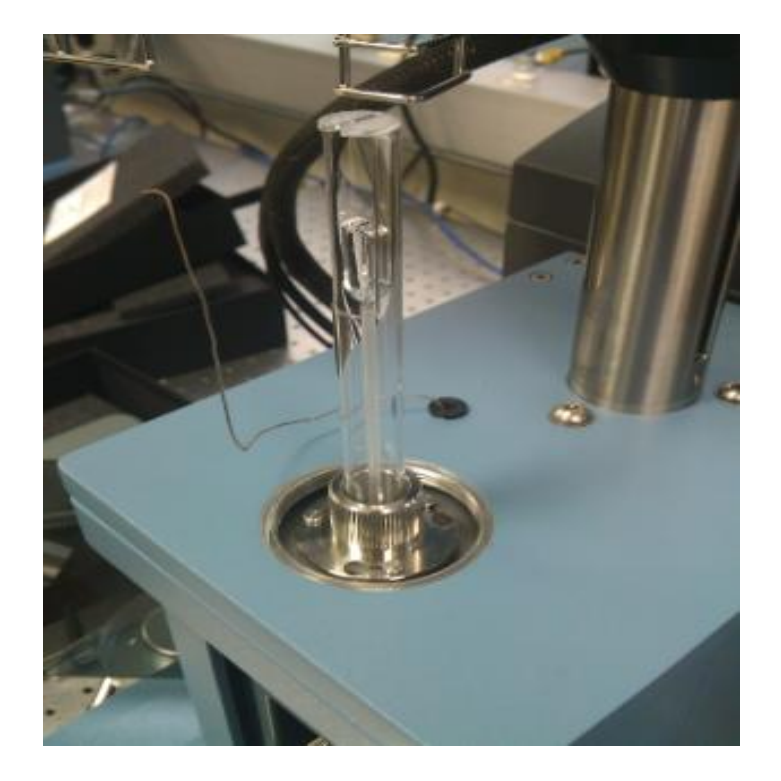

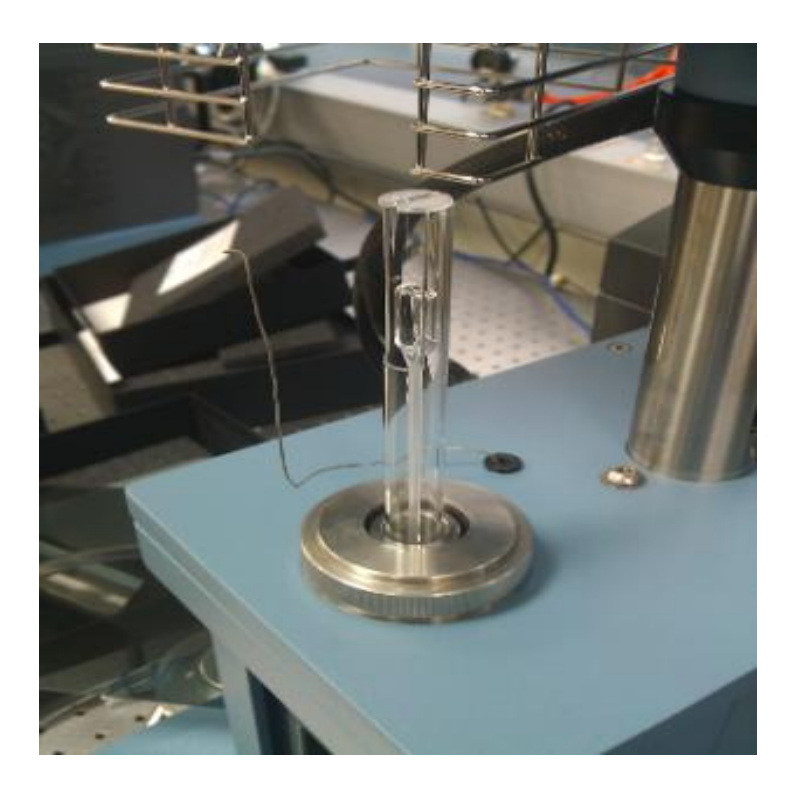

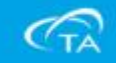

### ■把彈簧夾固定住熱電偶。

■再把Stage保護罩放上去,並且特別要注意下方處不要擠壓 熱電偶。

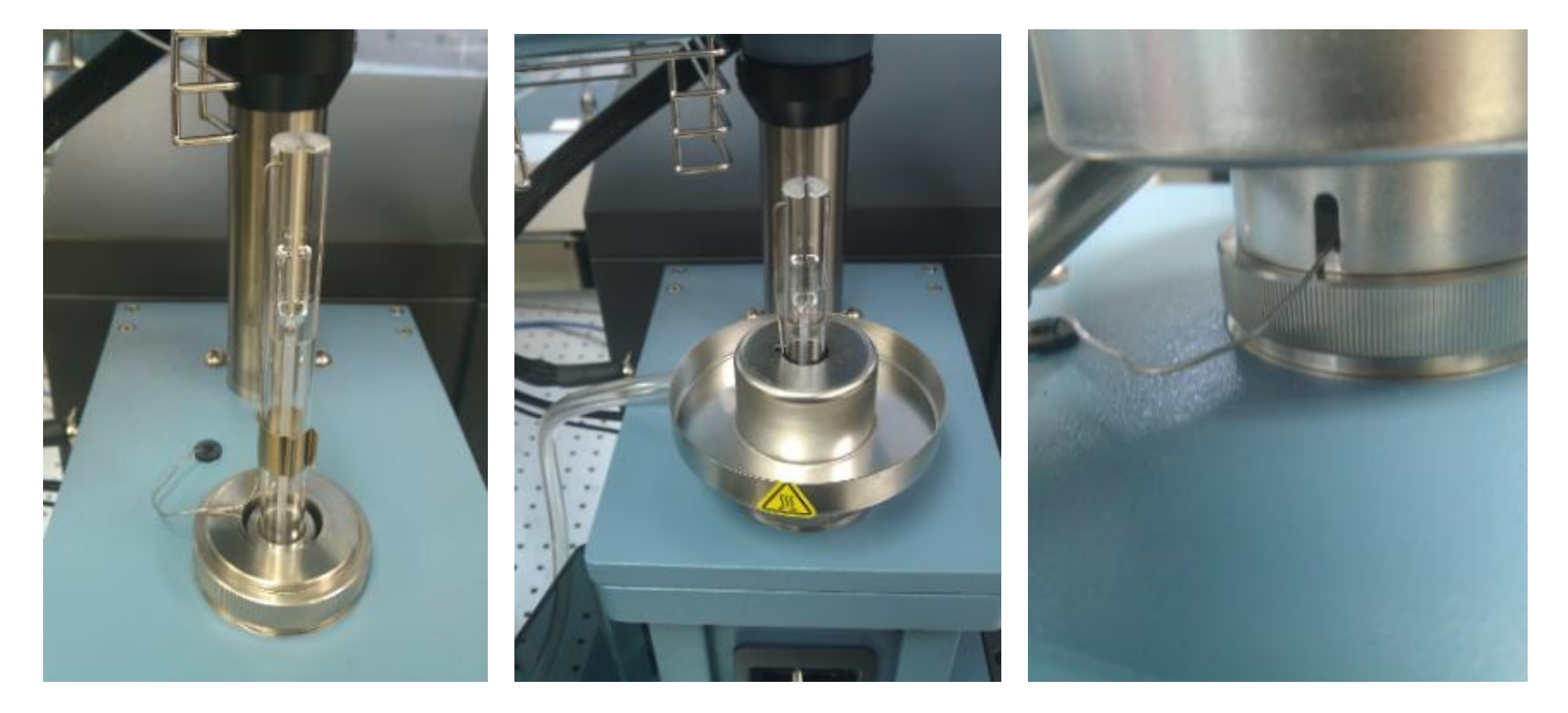

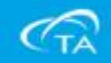

- ■安裝完成之後如同探針校正方式一樣完成探針校正。
- ■接著打開Instrument Preferences内Auto Measure Offset内輸入 "1"。

| AFC Purge   LCD Signals | TMA    |     |
|-------------------------|--------|-----|
| Auto Measure Offset     | 3.280  |     |
| Standby Temperature     | 20.00  | c   |
| Poisson's Ratio         | 0.4400 | 1   |
| MTMA Calibration        | 1.0000 |     |
| Cooler Type             | None 👻 | r - |

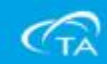

■接著從薄膜配件盒內取出5.00mm製具,放入Stage and Probe■直接點選螢幕上的Measure功能鍵,測量尺寸變化。

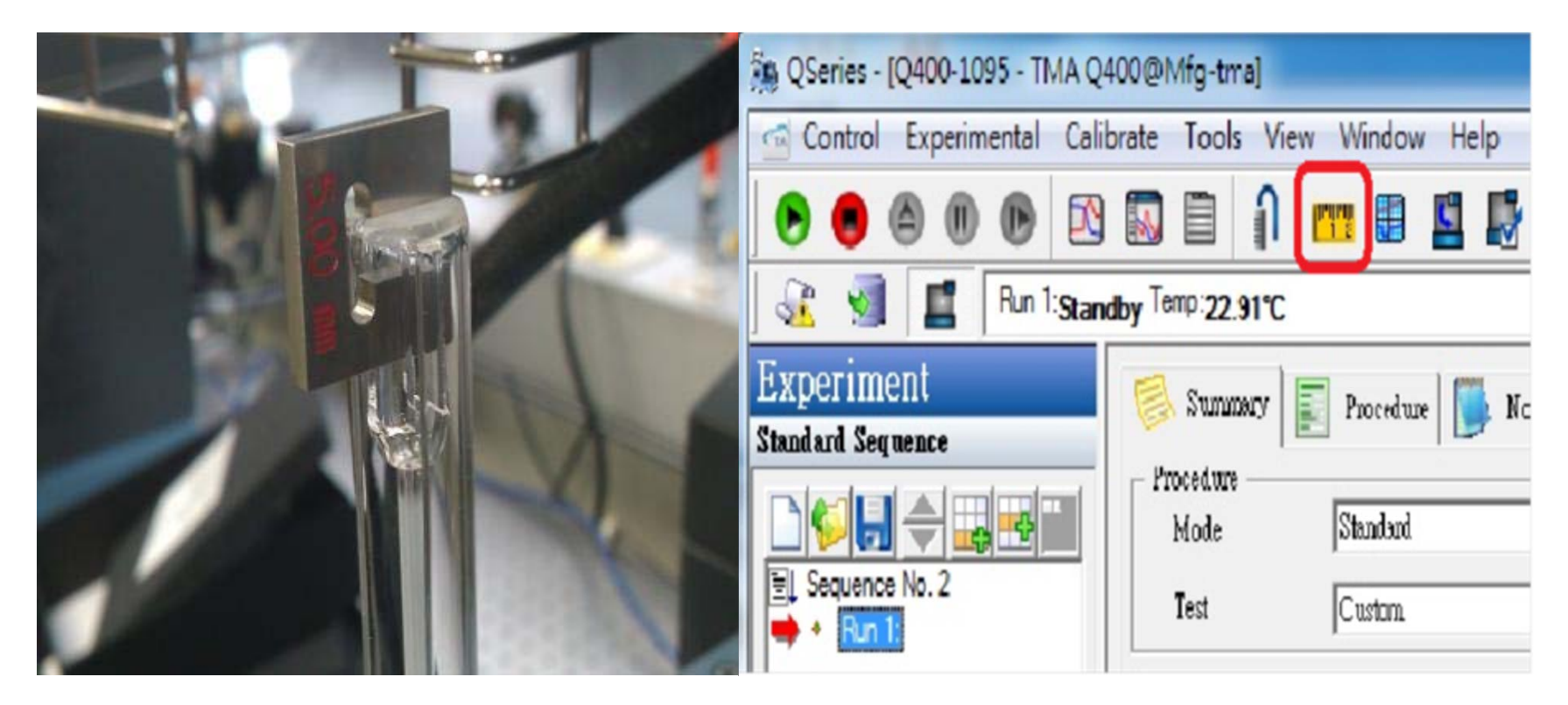

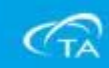

•完成之後尺寸會顯示在Size上,接著把標準尺規的5mm減掉 量測出來的值,將相減之後的值再加上"1",輸入到Auto Measure Offset內即可完成。(例:5-2.6397+1=3.3603)

| Mode                                      | Standard 👱 🛃                                    |             | MFC Purge   LCD Signals                    | TMA      |  |
|-------------------------------------------|-------------------------------------------------|-------------|--------------------------------------------|----------|--|
| Test<br>obe/Sample<br>Probe Type<br>Size  | Coston<br>Expansion<br>14.8°67 mm               |             | Auto Measure Offset<br>Standby Temperature | 20.00 °C |  |
| mple Informsti<br>Iample Name<br>Comments | on<br> TMA-ASE-031714                           |             | MTMA Calibration                           | 1.0000   |  |
| iota File Name<br>Network Drive           | WJsee pc/za/Data/TMA/Lowrence/ASE/TMA-ASE-03141 | <u>&gt;</u> | Cooler Type                                | None     |  |

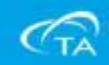

標準探針實驗前準備事項:

- 探針使用前需注意是否殘留樣品或受污染,要確保探針 清潔平整。
- Purge Gas(如N2)流量100cc/min,此流量固定不需調整。
   TMA 內部構造具有一個非常精密之LVDT 量距系統及力量驅動系統,因此建議機台必須放置在防震桌或是非常穩固的實驗桌,再實驗中也要切記避免震動。
   樣品之製備儘可能厚度均匀,表面平整。
- 5. 探針及樣品平檯側邊需保持至少1mm 的距離避免摩擦。

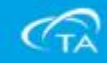

薄膜探針實驗前準備事項:

1.取出薄膜探針配件,先按照探針校正模式完成校正。
 2.取出薄膜樣品專用的製備工具。

3.將欲量測之Thin Film Sample 依照欲量測方向(長軸方向)

, 裁成8,16,24mm長 x 4.5mm 寬的Sample。

4.參考右圖,將sample 穿過固定治具後,選擇要量測的長度範圍定位, 於固定治具中,使用一字起均匀鎖 緊螺絲。

5.取下sample,剪去前後多於長度 sample即完成sample 製作。

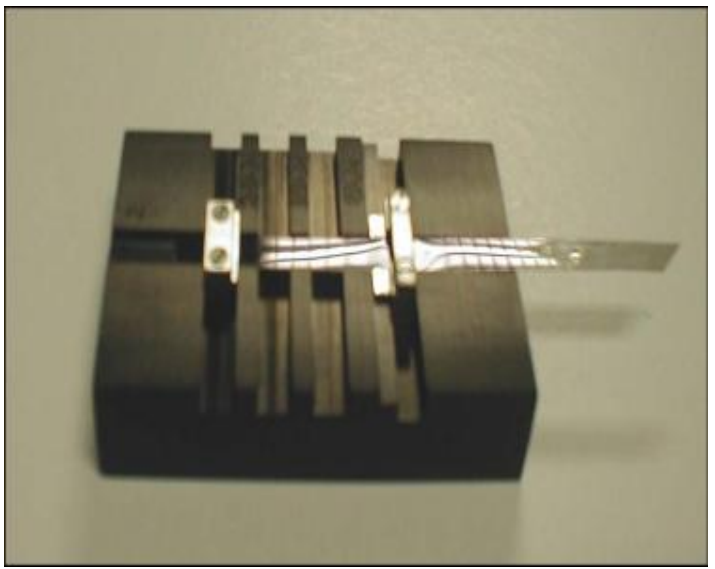

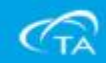

| No QSeries - (Q400-1095 - TMA Q | 400@1/fg-tma]                                   |                                                                                                    | - 0                              |
|---------------------------------|-------------------------------------------------|----------------------------------------------------------------------------------------------------|----------------------------------|
| Control Experimental Cal        | ibrate Tools View Window Help                   |                                                                                                    | - @ X                            |
|                                 | ) 🖾 🖹 🕯 🗰 🖩 📲 🖉 🖧 👗 🖾                           | 0                                                                                                    |                                  |
| 🗟 🗐 🖪 Run 1 Com                 | plete Temp 23.90°C Experim                      | nernal WAzard                                                                                                    |                                  |
| Experiment                      | Summery T Procedure Hoter                       | Sgnal Value<br>Value Data D. D. Onen                                                                                                    |                                  |
| Steaded Segurace                | Prosedum                                        | Segment Time D.00 mm                                                                                                    |                                  |
|                                 | Hode Biolist                                    | A set of the set of the set of th |                                  |
| Hi Sequence No. 2               | Tet Cotos                                       | I Set Part Terpo 0.00 ℃ 中 KA业主家 国 二                                                                                                    |                                  |
| 1.57.107.872 a                  | Proba/Decepte                                   | There is the state of the state of the stat  |                                  |
|                                 | Paule Type Expension                            | Porce     D.DOD/4     Haster Power     D.DOD/4                                                                                                    |                                  |
|                                 | Stas 0.3792 was                                 | Senple Purge Flow 0.00 mL/min                                                                                                    |                                  |
|                                 |                                                 |                                                                                                    |                                  |
|                                 |                                                 | A Punning Segment Decorption I Discuss A 100 M                                                                                                    |                                  |
|                                 | Scope Domorios                                  | 2 17 Epublisher at 100.00 °C                                                                                                    |                                  |
|                                 | Concept                                         | 3 F <sup>2</sup> Remp 10.00 °C/min to 200.00 °C                                                                                                    |                                  |
|                                 | Constants                                       |                                                                                                    |                                  |
|                                 | Det the Bane prover president in a second state |                                                                                                    |                                  |
|                                 | Meteolite Lative                                | 00-                                                                                                    |                                  |
|                                 |                                                 | -300-                                                                                                    |                                  |
|                                 |                                                 |                                                                                                    |                                  |
|                                 |                                                 | -60.0-                                                                                                    |                                  |
|                                 |                                                 |                                                                                                    |                                  |
|                                 |                                                 |                                                                                                    |                                  |
|                                 |                                                 | -120.0                                                                                                    |                                  |
|                                 |                                                 | D.                                                                                                    |                                  |
|                                 |                                                 | 5-150.0-                                                                                                    |                                  |
|                                 |                                                 |                                                                                                    |                                  |
|                                 |                                                 | a-180.0-<br>e                                                                                                    |                                  |
|                                 |                                                 |                                                                                                    |                                  |
|                                 |                                                 |                                                                                                    |                                  |
|                                 |                                                 | ±.240.0-                                                                                                    |                                  |
|                                 |                                                 |                                                                                                    |                                  |
|                                 |                                                 | 270.0-                                                                                                    |                                  |
|                                 |                                                 | -100.0-                                                                                                    |                                  |
|                                 |                                                 |                                                                                                    |                                  |
| 40.5                            |                                                 | -330.0-                                                                                                    |                                  |
| Experiment                      |                                                 |                                                                                                    |                                  |
| Calibration                     |                                                 |                                                                                                    | 120.0 180.0                      |
| n Pintiana                      | 01 Appeal Apple Could                           | Help Temperature (°C)                                                                                                    |                                  |
| Ready                           |                                                 | Cângo                                                                                                    | Standard Seg 0 in Run 1 19:01:04 |
|                                 | Windows Live Men. St TA Instrument Expl.        | 74/95/mms1940910 et A0077/ ES                                                                                                    | ■ 10 1 × № 物 較 下午07:01           |
|                                 |                                                 |                                                                                                    | 0                                |
|                                 |                                                 |                                                                                                    | CTA                              |

#### No. QSeries - (Q400-1095 - TMA Q400@/v/fg-tma)

Control Experimental Calibrate Tools Wew Window Help

#### .

Run 1 Complete Terro 23.65°C Experiment Standard Sequence This visual helps you actop and start typical TMA experiments. Prior to using this wisual, the TMA must be properly calibrated (consult calibe help for additional details) Sequence No. 2 選擇探針種類 Before selecting the type of experiment you want to perform, indicate the probe type you with to use. @ Expansion Coefficient of thermal expansion (CTE), given transition temperatures and compression anotone of solid materials C Jenstonion. Softening and melting temperatures C Macrospanion Expension studies for soft or integalar complex, powders, films and frozen liquids C Elegent Deflection (tending) properties of shift materials C Ebo/Fiber Deephtosin properties of films and filters Next + Cocel Help Experiment Calibration Platiana Ready 🥵 🧷 💼 🧑 🐘 Windows Live Meas. 🔹 🔚 TA Instrument Expl. 🎉 (Sintex: 1940-30) 🐽 Et - 7.2.8

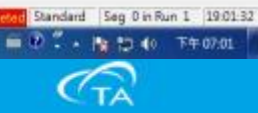

. 8

#### 76 QSeries - [Q400-1095 - TMA Q400@M/g-tma]

**Expense**at Calibration Platiana

Ready

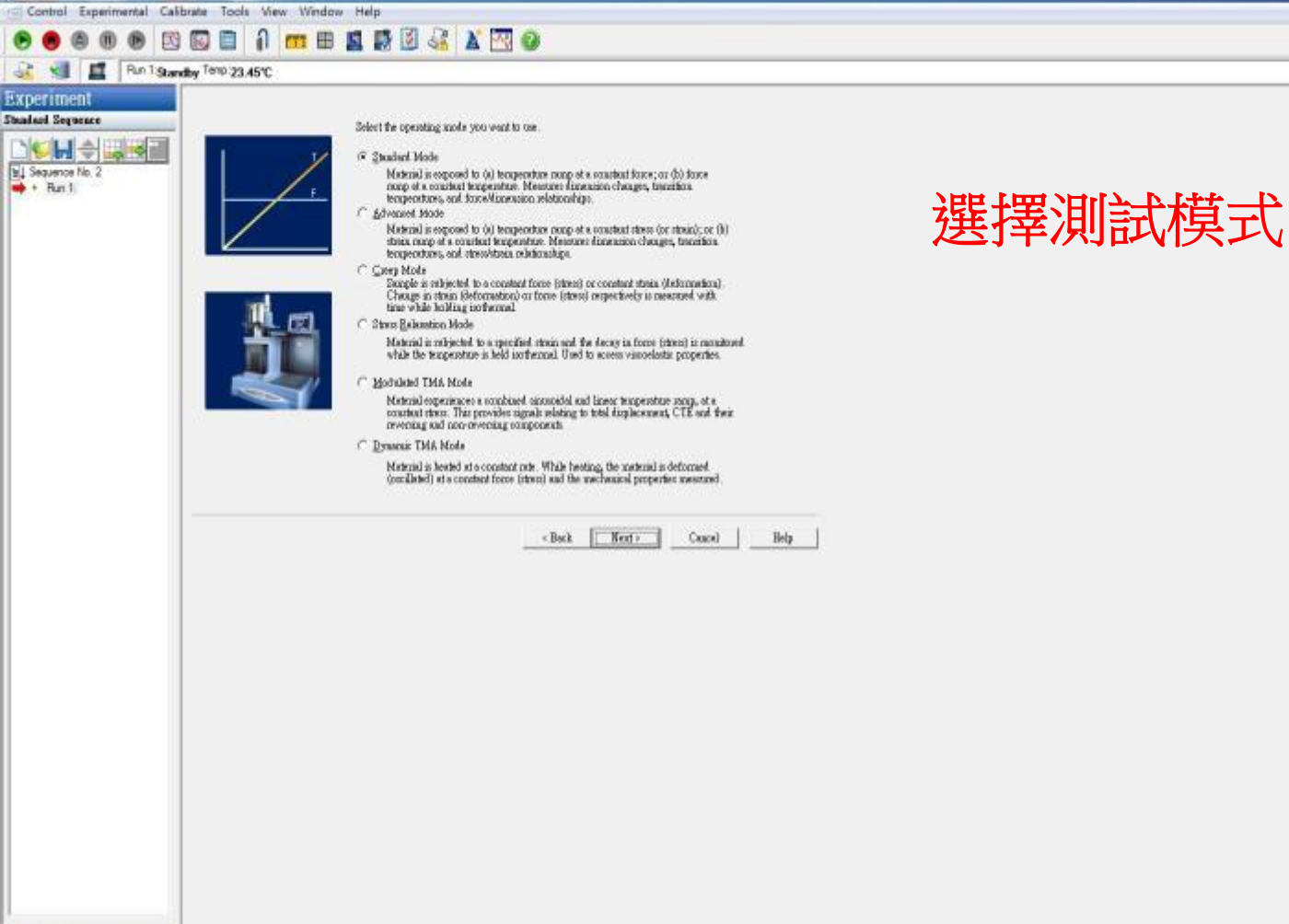

Standard Seg 0 in Run 1 19:02:00 🚔 🕖 🕺 · 🏤 🏚 🌒 - F# 07.02

and the second

. 8 x

#### 🦓 🐘 🍊 🝵 🙀 Wendows Live Mess. 🙍 🛃 TA Sistemener Expl. 🖉 Queries 10,400 St. 🚳 E2-7/##

CTA

Control Experimental Calibrate Tools View Window Help 

Muterial in heated, (or coulled) at a constant linear rate and at a constant force while resultant changes in dimension are measured.

D.1000

N.

Enter the desired passesters:

Proload Forne

is QSeries - [Q400-1095 - TMA Q400@M/g-tma]

Run T Standby Temp 23, 13°C

Experiment Standard Sequence

Platiana

Ready

Sequence No. 2 + Run 1

| 選擇實驗測試力量        | ,結束溫               |
|-----------------|--------------------|
| 市 乃 伝 分 缔 4 泅 演 | 家                  |
| 反及每月連月/血22      | <del>- 1 · ·</del> |

0.0200 Applied Force N. Start Temperature 🖓 Use Current 50.00 10 300.00 Faal Temperature 10 5.00 Ramp Role Chin Advaced Passasters. Jost Test Conditions ... «Back Next» Concel Help Experiment Calibration nd by Standard Seg 0 in Run 1 19:02:57 副 ⑦ 二 - 隆 君 40 下午 07:02 🐴 🥢 😕 🧕 🙀 Windows Live Mess. 🔹 👷 TA Judiument Expl. 🕺 Quines (Q400-10) 🔅 ES 7/ 🖽 S

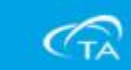

Kennel Kennel

. 8 x

| Vig QSeries - (Q400-1095 - TMA Q | 400@///fg-tma]           |                                                                                                    |                                                             |                                               |        |                                                                                                    |
|----------------------------------|--------------------------|----------------------------------------------------------------------------------------------------|-------------------------------------------------------------|-----------------------------------------------|--------|----------------------------------------------------------------------------------------------------|
| G Control Experimental Cali      | brate Tools Wew Window I | Help                                                                                                    |                                                             |                                               |        | ( e ( e )                                                                                                    |
|                                  | 🖸 🖬 🔒 🖬 📓                | 1 😼 🗷 🖧 👗 🖾 🕼                                                                                                    |                                                             |                                               |        |                                                                                                    |
| 🗟 🗐 📕 Run 1 Stam                 | aby Temp 22.91°C         |                                                                                                    |                                                             |                                               |        |                                                                                                    |
| Experiment                       |                          |                                                                                                    |                                                             |                                               |        |                                                                                                    |
| Shuded Sequence                  |                          |                                                                                                    |                                                             |                                               |        |                                                                                                    |
| N Sequence No.2<br>• Bun 1       |                          | General<br>Instrument: Q406-1095 - THA (<br>Lockbr): Wightma<br>Wode: Sandard<br>Probe Type: Expansion<br>Text: Temperature Ramp<br>Signal Ust:<br>1. Dimension Change (jum)<br>2. Samole Purge How (mc)man<br>3. Temperature (*C)<br>4. Force (II)<br>5. Time (mn)<br>Prebad Force: 0.1000 N | 9400<br>)                                                   | E                                             | 各項參數註解 |                                                                                                    |
|                                  |                          | -                                                                                                    | <back< td=""><td>Caucel Belp</td><td></td><td></td></back<> | Caucel Belp                                   |        |                                                                                                    |
|                                  |                          |                                                                                                    |                                                             |                                               |        |                                                                                                    |
| 100 Marcard                      |                          |                                                                                                    |                                                             |                                               |        |                                                                                                    |
| Consent                          |                          |                                                                                                    |                                                             |                                               |        |                                                                                                    |
| Casaraboa                        |                          |                                                                                                    |                                                             |                                               |        |                                                                                                    |
| Feady                            |                          |                                                                                                    |                                                             |                                               |        | Standard Sep Din Bun 1 1903 S                                                                                                    |
| () C                             | Windows Live Mess.       | 🐴 🔚 TA Intrument Expl                                                                                                    | To Queries 10469-16                                         | · (1) [1] [1] [1] [1] [1] [1] [1] [1] [1] [1] |        | 🗰 🕑 🗘 - 🎦 👘 🏹 🚛 TIA (0 - TIA (0 - TIA) (0 - TIA) |
|                                  |                          |                                                                                                    |                                                             |                                               |        | 6                                                                                                    |

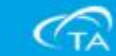

Vie QSeries - (Q400-1095 - TMA Q400@M/fg-tma)

| Control Experimental Ca                                                                                         | ibrate Tools View Window | Help              |                           |                           |                            |                      | - 8         |
|----------------------------------------------------------------------------------------------------|--------------------------|-------------------|---------------------------|---------------------------|----------------------------|----------------------|-------------|
|                                                                                                    |                          | S 💀 🗹 🕹           | 2 🗡 🖂 🕖                   |                           |                            |                      |             |
| 🗟 🗐 📕 Run 1 Sta                                                                                                 | thy Temp:22.85°C         |                   |                           |                           |                            |                      |             |
| Experiment                                                                                                    |                          |                   |                           |                           |                            |                      |             |
| Shadard Sequence                                                                                                |                          | Annak             |                           |                           |                            |                      |             |
|                                                                                                    | SUMMARY                  | 2003.8            | Same                      |                           |                            |                      |             |
| Sequence No. 2<br>But 1                                                                                         | EV                       | Sane              | 10.3792 xon               |                           |                            |                      |             |
| To Deker                                                                                                    | EX                       | we the second     |                           |                           |                            | <u> </u>             |             |
|                                                                                                    |                          | Skople Informatio | Tenpentus IN              |                           |                            | 編料脉印石件以愊余石件          |             |
|                                                                                                    |                          | Connents          |                           |                           |                            |                      |             |
|                                                                                                    | 375                      | Data File Name    | Wilson-oc'to/Data/.TM     | Avder/IN20140312.003      | 1061                       |                      |             |
|                                                                                                    |                          |                   | 1                         |                           |                            |                      |             |
|                                                                                                    |                          |                   |                           |                           |                            |                      |             |
|                                                                                                    |                          | T Autoenelyze     |                           |                           |                            |                      |             |
|                                                                                                    | -                        | Andysishica       | -                         |                           | -                          |                      |             |
|                                                                                                    |                          |                   |                           |                           |                            |                      |             |
|                                                                                                    |                          |                   |                           |                           |                            |                      |             |
|                                                                                                    |                          |                   |                           |                           |                            |                      |             |
|                                                                                                    |                          |                   |                           |                           |                            |                      |             |
|                                                                                                    |                          |                   | 1                         | Back Next>                | Coacel Help                |                      |             |
|                                                                                                    |                          |                   |                           |                           |                            |                      |             |
|                                                                                                    |                          |                   |                           |                           |                            |                      |             |
|                                                                                                    |                          |                   |                           |                           |                            |                      |             |
|                                                                                                    |                          |                   |                           |                           |                            |                      |             |
|                                                                                                    |                          |                   |                           |                           |                            |                      |             |
|                                                                                                    |                          |                   |                           |                           |                            |                      |             |
|                                                                                                    |                          |                   |                           |                           |                            |                      |             |
|                                                                                                    |                          |                   |                           |                           |                            |                      |             |
|                                                                                                    |                          |                   |                           |                           |                            |                      |             |
|                                                                                                    |                          |                   |                           |                           |                            |                      |             |
|                                                                                                    |                          |                   |                           |                           |                            |                      |             |
|                                                                                                    |                          |                   |                           |                           |                            |                      |             |
|                                                                                                    |                          |                   |                           |                           |                            |                      |             |
| the second second second second second second second second second second second second second second second se |                          |                   |                           |                           |                            |                      |             |
| Experiment                                                                                                    |                          |                   |                           |                           |                            |                      |             |
| Calibration                                                                                                    |                          |                   |                           |                           |                            |                      |             |
| Platiana                                                                                                    |                          |                   |                           |                           |                            |                      |             |
| Fauly                                                                                                    |                          | m Intern          | an incoments of the state | Marcal Linear Inc. Co. or | Long and the second second | Standard Seg D in Ru | n 1 19:04:2 |
|                                                                                                    | Windows Live Mess        | IA I IA I         | nanument Expl.            | in damer 10eco 10-        | 101日 - 小豊家                 | ■U·· 1912 ●          | P#07:04     |
|                                                                                                    |                          |                   |                           |                           |                            |                      |             |

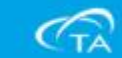

and the X

|  | 如何做- | 一個簡單樣品實驗 |
|--|------|----------|
|--|------|----------|

Ve QSeries - (Q400-1095 - TMA Q400@M/g-tma)

| Control Experimental Calibrate Tools View Win               | dow Help                                                      |                          |                                                                                                    | _ @ ×                            |
|-------------------------------------------------------------|---------------------------------------------------------------|--------------------------|----------------------------------------------------------------------------------------------------|----------------------------------|
|                                                             | B 🖪 🛃 🗟 🎯 🛣 🖂 I                                               | 0                        |                                                                                                    |                                  |
| 🗟 🗐 📕 Run 1:Standby Tenp: 22.82°C                           |                                                               |                          |                                                                                                    |                                  |
| Experiment<br>Studiod Segurace<br>Sequence No. 2<br>• Run 1 | Notes Operator Alleia Extended Text More Flow Costed Settings |                          | 操作者及流量設定                                                                                                    |                                  |
|                                                             | 3anşik (#1-Bitrogen                                           | Plow Rate 10 wildrain    |                                                                                                    |                                  |
|                                                             |                                                               | -(Back Brot) Concel Belp |                                                                                                    |                                  |
|                                                             |                                                               |                          |                                                                                                    |                                  |
| Experiment                                                  |                                                               |                          |                                                                                                    |                                  |
| Calibration                                                 |                                                               |                          |                                                                                                    |                                  |
| C Platiana                                                  |                                                               |                          |                                                                                                    |                                  |
| Ready                                                       |                                                               | 1                        |                                                                                                    | Standard Seg 0 in Run 1 19:04:40 |
| 🚱 🦽 🙍 🐨 Wedaws Live Mea                                     | 🛶 🧃 🔚 TA Instrument Expl                                      | Re (Suites 1 (1460-16    | The second second second second second second second second second second second second second second second s | 🗰 🕅 🕇 🛛 🏫 🌐 👀 - T 🕿 07:04        |
|                                                             |                                                               |                          |                                                                                                    |                                  |

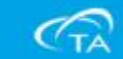

- 0 X

8 8

The QSeries - [Q400-1095 - TMA Q400@Mfg-tma]

Control Experimental Calibrate Tools Wew Window Help

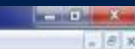

#### 😹 🚽 📕 Pun T Standby Temp 22.80°C Experiment Pauge Class Studied Sequence Be now that your purge garger) are connected and properly segulated. Parge gar in recommended for all TMA experiments. • L Sequence No. 2 + Bun 1 Cooling Capability Wany materials obtild low temperature transitions (e.g. polymer glass transition) which on he mesoared by TMA. An external source of cooling allows TMA mesoarements to 190°C (using legisl advages in the furners entervoid) or to -70°C (with the optional mechanical cooling. 確認前置作業 ancessoured Zening for Probe For the state of the sample on the probability execution, send the proba-Zero Leagth Losting the Sample/ Pontioning the Sample Thermocouple -Propuse a scenario with well-defined dimensions to fit on the sample stage. Basis the probe and place the margin on the sparse that the Then invest the Froits to make consist with the sample. If measures, often the sample fermionerary is position. Neuronag the Sample Longth. Once the sample is in place, notice the formace so it is vertically shown the sample, then close the transce. Measure the sample length before storing the separatement Measue Leigh Status: Append Rea Stort Res. «Back Finish Concel Help **Experiment** Calibration Platiana Standard Seg 0 in Run 1 19:04:57 Ready 🦓 🐘 🍊 📪 👂 🙀 Wendows Live Mess. 🙍 🛃 TA Sistemment Expl. 🖉 Queries 10,600 St. 🚳 E7 🗇 🕮

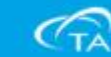

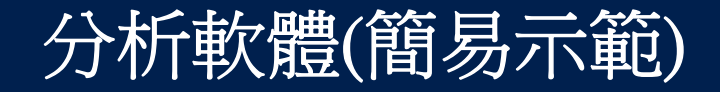

#### 開啟分析軟體的兩種方式

| 10 QSeries - (Q400-1095 - TMA Q4               | 400@fsffg-tma)                                                                                                    |                                                                                                    |                                                                                                    |                                                                                     | • • × • |
|------------------------------------------------|----------------------------------------------------------------------------------------------------|----------------------------------------------------------------------------------------------------|----------------------------------------------------------------------------------------------------|-------------------------------------------------------------------------------------|---------|
| Control Experimental Cali                      | brate Tools View Window Help                                                                                      |                                                                                                    |                                                                                                    |                                                                                     | + # ×   |
|                                                |                                                                                                    |                                                                                                    |                                                                                                    |                                                                                     |         |
| Run 1 Stan<br>Experiment<br>Standard Seguence  | dby Terro 22.91°C<br>Summer Ended Internation<br>Franceius<br>Mode Shindlad I I I I I I I I I I I I I I I I I I I | Signal         Intelligit         Sold           Mediaud Tarie         0.0         Sognwent Tarie         0.0           Remaining Run Time         0.0         Temporature         2.2           Temporature         2.2         Thesise Temporature         2.4           Set Point Temp         0.0         Dimension Charge         -33           Length         0.0         Proce         0.0           Heater Rower         0.0         Sample Purge Plow         0.0           1         IF Rang 5.00 "Crisin to 3         2         ✓ Mask and of cycle 1           3         IF Spanning Signment Questing         1         3         IF Spanning 4.000 Crisin to 3           2         ✓ Mask and of cycle 1         3         IF Spanning 5.00 "Crisin to 3         2 | ые<br>10 нан<br>10 нан<br>10 нан<br>11 гс<br>13 гс<br>13 гс<br>15 гс<br>15 гс<br>1 | 開啟操作軟體點選<br>具列,分析軟體功<br>能。                                                          |         |
| Experiment<br>Calibration<br>Platinam<br>Ready | 01 1333 Append Apply Caucil Bob                                                                                   | 2.00<br>1.90-<br>1.80-<br>1.70-<br>5.150-<br>0.140-<br>5.130-<br>5.130-<br>1.10-<br>1.00-<br>0.90-<br>0.90-<br>1.00-                                                                                                    | 1,10 1,20 1,30                                                                                                    | 140 150 160 1.70 1.80 1.90<br>Temperature (°C)<br>Stand Lyw Standard Seg 0 in Run 1 | 200     |

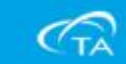

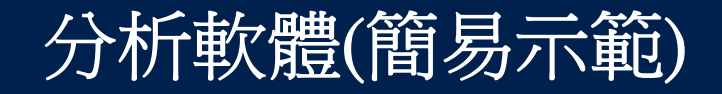

#### 開啟分析軟體的兩種方式

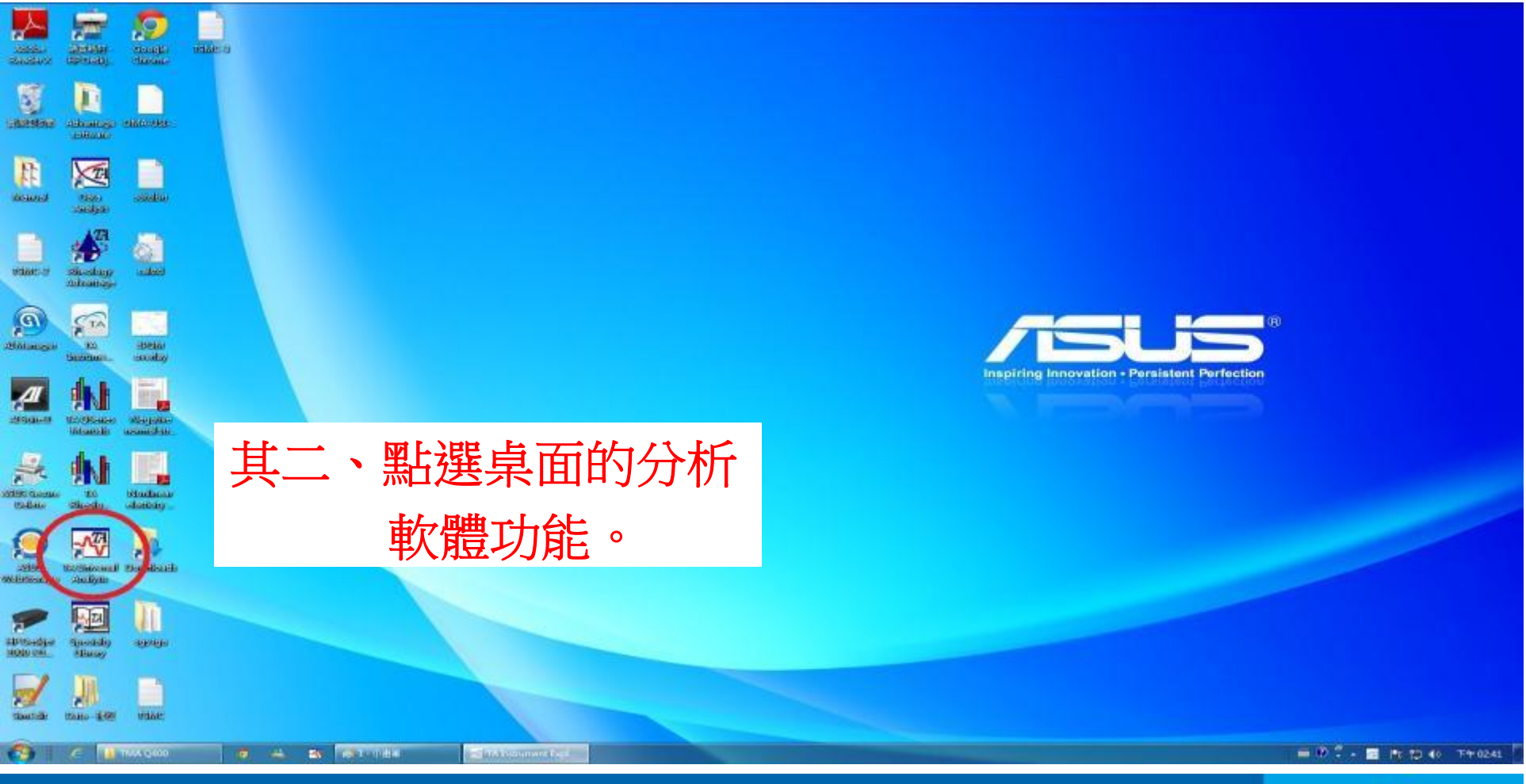

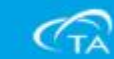

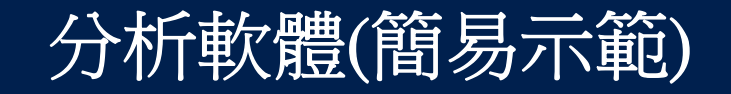

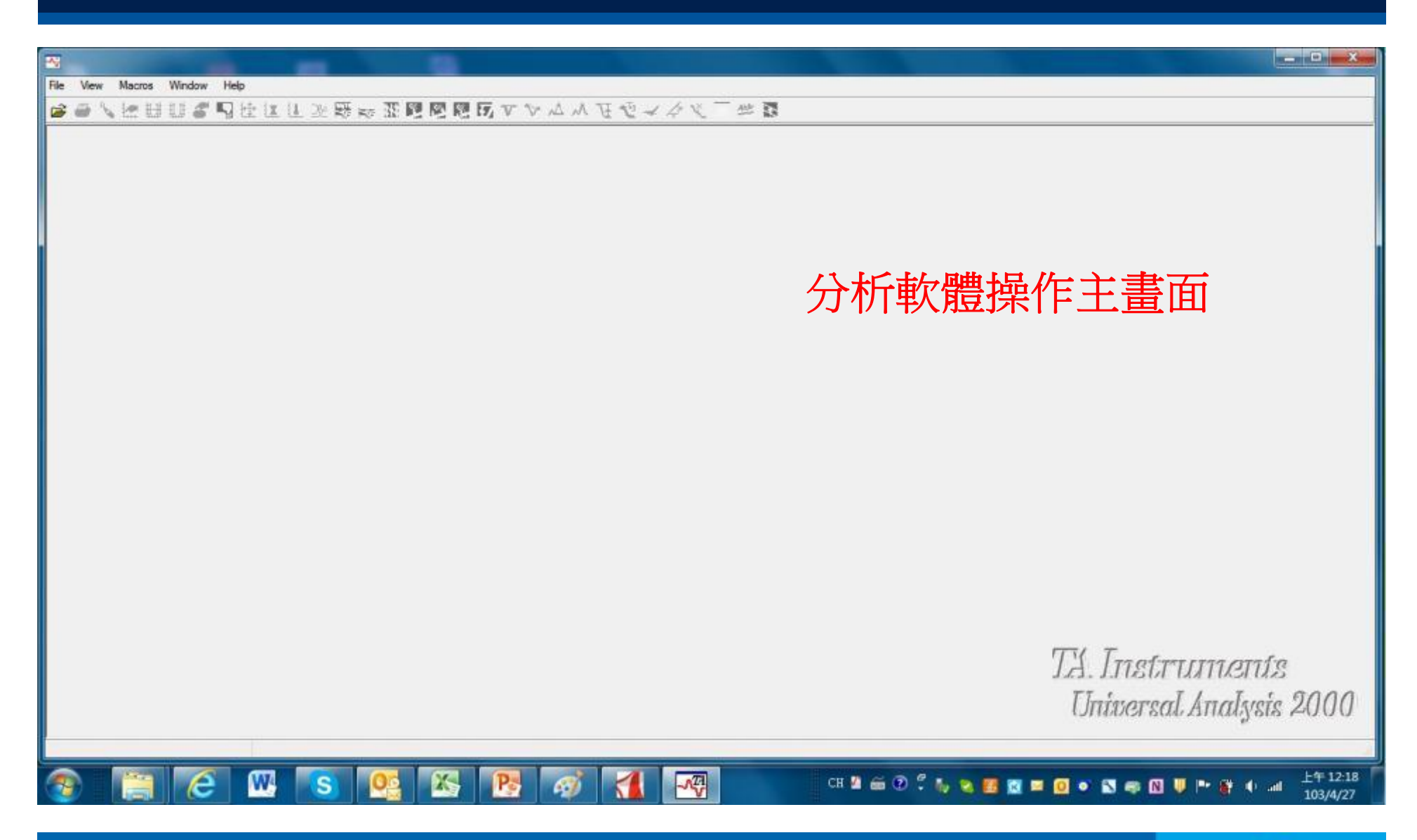

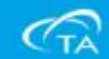

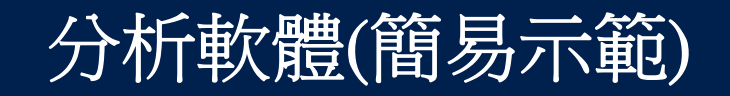

| -                                           |                                                                       | x           |
|---------------------------------------------|-----------------------------------------------------------------------|-------------|
| File View Macros Window                     | Help                                                                  |             |
| S S V F A A A A A A A A A A A A A A A A A A | 「山谷は山屋原を開図「見てくるえ」は「「山口」                                               |             |
| Open Data File                              | 點選開啟檔案                                                                |             |
|                                             | TA. Instruments<br>Universal Analysis 200                             | 0           |
|                                             |                                                                       | _           |
| 💿 🔚 🦻                                       | CH M S 🕵 🌇 🥂 🦓 📶 🖓 CH M 📾 🖓 🕻 א א 🗷 🖉 🔍 🖉 🔍 🖉 🖉 🖉 🖉 🖉 🖉 🖉 🖉 🖉 🖉 🖉 🖉 🖉 | 2:20<br>/27 |

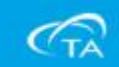

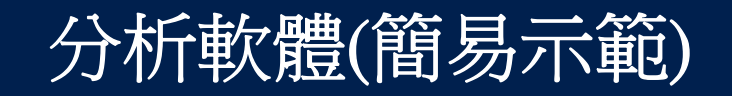

| Rie Vew Macros Window Help<br>☞ ● \ Int El El El ■ ● 및 Int III → RF err | 2.10月間間でマントメービー ない | <b>1</b> 章 章                                                                                     |                                                                                                    |                                           |
|-------------------------------------------------------------------------|--------------------|--------------------------------------------------------------------------------------------------|----------------------------------------------------------------------------------------------------|-------------------------------------------|
| Look )<br>最近的位置<br>重西<br>編題<br>編<br>編<br>編<br>編                         |                    | Preview<br>修改日期<br>103/4/27上午12:53<br>102/6/13下午12:20<br>102/6/13下午01:47<br>00K ● OK ● OK ● Help | All text Cuick open           Run 1           Instrument TMA Q400 V22.5 Build 31           Module TMA Standard           Operator Alen           Sample sample text           Size 0.8510 mm           Method text 288           Comment           Date 2014-04-16           Time 00:02:03 |                                           |
|                                                                         |                    | <b>羘</b>                                                                                         | 飲當初預設的<br>TA. Int<br>United                                                                                                    | 當案名稱<br>estruments<br>ersal Analysis 2000 |

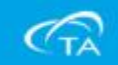

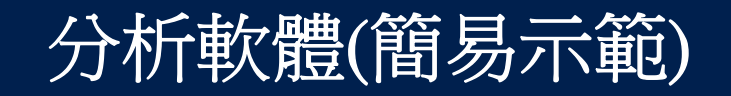

| Re Vew Macros Window Help                                                                    | 2個國國國ママムショウロ                                                                                                    |                                      |
|----------------------------------------------------------------------------------------------|----------------------------------------------------------------------------------------------------|--------------------------------------|
| Look In:<br>単立的位置<br>単立的位置<br>集団<br>構築<br>構築<br>構築<br>構築<br>構築<br>構築<br>構築<br>構築<br>構築<br>構築 | service       Image: Service       Image: Service       All text       Quick open         State       State       State       Image: Service       All text       Quick open         State       State       State       Image: Service       All text       Quick open         State       State       State       State       Image: Service       All text       Quick open         State       State |                                      |
|                                                                                              | 此時可以點選檔案後,右邊<br>的視窗可以看到當初所設定<br>加<br>的基本資訊                                                                                                    | Instruments<br>iversal Analysis 2000 |
| 📀 📋 🙆 🚾 🕓 💿                                                                                  | CH 🛚 📾 🖉 🚮 🖓 CH 🛎 🕲 Ĉ 🛼 👟 🗷 🖬 🖉 🔍 🕯                                                                                                    | S 尊 N U ► 登 () and 上午12:54 103/4/27  |

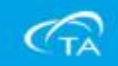
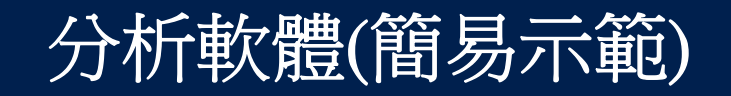

| ● \ M H U C ¶ H U L ≫ ₩ ∞ S                                                                                                    | REETVANE<br>* 0                                                                                                    | C - HE D                                                                                                    | □ Alitext □ Quick oper                                                                                                    |                                           |
|----------------------------------------------------------------------------------------------------|----------------------------------------------------------------------------------------------------|----------------------------------------------------------------------------------------------------|----------------------------------------------------------------------------------------------------|-------------------------------------------|
| <ul> <li>単近的位置</li> <li>単近的位置</li> <li>単正</li> <li>単正</li></ul> | 名號<br>allen test.001<br>cell constant.001<br>cell constant.002<br>file name: allen test.001<br>File name: allen test.001<br>File sof type: All Files (*.*)<br>File path: C:\TA\Data\TMA\service | (修改日期 :<br>103/4/27上午12:53 (<br>102/6/13下午12:20 (<br>102/6/13下午01:47 (<br>102/6/13下午01:47 (<br>0K<br>Cancel<br>Help | Run 1<br>Instrument TMA Q400 V22.5 Build 31<br>Module TMA Standard<br>Operator Alien<br>Sample sample test<br>Size 0.8510 min<br>Method test 288<br>Commert<br>Date 2014-04-16<br>Time 00:02:03 |                                           |
|                                                                                                    | 確認檔案無語<br>"OK"按鍵                                                                                                    | <b>誤後</b> ,黑                                                                                                    | 5選<br>万<br>し                                                                                                    | 4. Instruments<br>Iniversal Analysis 2000 |

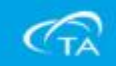

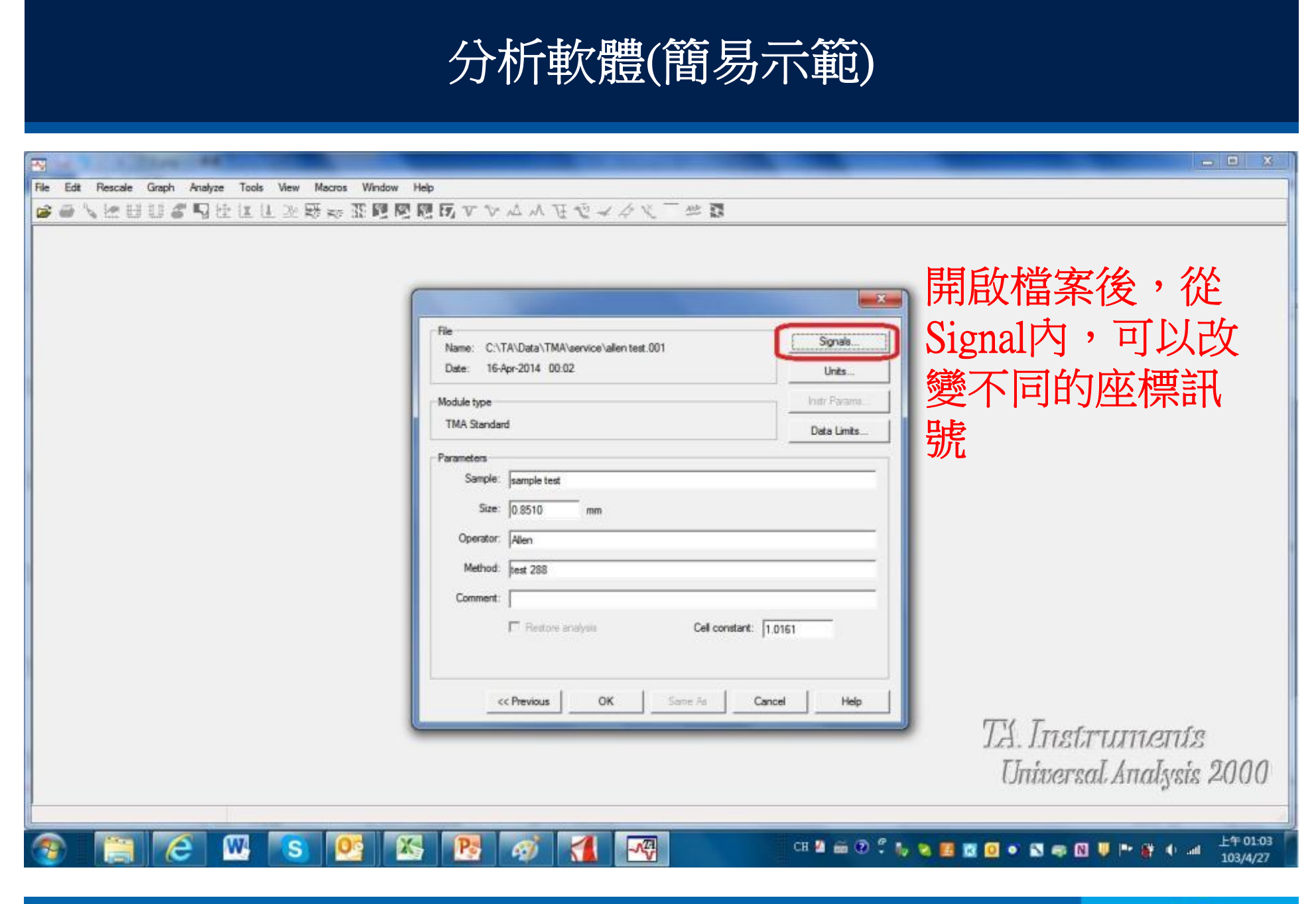

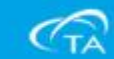

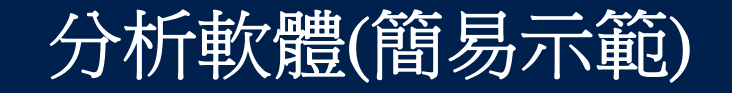

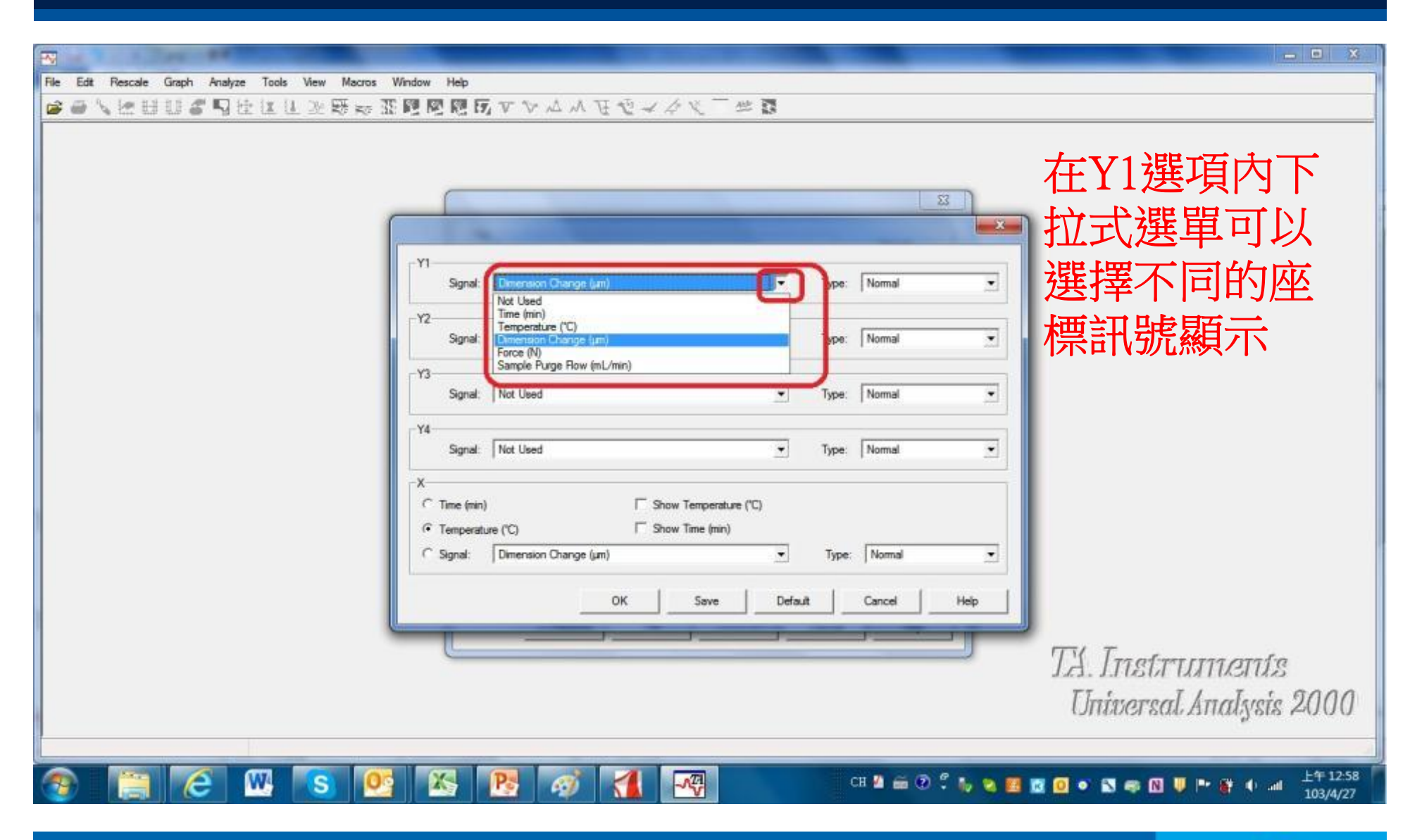

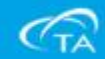

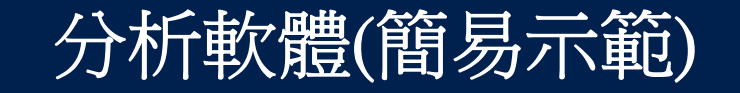

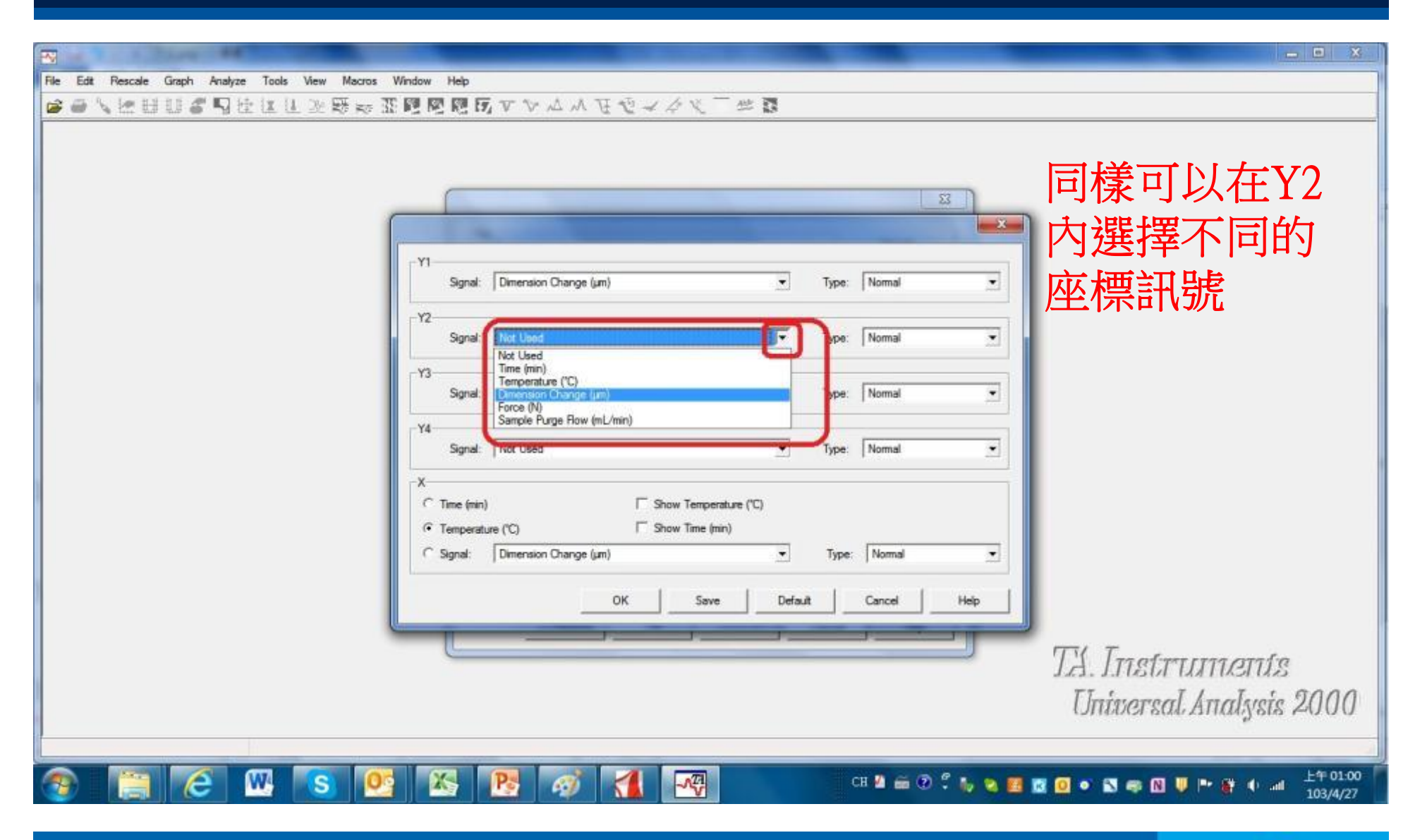

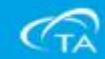

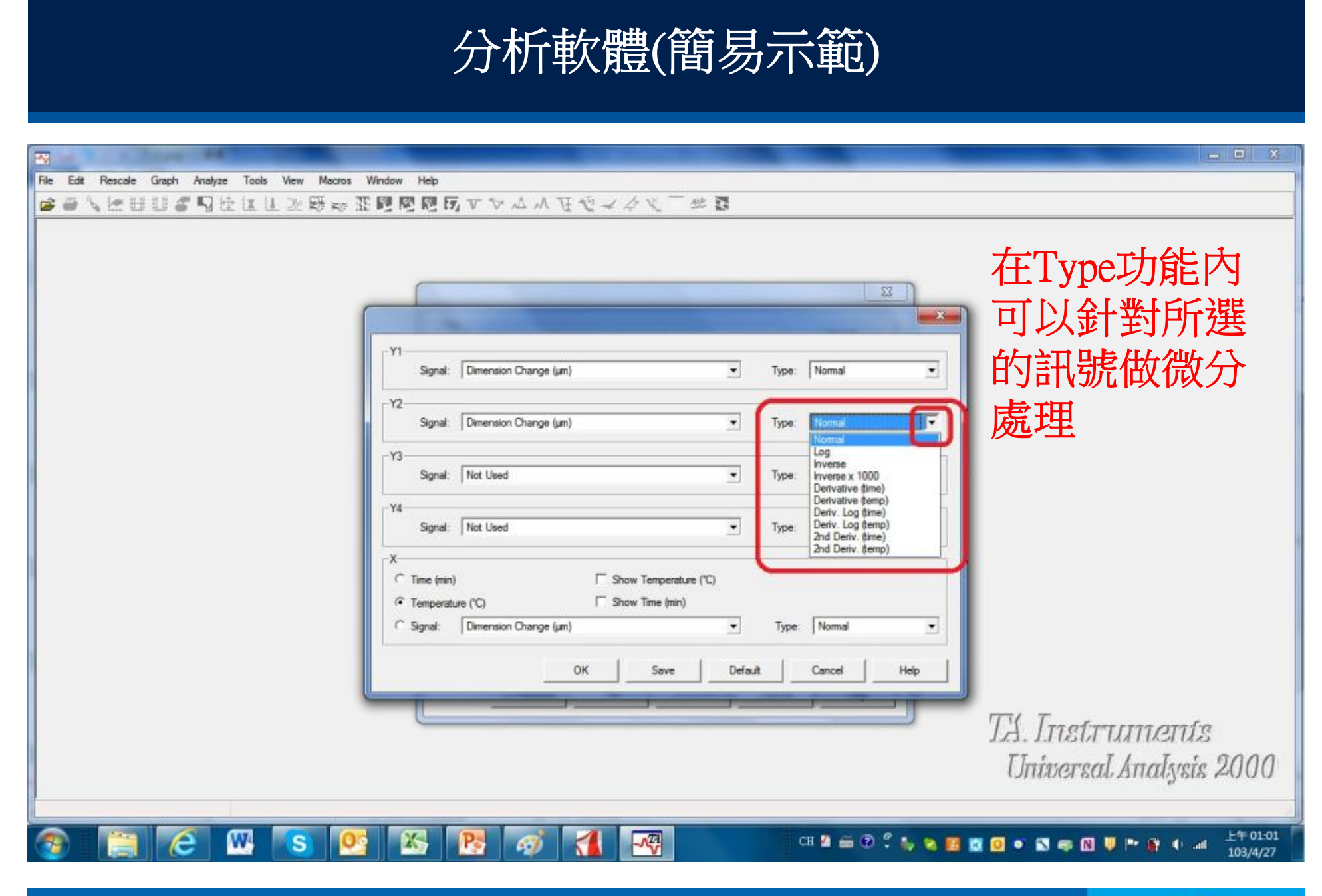

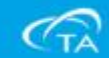

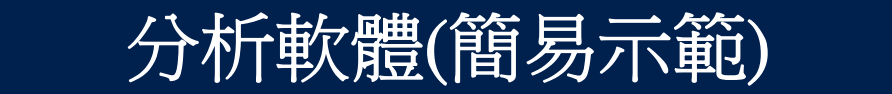

| File Edit Rescale Graph Analyze Tools View Macros | dow Help                                                               |
|---------------------------------------------------|------------------------------------------------------------------------|
| S S / R H R & S A F R F X B A M A                 | 図問のママムショウは                                                             |
|                                                   |                                                                        |
| (                                                 | 53<br>53                                                               |
|                                                   | Y1<br>Sgnal: Dimension Change (um) Type: Normal 可確認後點選ok               |
|                                                   | Y2<br>Signal: Deriv. Dimension Change (µm/min) Type: Derivative (time) |
|                                                   | Signal: Not Used  Type: Normal                                         |
|                                                   | Signal: Not Used  Type: Normal                                         |
|                                                   | C Time (min)                                                           |
|                                                   | C Signal: Dimension Change (µm)                                        |
|                                                   | OK Save Default Cancel Help                                            |
|                                                   | TA. Instruments                                                        |
|                                                   | Universal Analysis 2000                                                |
| 💿 📋 🙆 殴 💽 💽                                       | CH M @ @ ? % % % B @ @ • N @ U P & U al 103/4/27                       |

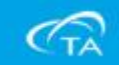

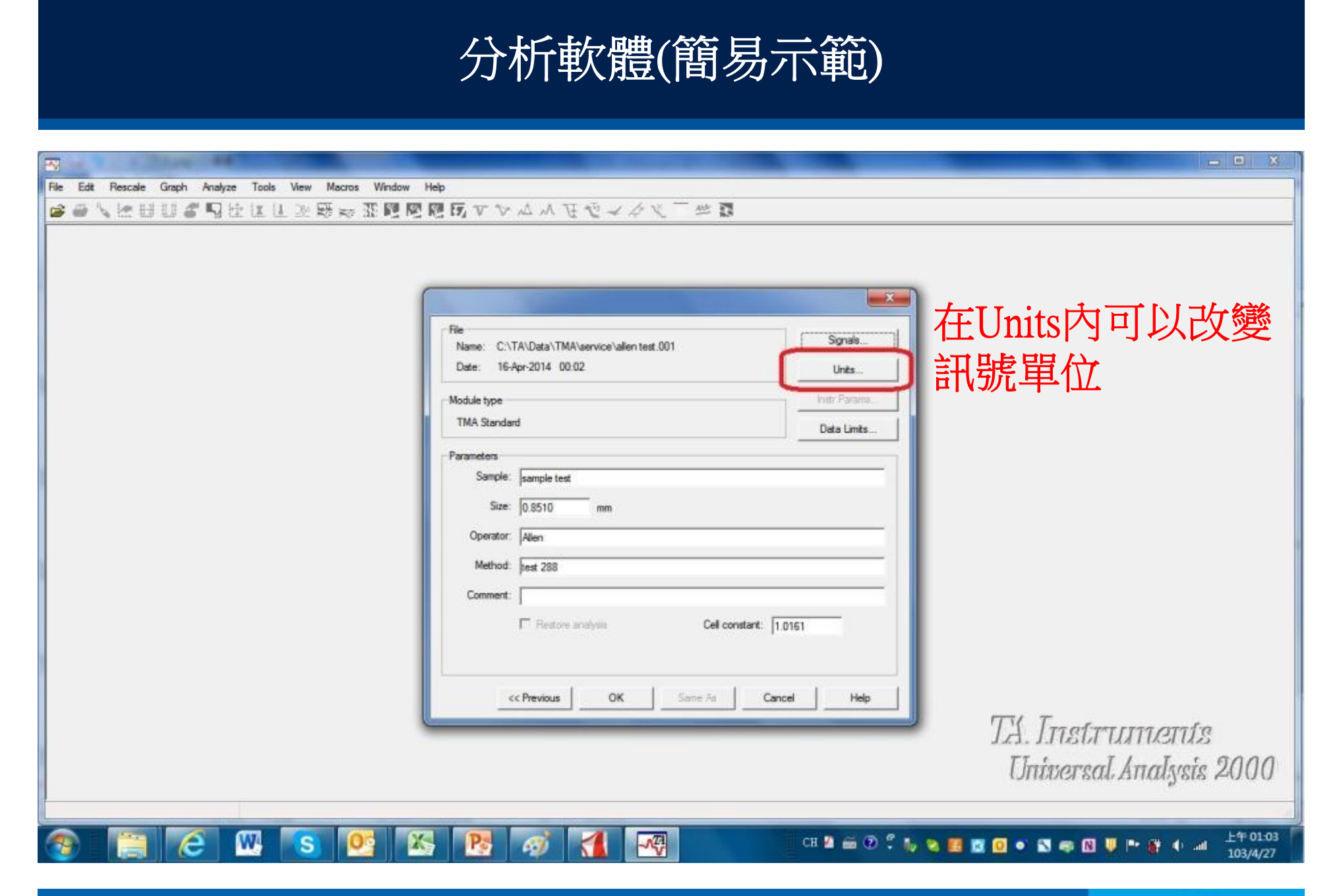

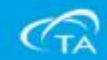

| it Rescale Graph Analyze Tools View | / Macros Window Help                                       | - 0                |
|-------------------------------------|------------------------------------------------------------|--------------------|
| VEBUS SERES                         | BER 2000000×××××××××××××××××××××××××××××××                 |                    |
|                                     |                                                            |                    |
|                                     |                                                            |                    |
|                                     | General                                                    |                    |
|                                     | Time: min  Temperature: "C Frequency: Hz                   |                    |
|                                     | Pressure: kPa 💌                                            | 開啟後先選擇             |
|                                     | Heat Row: W/g  Heat Capacity: J/(g·°C)                     |                    |
|                                     | DTA<br>Difference: "C/mg  Microvolts: µV/mg                | 測試的儀器              |
|                                     | TGA MS                                                     |                    |
|                                     | Weight: 1% • Current: InA •                                |                    |
|                                     | Dimension: um  Offset: No offset                           |                    |
|                                     | -DMA<br>Modular MPa v Compliance (m2/b) v Manador MPagan v |                    |
|                                     | N/tex                                                      |                    |
|                                     | Strain: 🕅 💌                                                |                    |
|                                     | 援A<br>Coordinate: um ▼                                     |                    |
|                                     |                                                            |                    |
|                                     | L OK Save Leraur Leraur Hep                                | TTO To a formation |
|                                     |                                                            | LA. LIISITUMIEIUS  |
|                                     |                                                            |                    |

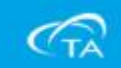

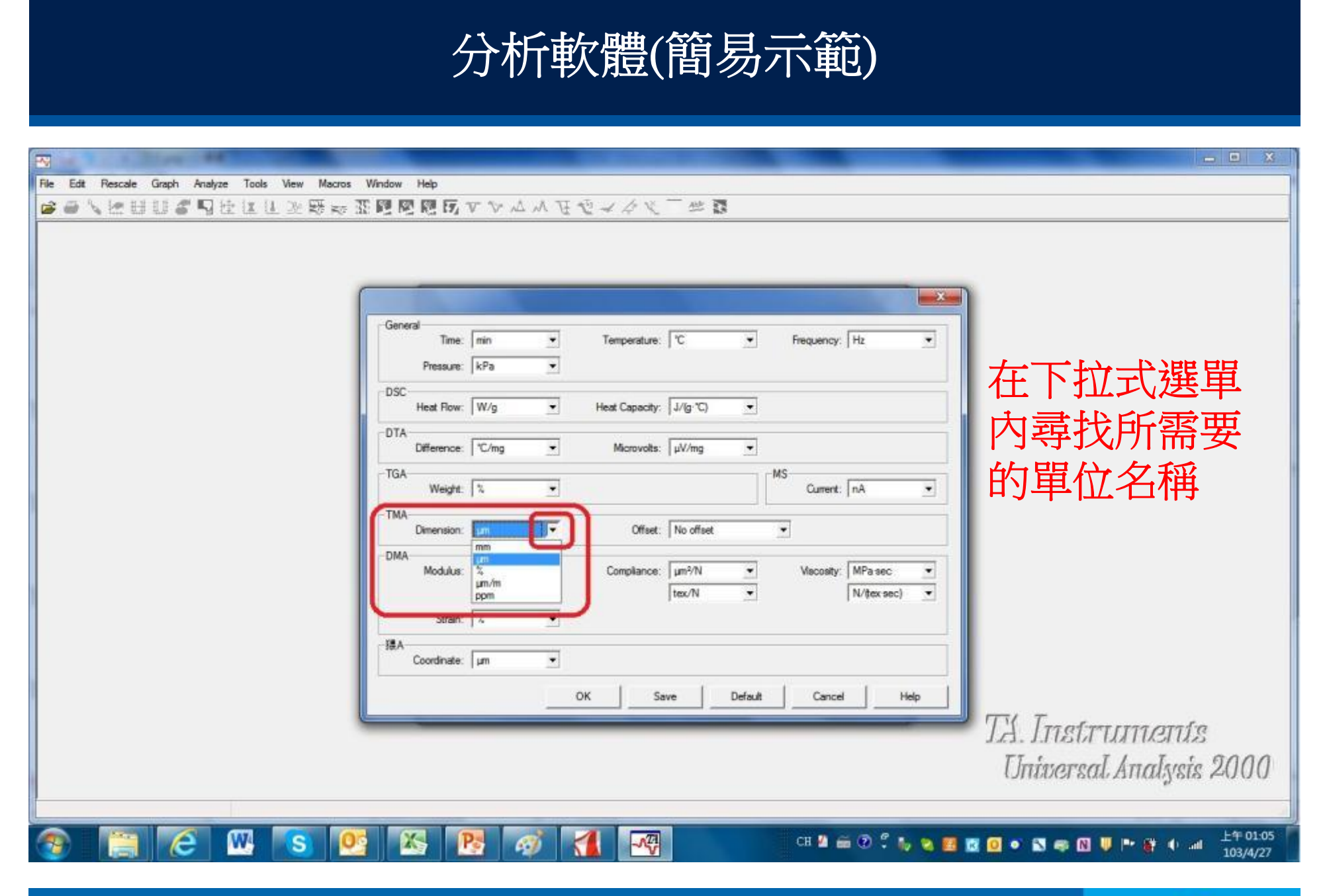

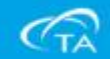

#### 分析軟體(簡易示範) File Edit Rescale Graph Analyze Tools View Macros Window Help ◎●人性問題書間住住住必要な変剛團團局マンムハモセマクと下学家 - X-General • Temperature: 'C Frequency: Hz Time: min ٠ • 確認後按OK Pressure: kPa ٠ DSC Heat Capacity: J/(g·\*C) Heat Flow: W/g • • DTA Difference: C/mg • Microvolts: µV/mg -TGA MS Weight: 1% Current: nA • ٠ -TMA Offset: No offset • Dimension: mm -DMA Vacosity: MPa sec Compliance: µm²/N • Modulus: \* µm/m tex/N N/(tex sec) • ppm Strain: % ٠ 猎A Coordinate: um -OK Default Cancel Save Help TA Instruments Universal Analysis 2000 e 09 ..... W X Pe 6 上午 01:05 S 1 CH 🗳 📾 🖓 🗘 🖕 😋 🚾 🖉 🗢 💽 👘 🕅 🔍 ా 😭 🗉 ant 103/4/27

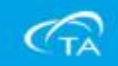

|                                                          | 分析軟體(簡易示範)                                                                                                    | - • ×                                          |
|----------------------------------------------------------|----------------------------------------------------------------------------------------------------|------------------------------------------------|
| File Edit Rescale Graph Analyze Tools View Macros Window | Help                                                                                                    |                                                |
|                                                          | File       Signale         Name:       C\TA\Data\TMA\service\allen test.001         Date:       16-Apr-2014_00.02         Module type       Iuits         TMA Standard       Data Limits         Parameters       Sample:         Sample:       sample test         Size:       0.8510         Method:       rest 288         Comment:       Thestore analysis         Cell constant:       1.0161 | 所有功能確認後<br>點選OK開啟檔案<br>圖形                      |
|                                                          |                                                                                                    | TA. Instruments<br>Universal Analysis 2000     |
|                                                          |                                                                                                    | States and states and book                     |
| 🌚 📋 🙆 😬 💽 🖻                                              | S 💽 🛷 📶 📲 🚥 🕬 🕵                                                                                                    | 😒 📴 🔯 🧿 🔹 🖏 🧠 🔃 💗 🖝 🎳 🔶 🔐 上年 01:12<br>103/4/27 |

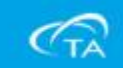

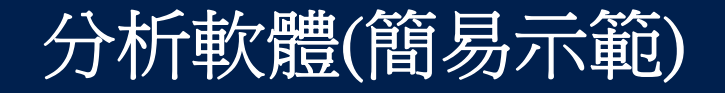

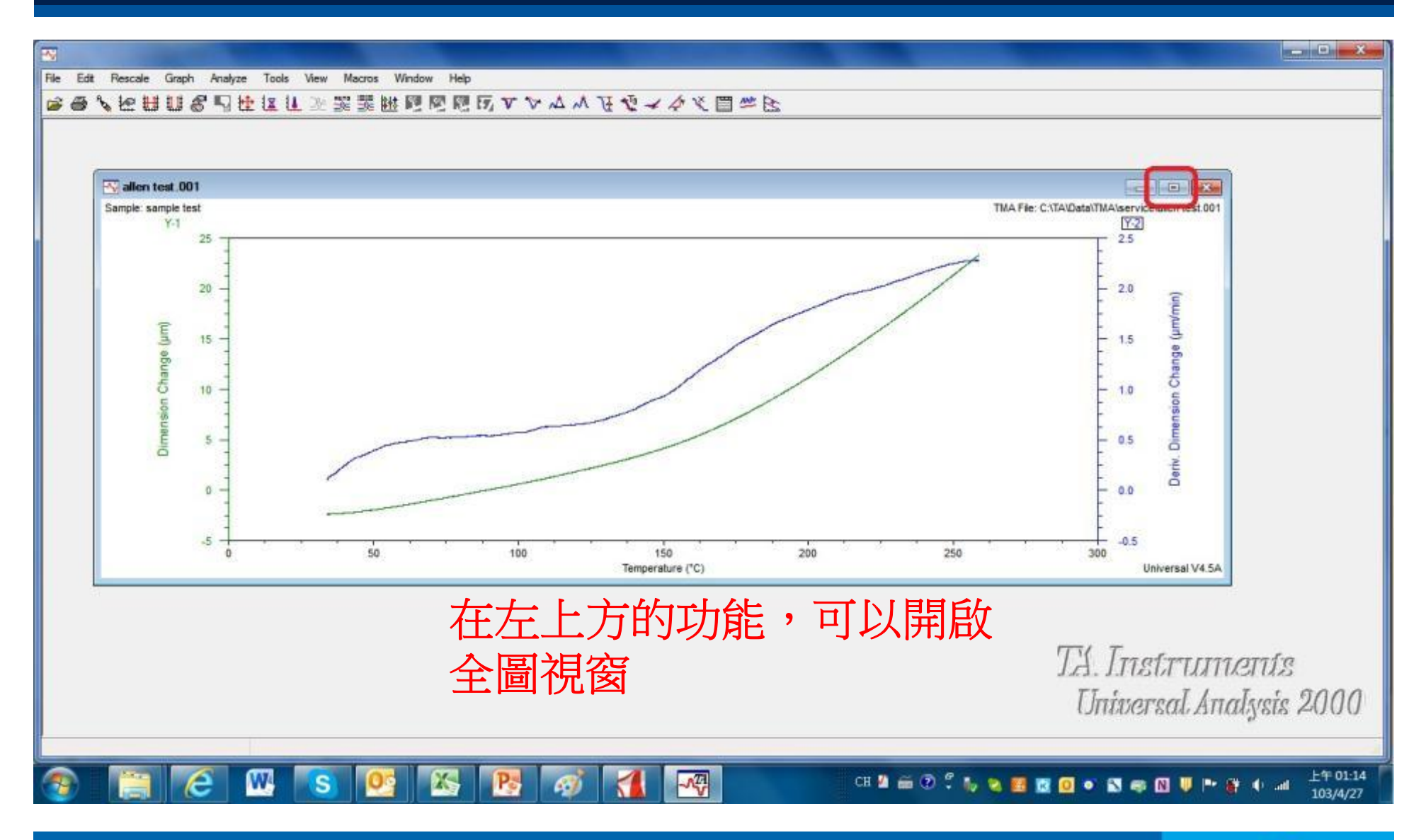

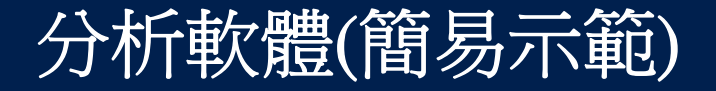

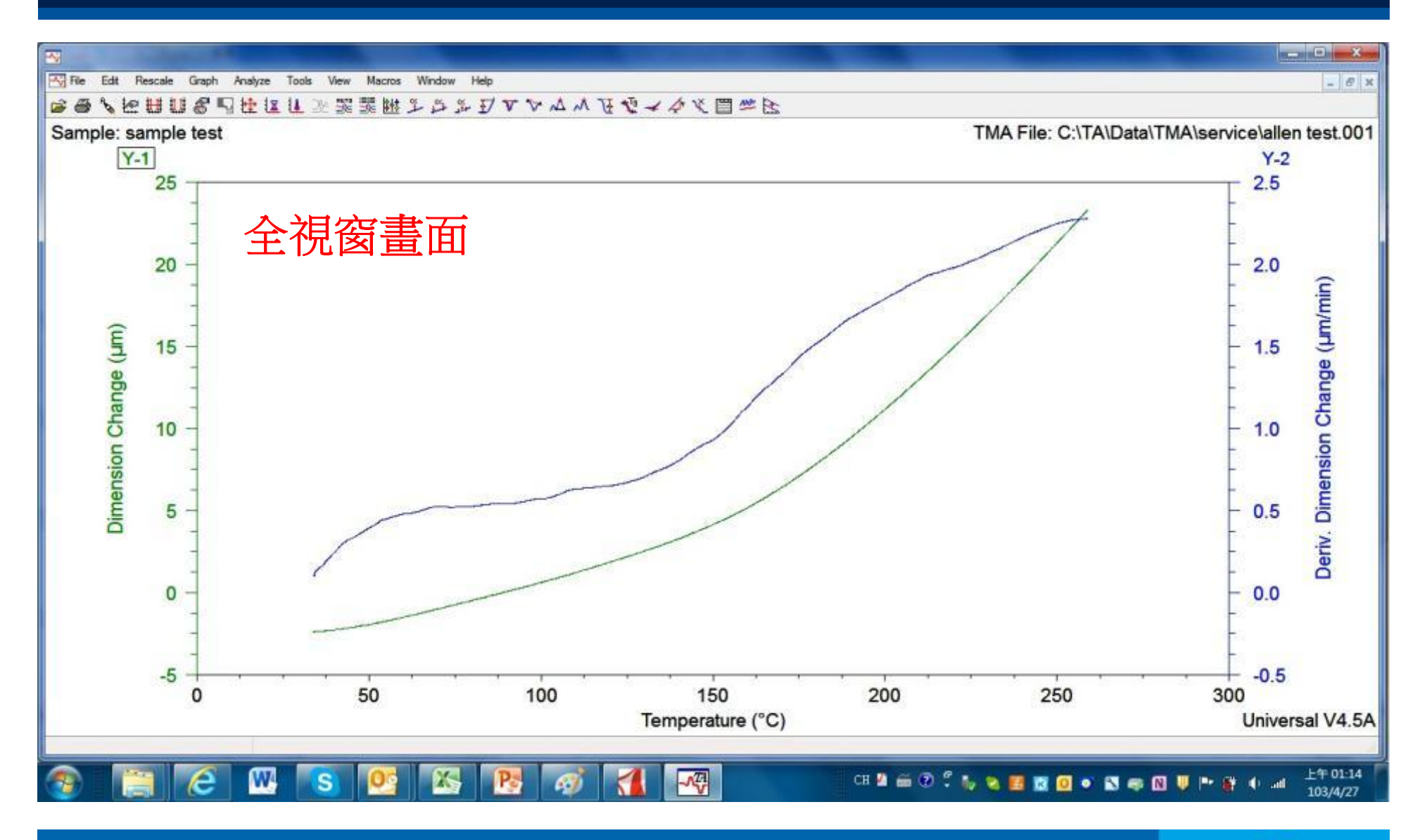

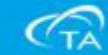

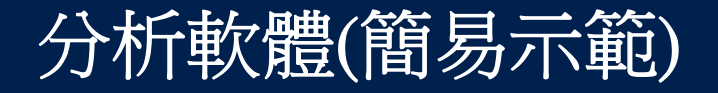

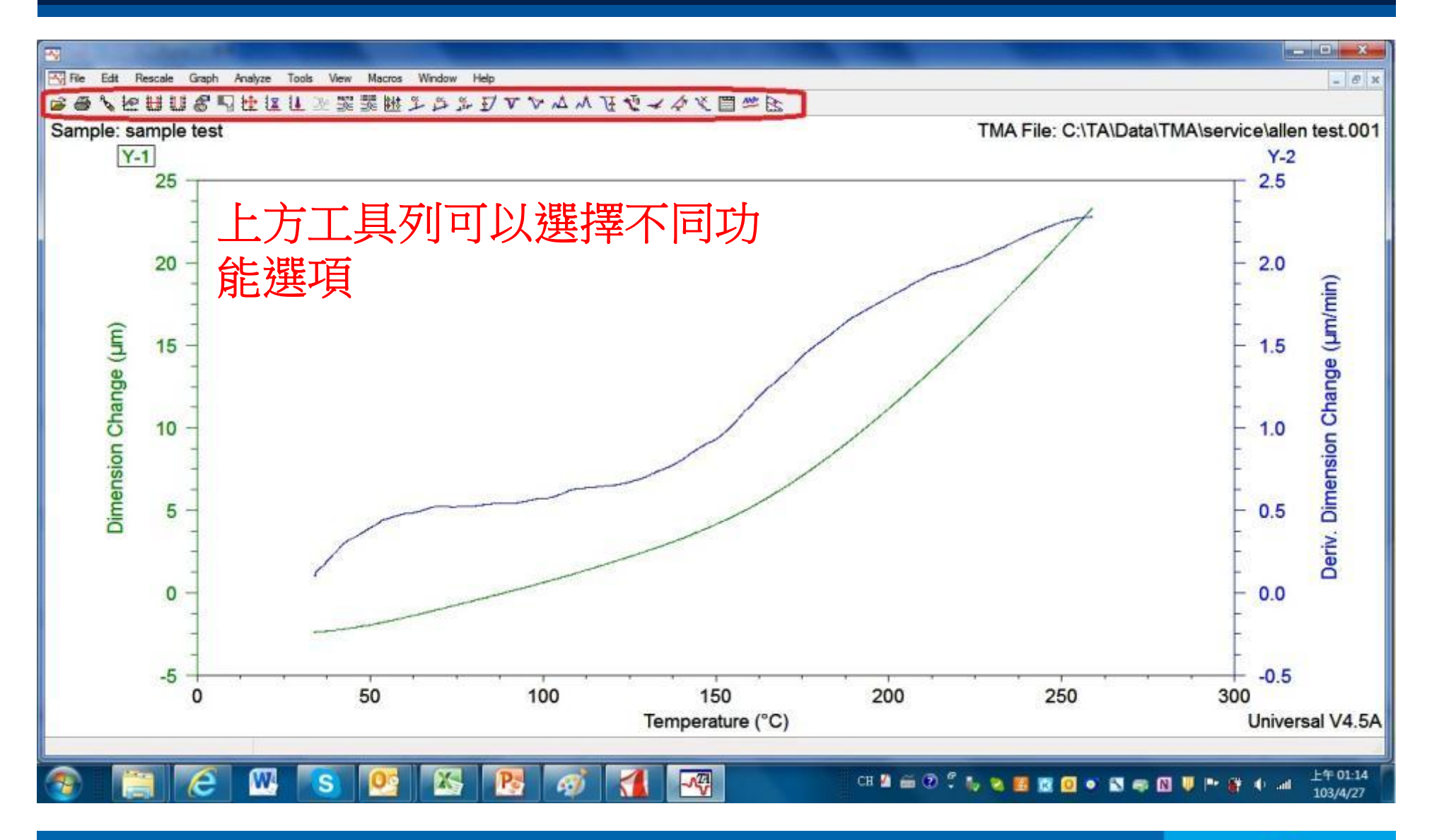

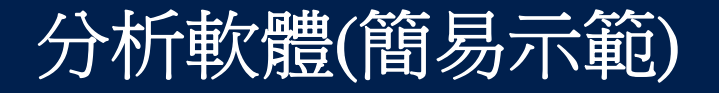

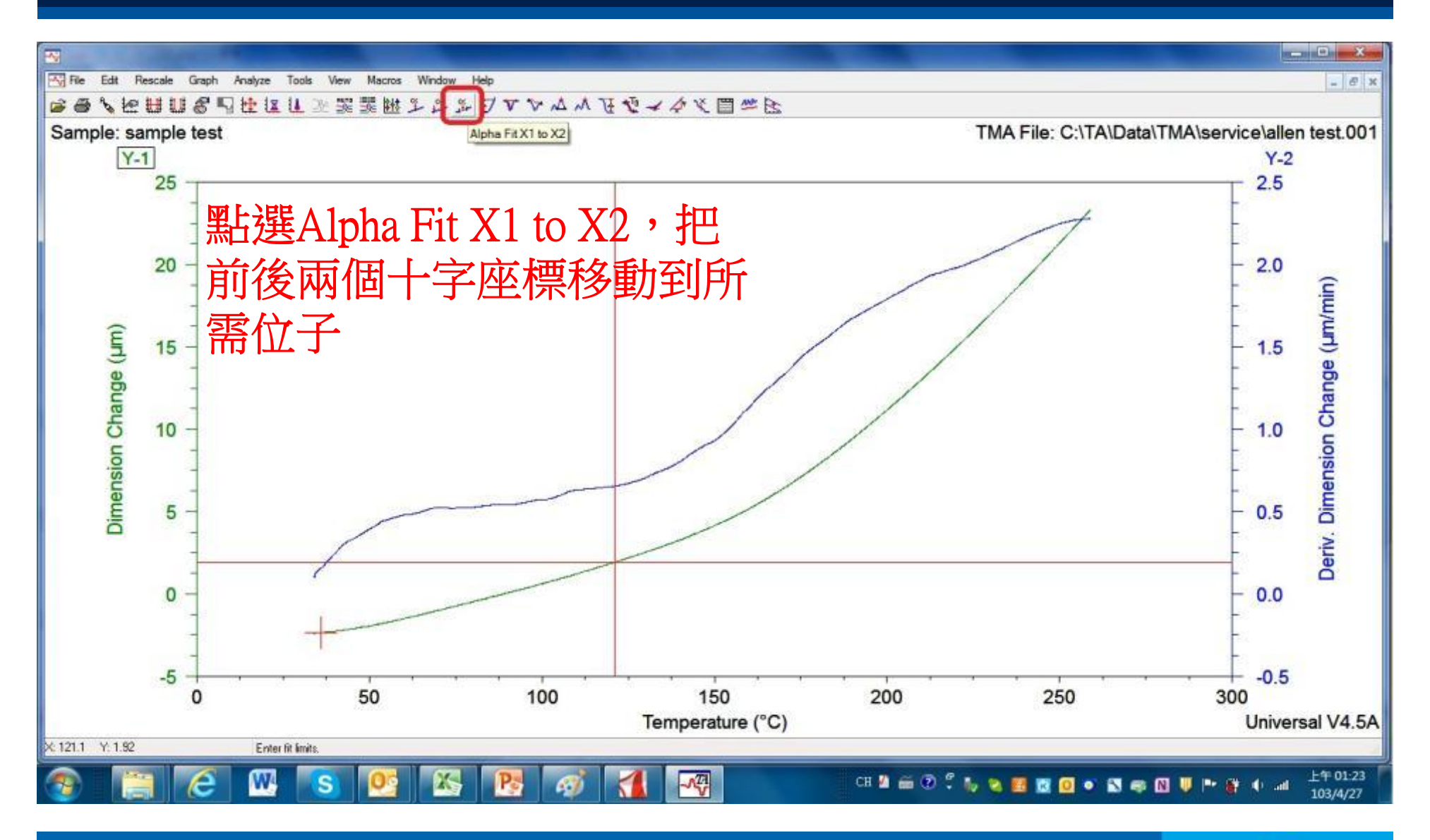

# 分析軟體(簡易示範)

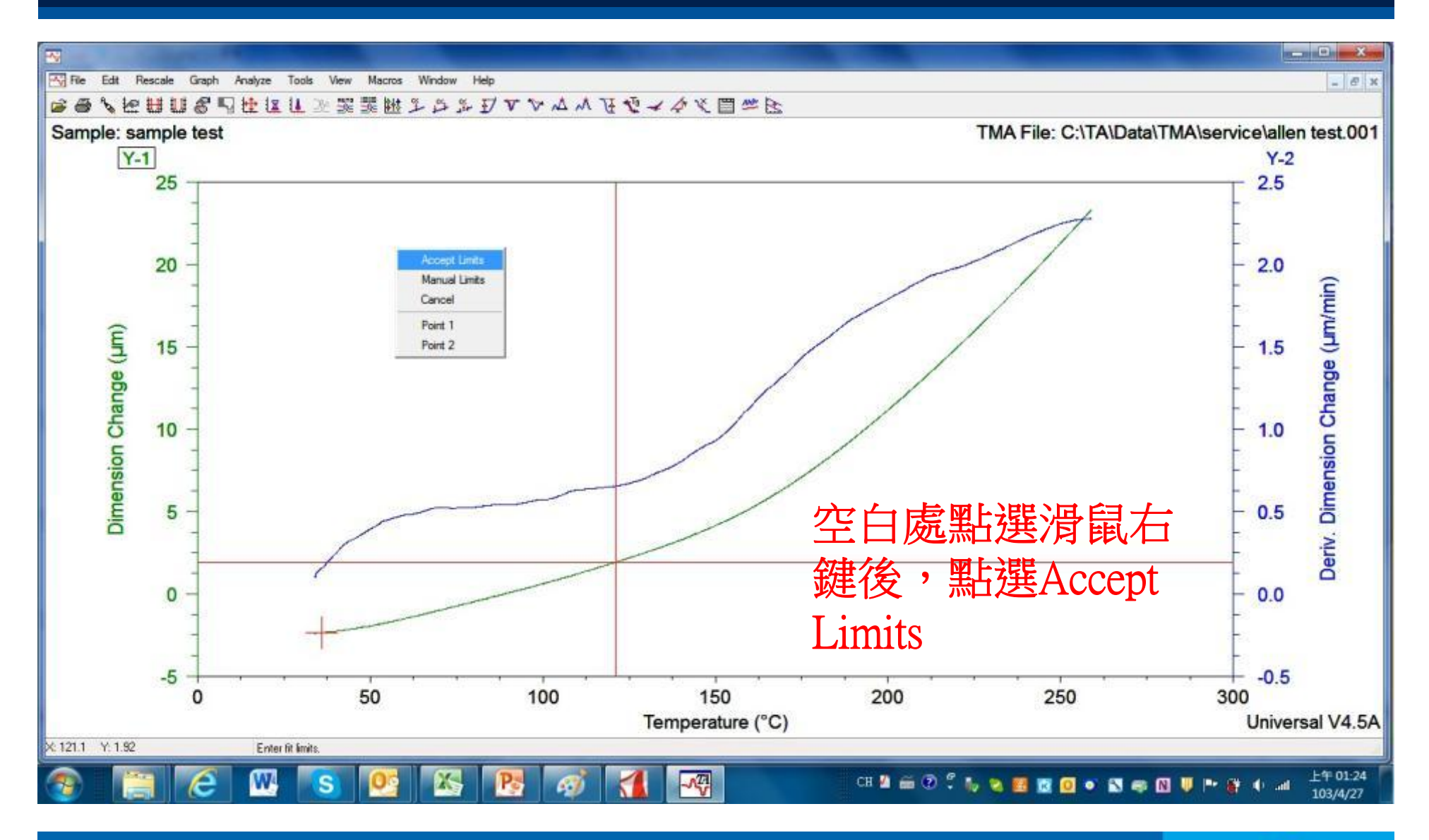

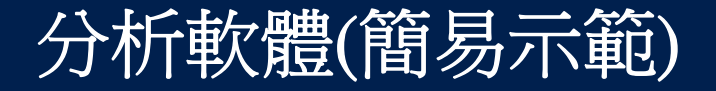

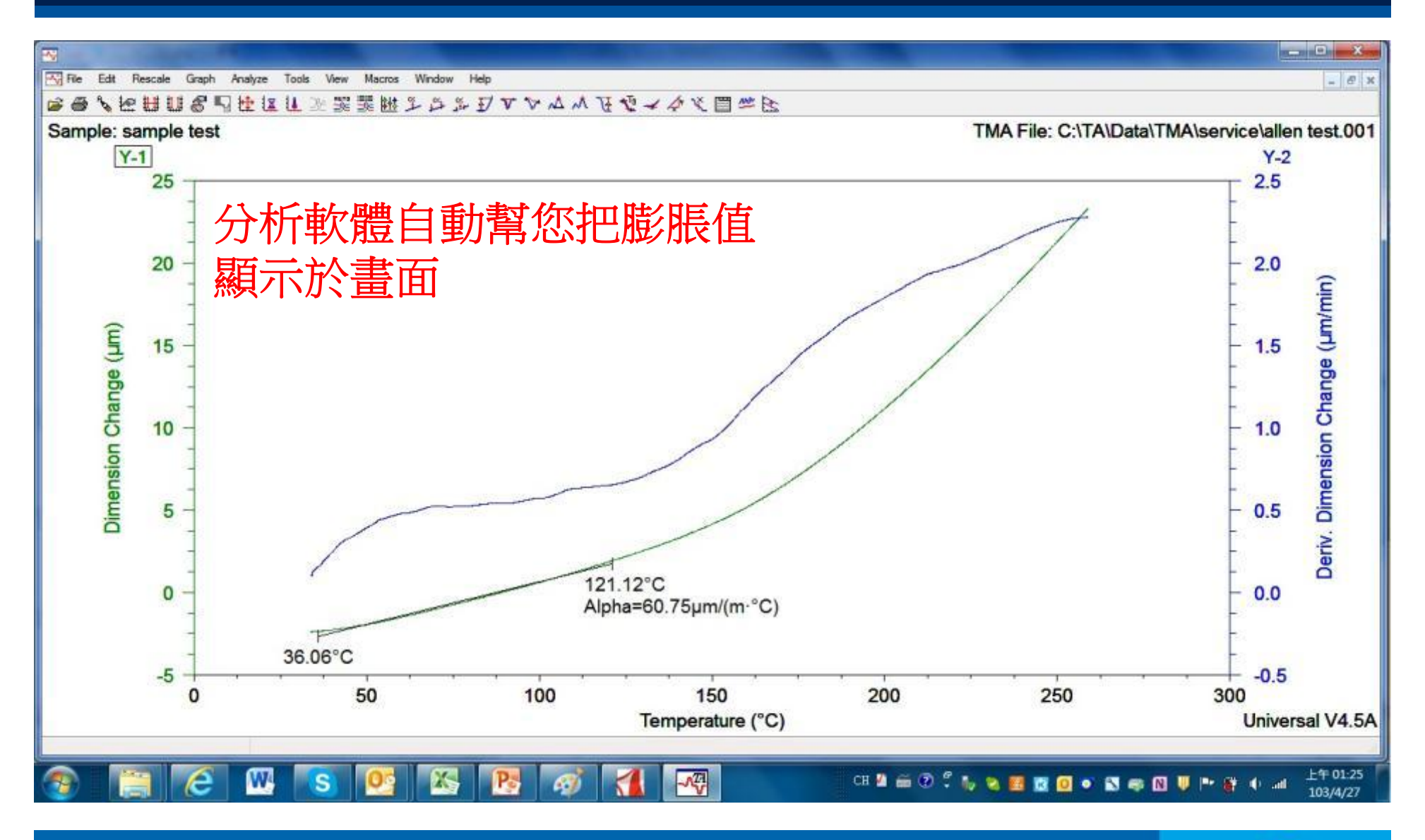

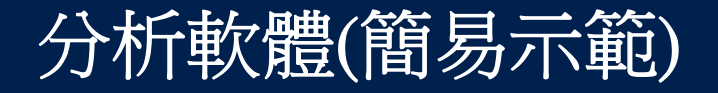

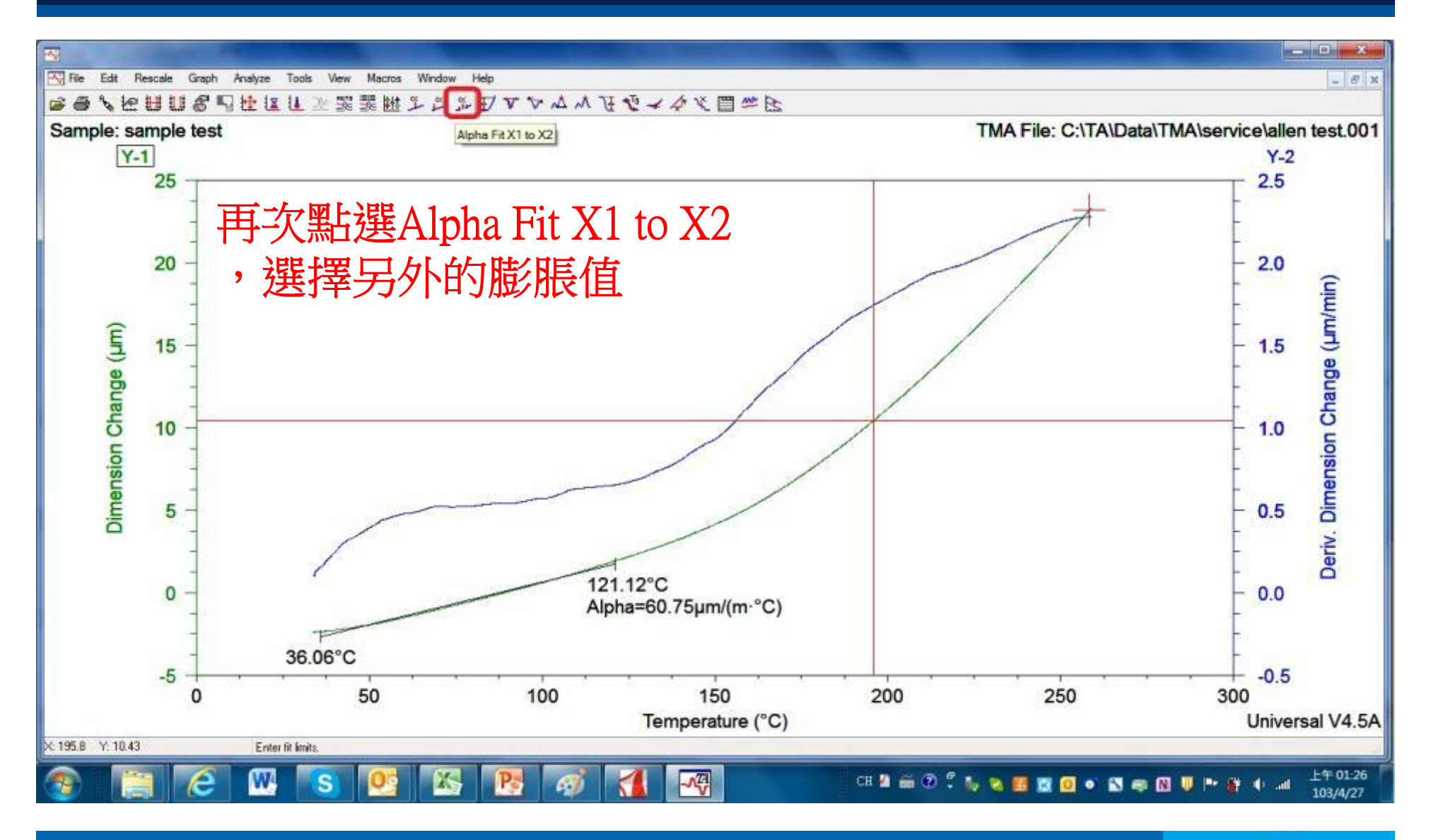

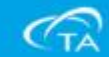

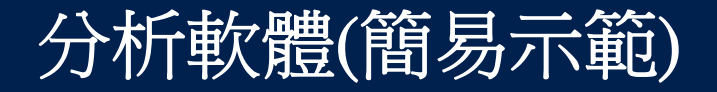

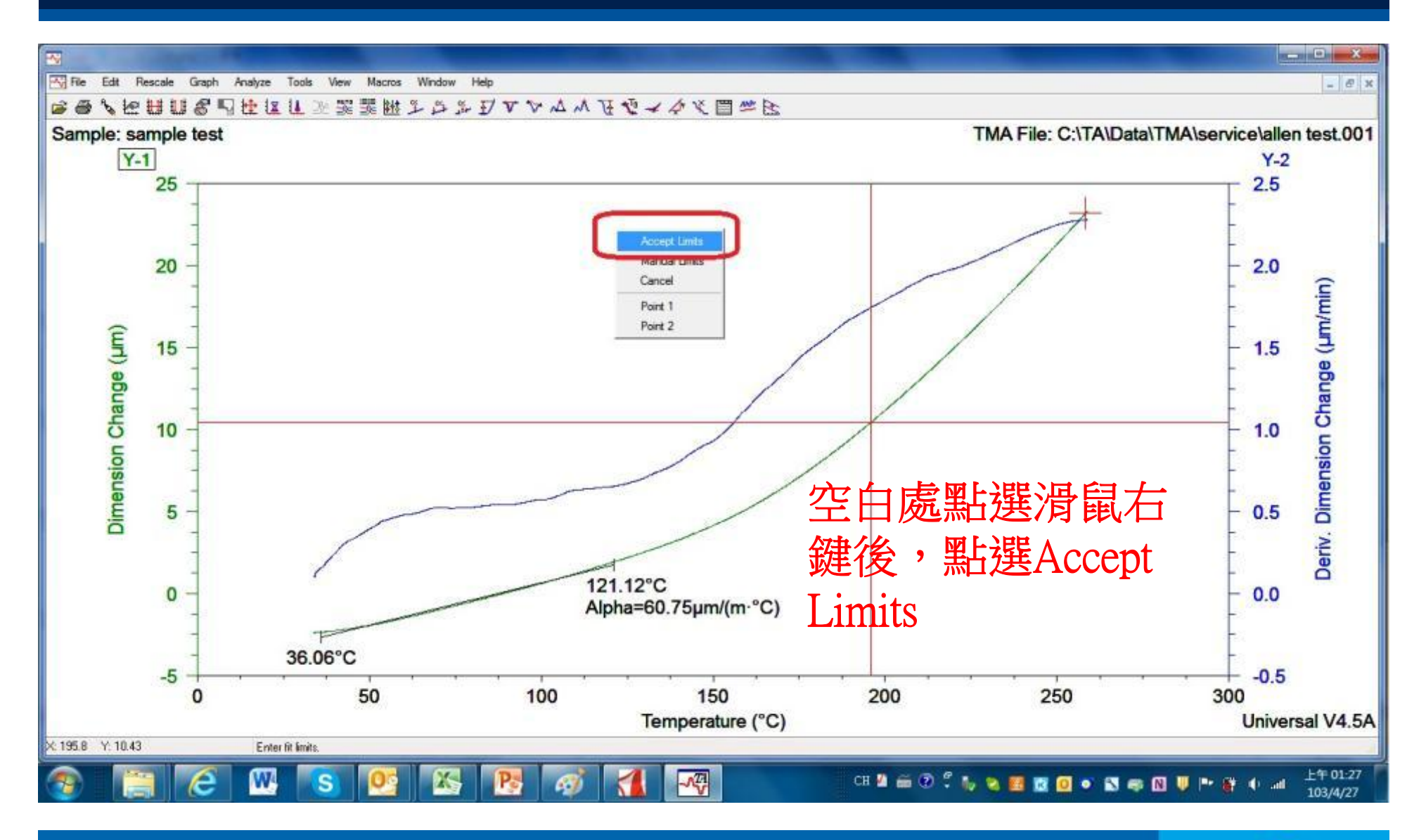

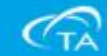

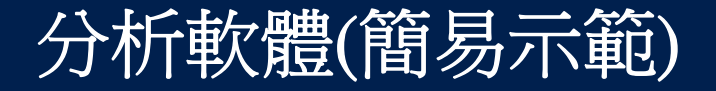

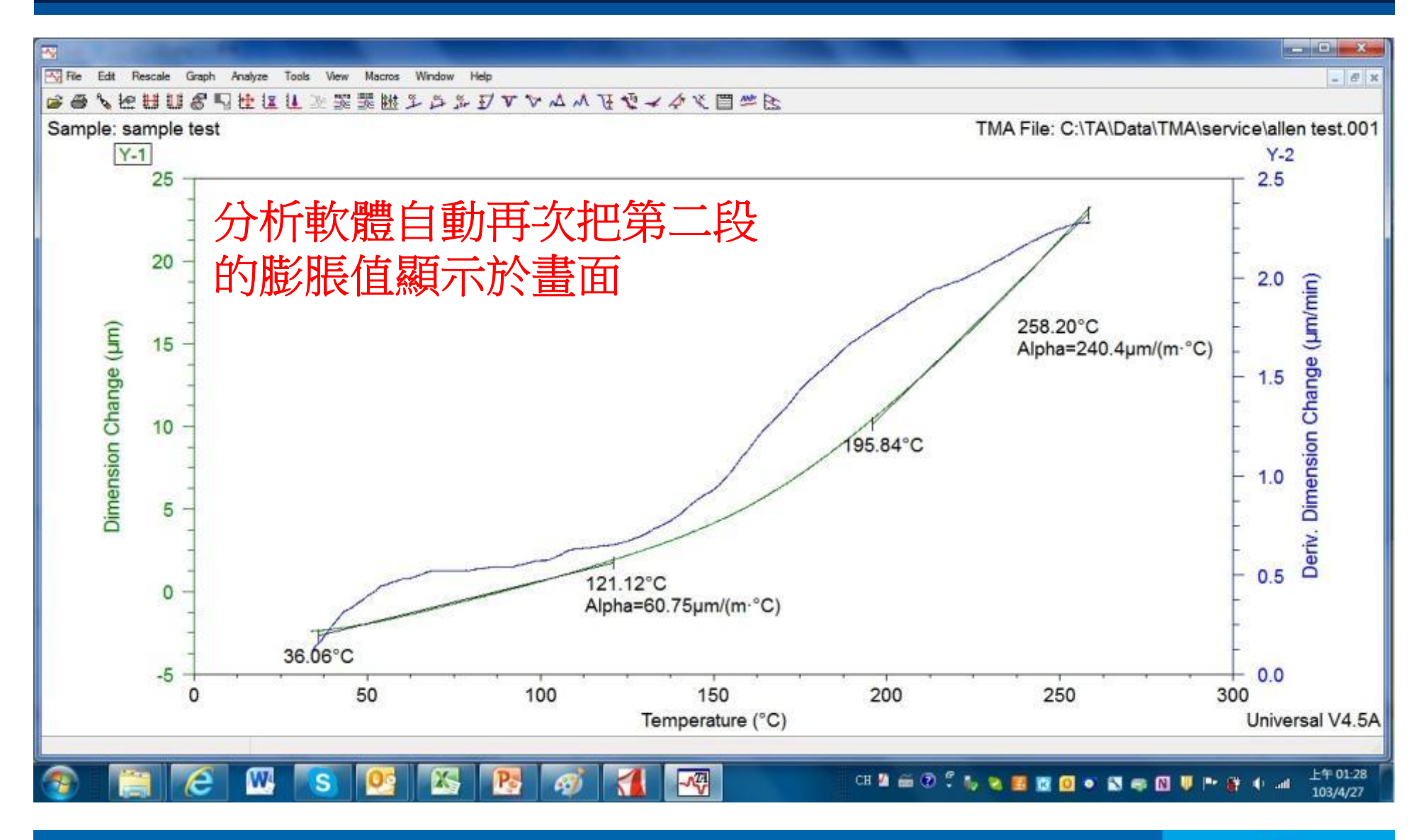

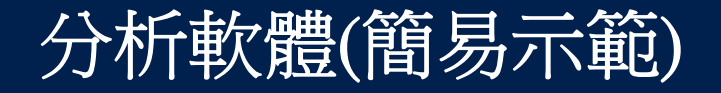

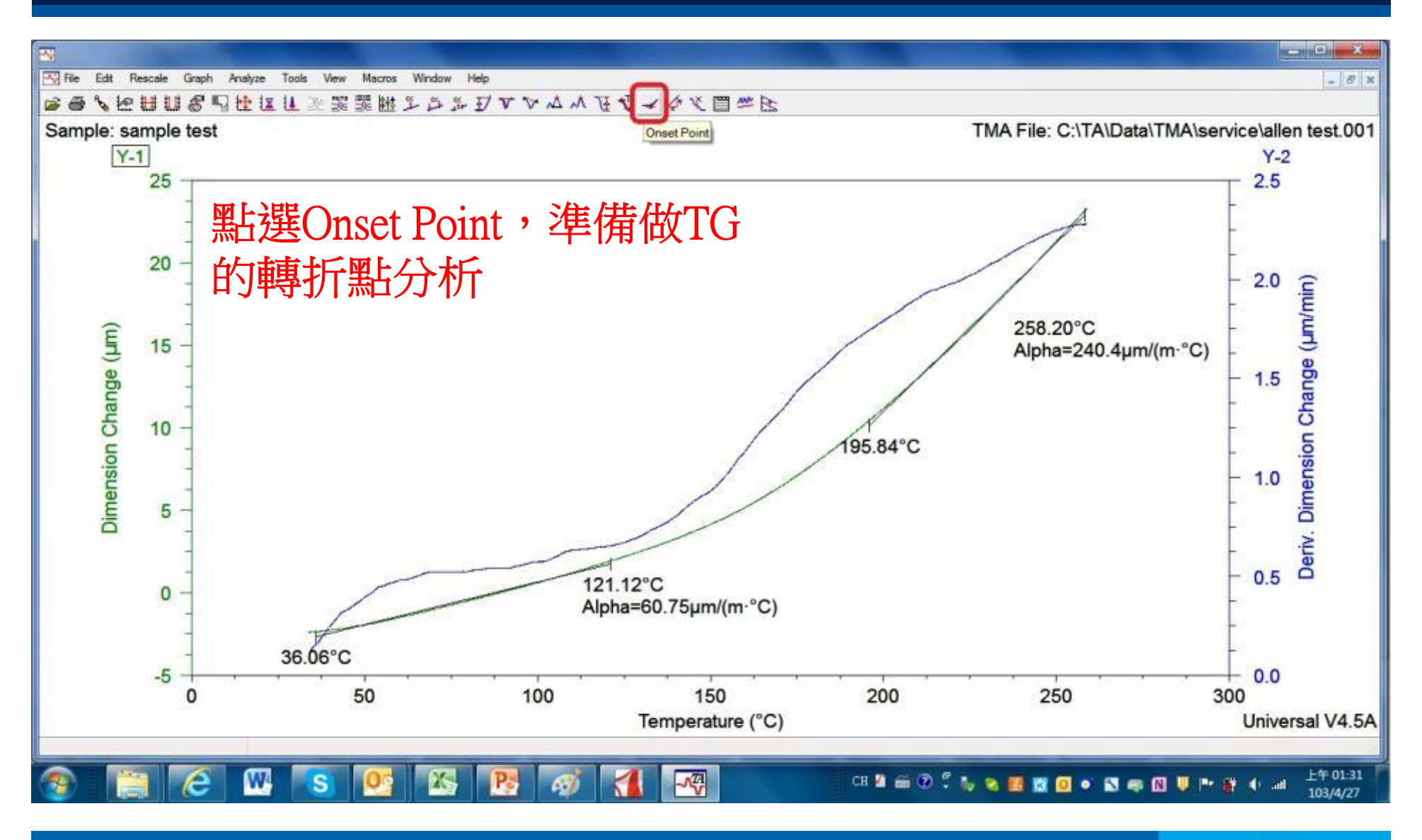

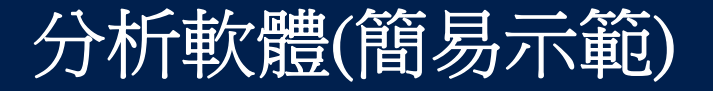

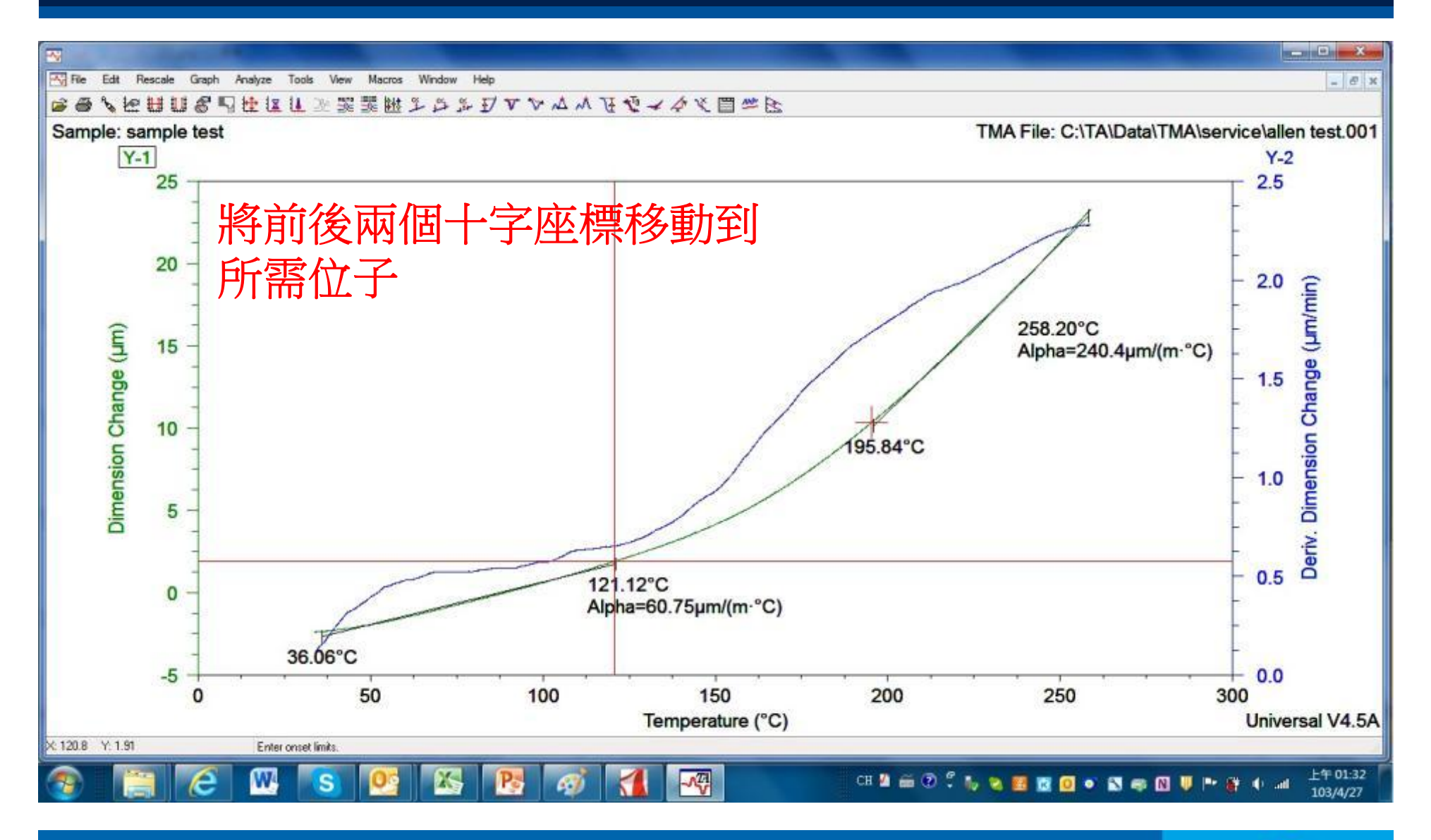

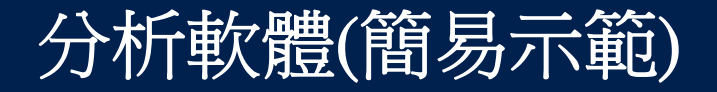

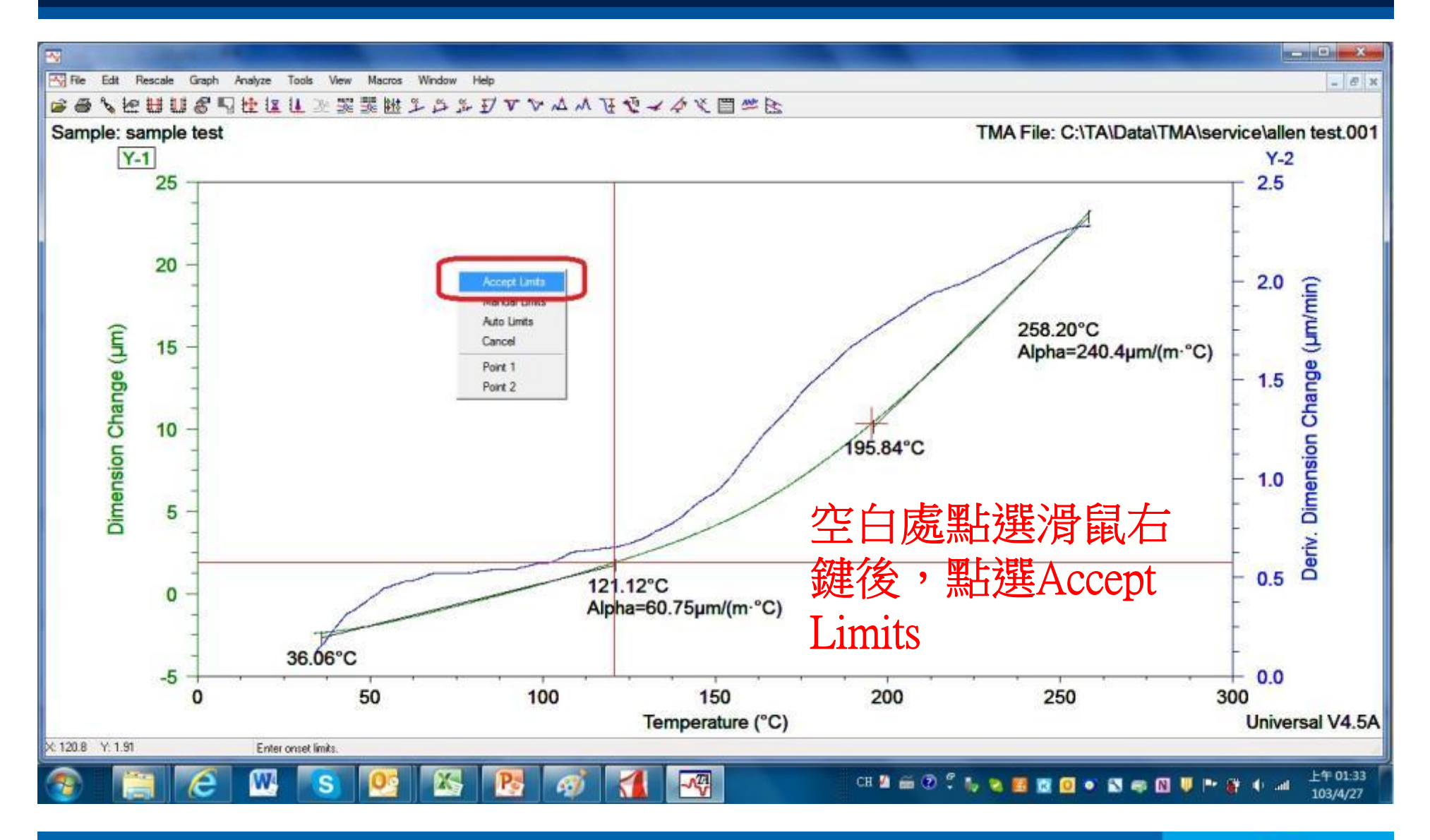

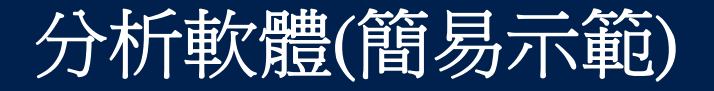

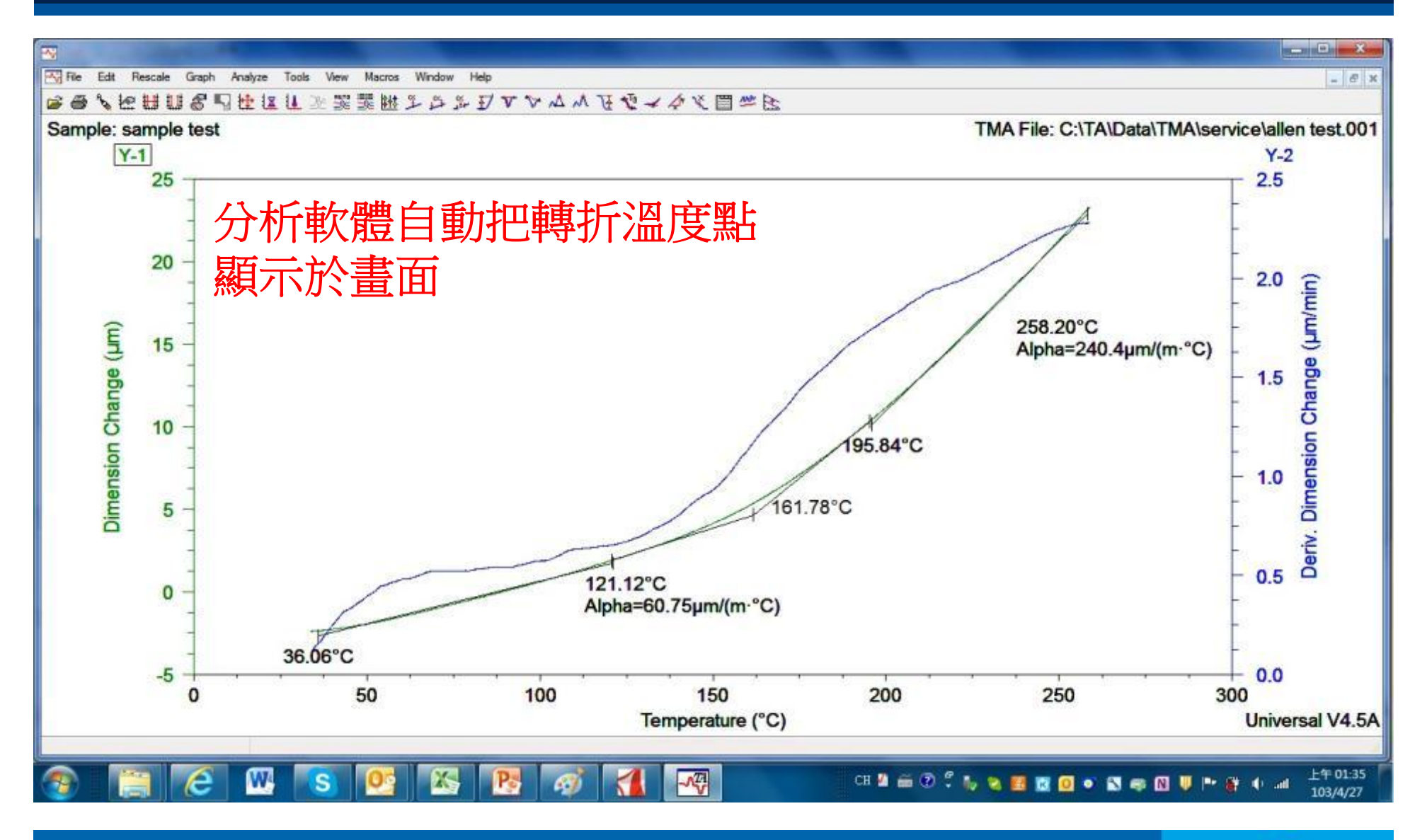

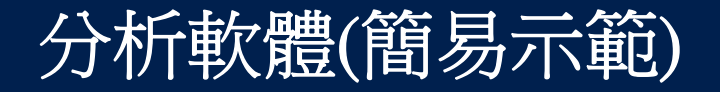

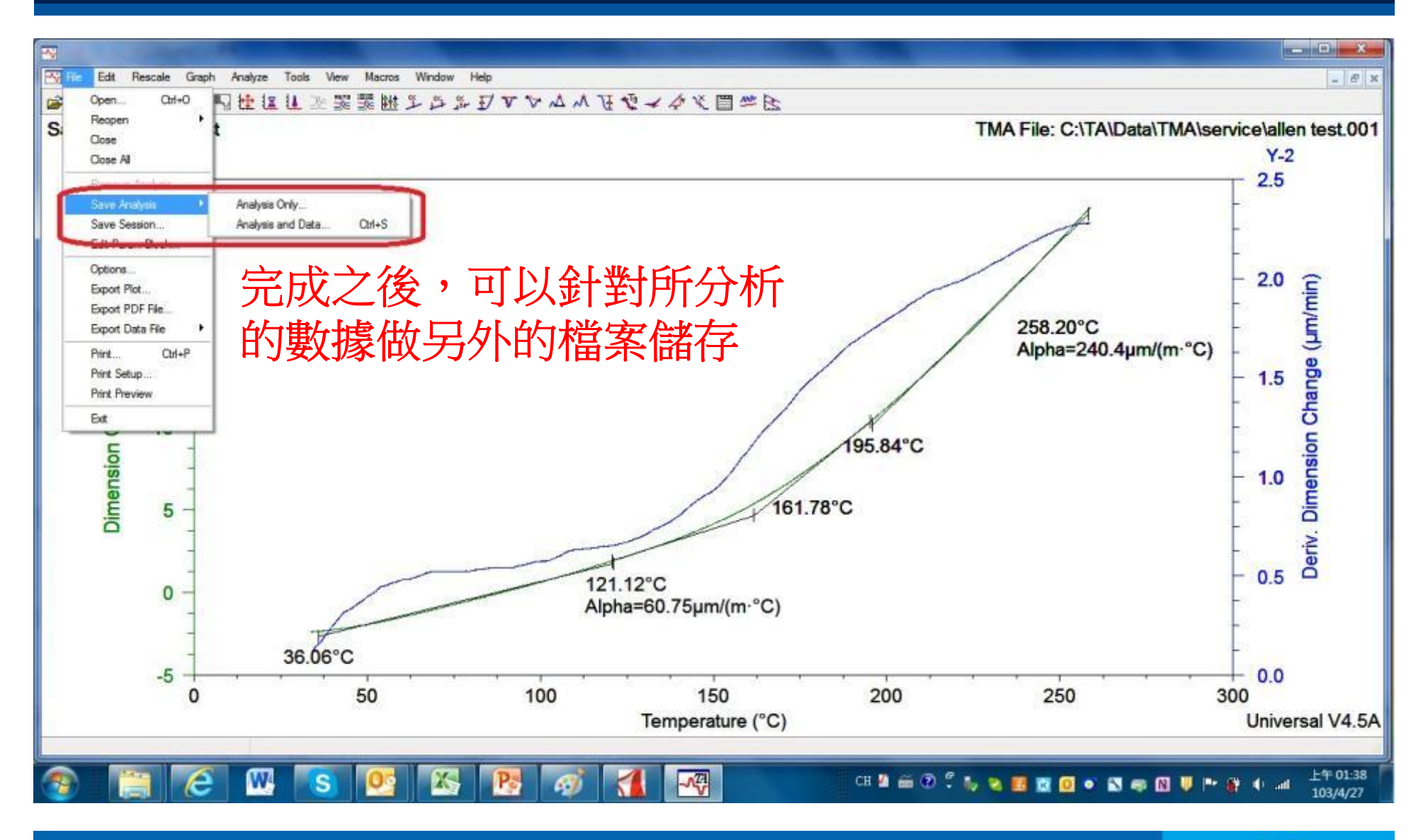

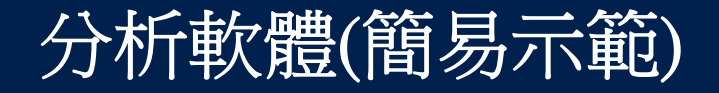

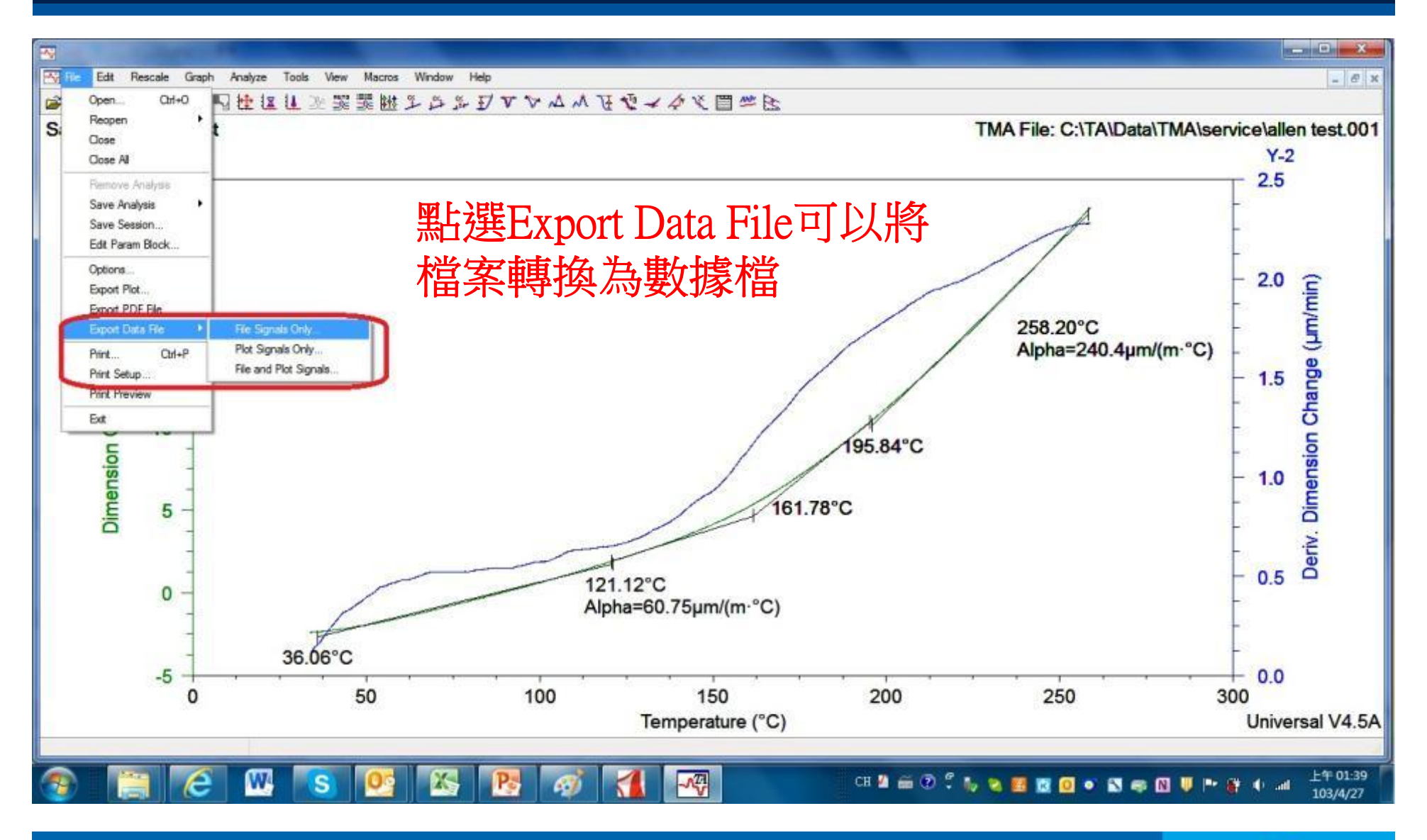

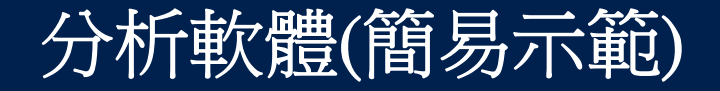

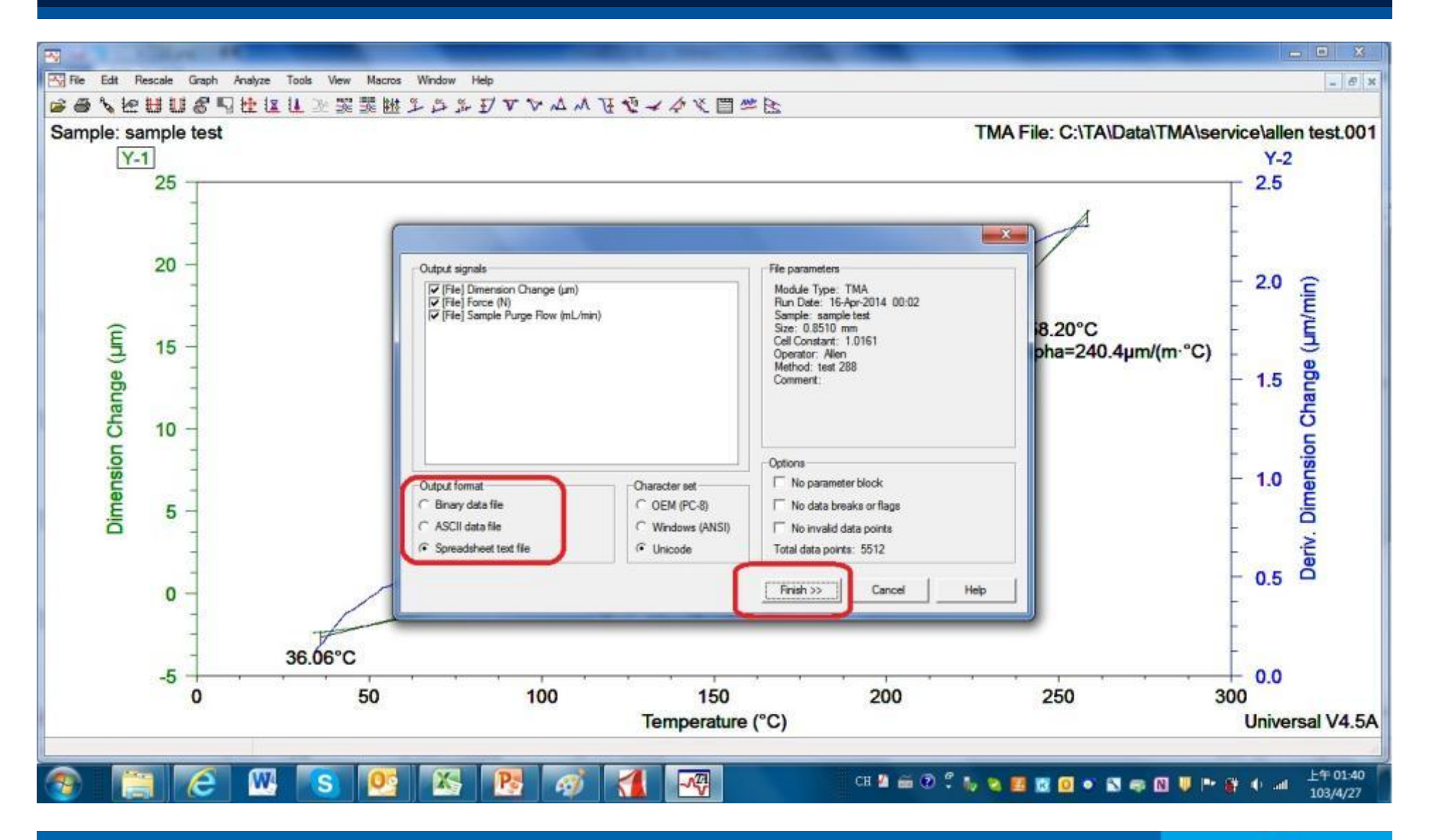

- ■注意氣體鋼瓶的是否有開啟或關閉
- ■儀器關機後,後面的電源開關確認關閉

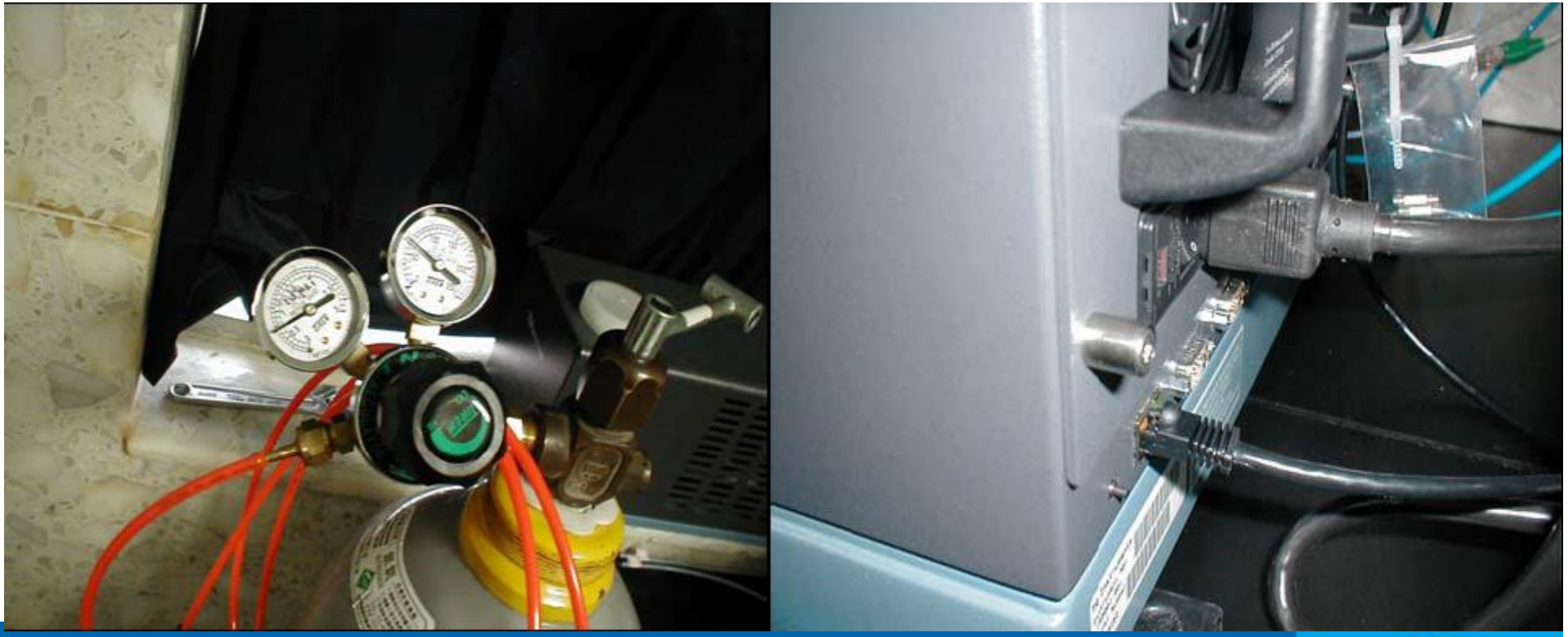

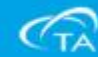

- ■每次更換探針後,一定要注意熱電偶必須穿過Stage保護 蓋的預留孔,避免擠壓熱電偶。
- TMA長時間使用後,接頭容易鬆脫,須把接頭重新安裝 妥善。

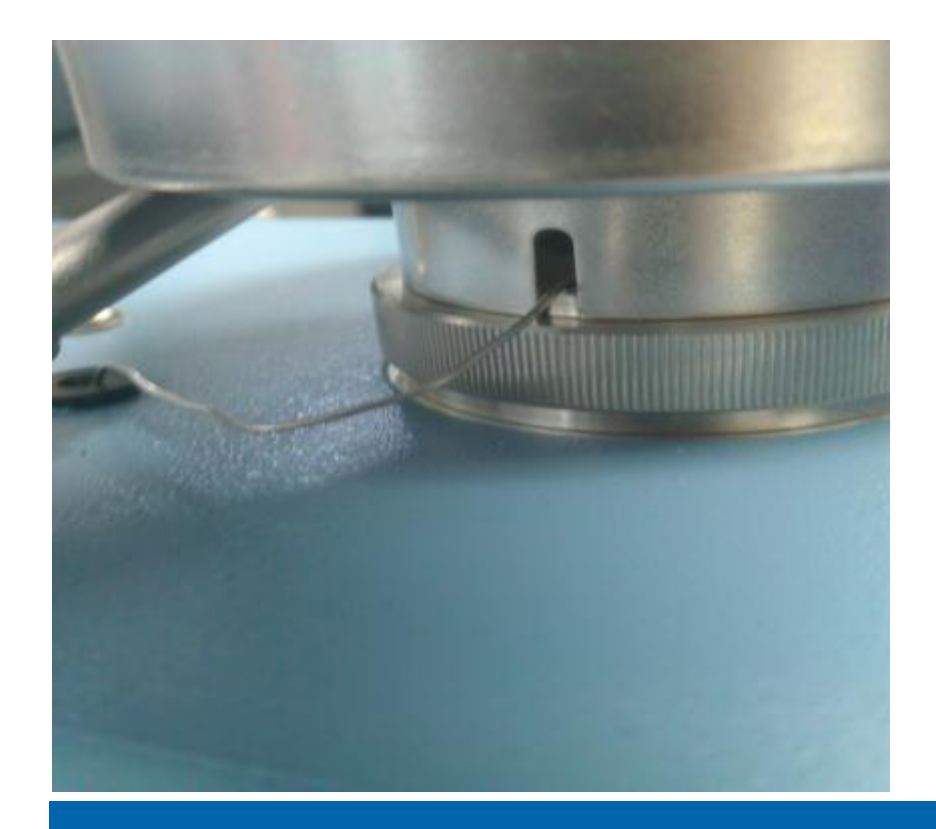

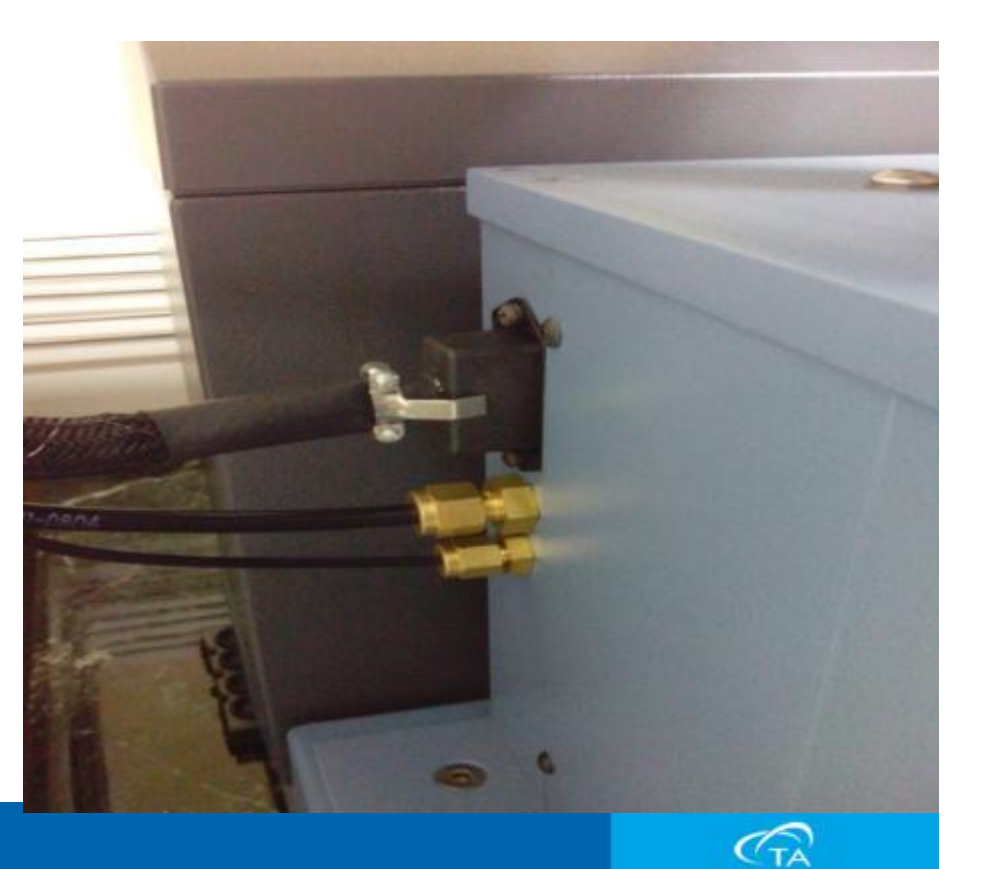

- ■爐子上面必須確認,把低溫保護鋁杯取出。
- ■爐子上升下降軸桿須保持乾淨滑順。
- ■熱電偶的頂端勿重複彎折。

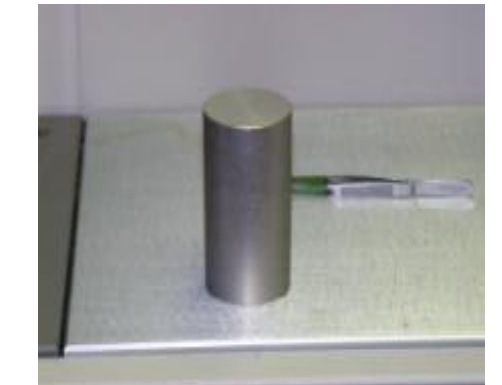

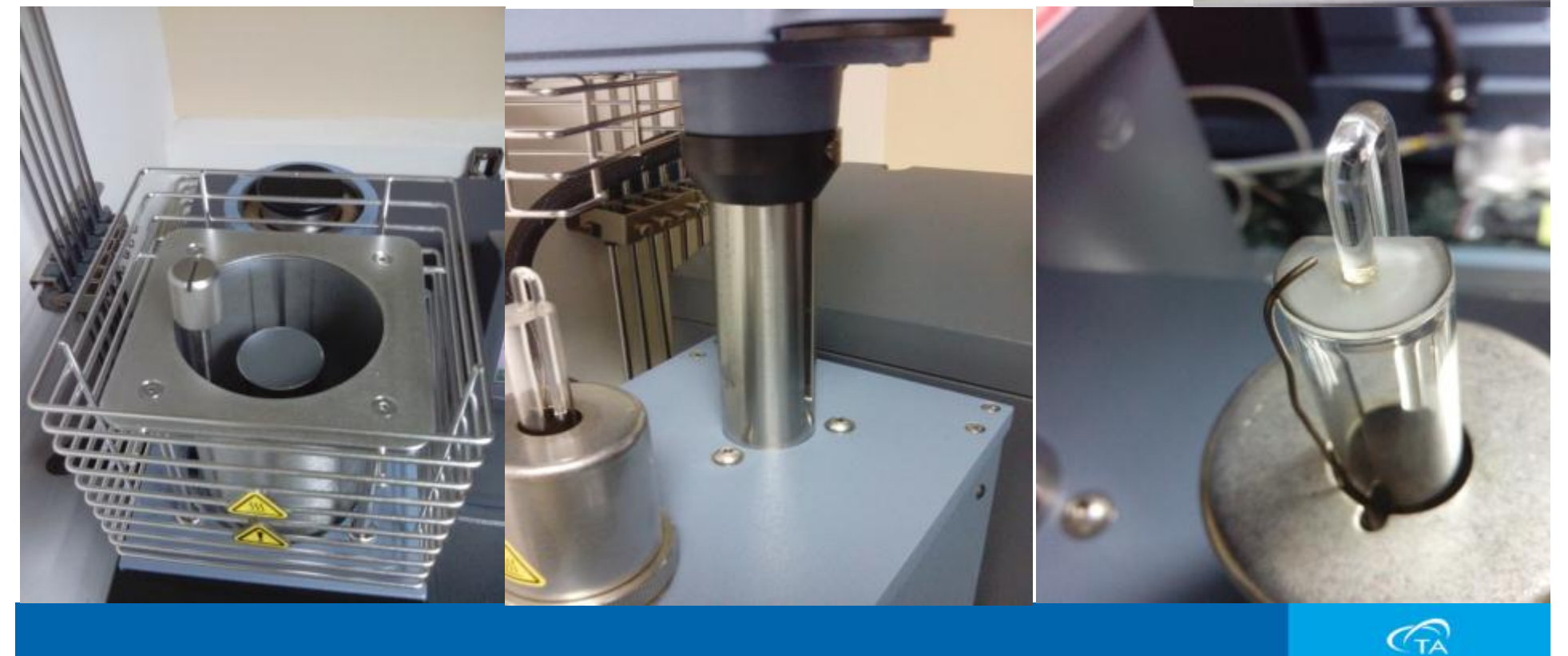

- ■安裝探針右手抓探針時請勿施於太大力量。
- 取出探針後務必放回原本的盒內,避免不小心折斷。
  熱電偶的頂端勿重複彎折。

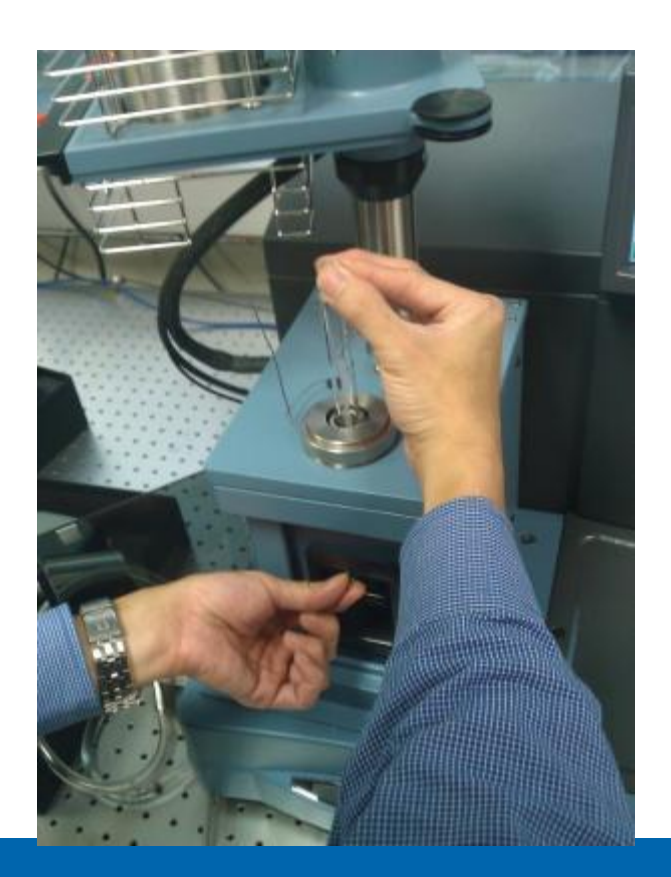

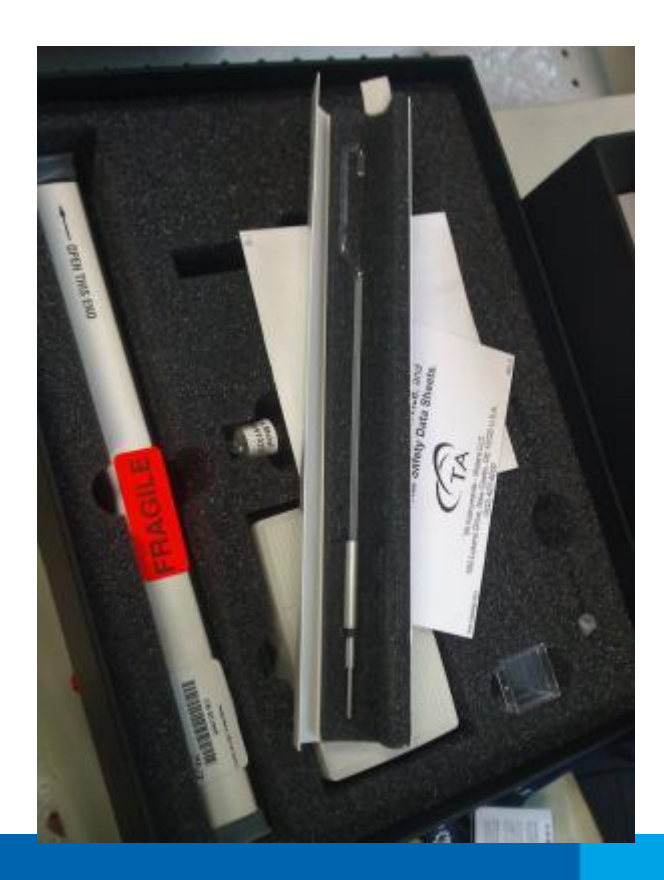

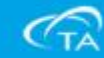

# 維修工時合約與PLUS合約

### 維修工時合約

1.維護方式:

a.全年度無限次數維修工時費與交通費用一律免費。 b.所有維修零組件和耗材享有10%折扣。 c.提供一次年度證書校正,或年度保養. d.設備服務時間:周一至周五,早上08:30~下午17:30 e.回應時間:(以接到叫修時間為準)

24小時內電話回應查尋問題所在.

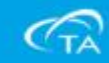

# 維修工時合約與PLUS合約

## PLUS合約

## 1.維護方式:

a.全年度無限次數維修工時費與交通費用一律免費。 b.非耗材之電子零組件部分損壞,一律免費更換。 c.消費性零組件和耗材享有10%折扣。 d.免費網路線上e-Training訓練課程。 e.設備服務時間:周一至周五,早上08:30~下午17:30 f.回應時間:(以接到叫修時間為準)

24小時內電話回應查尋問題所在.

三天內至現場查看及檢修.(以工作時間為主)

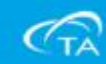

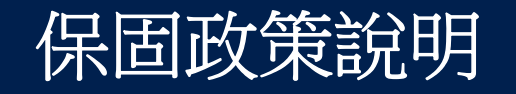

A.從安裝當天起12月計算或是運送到客戶端起18個月計算

- ,任何條件成立即開始計算保固時間。
- B.下列物品為安裝時若有破損才可以免費保固更換:
  - 1. Glassware and Quartz Parts2. Thermocouples
  - 3. Gaskets/O-Rings4. CDs/DVDs
- C.下列為90天保固期:
  - 1. 在全部保固政策之內沒有特別註明的維修替代品零件
  - 2. 維修人員修理配件
  - 3. 零件重新維修品
- D.下列為限制性保固一年。(若因人為使用不當或腐蝕則不予與保固)
  - 1. Replacement TGA, SDT, DMA, TMA, ETC, and FCO furnaces and furnace cores

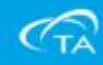

# 常見耗材備品

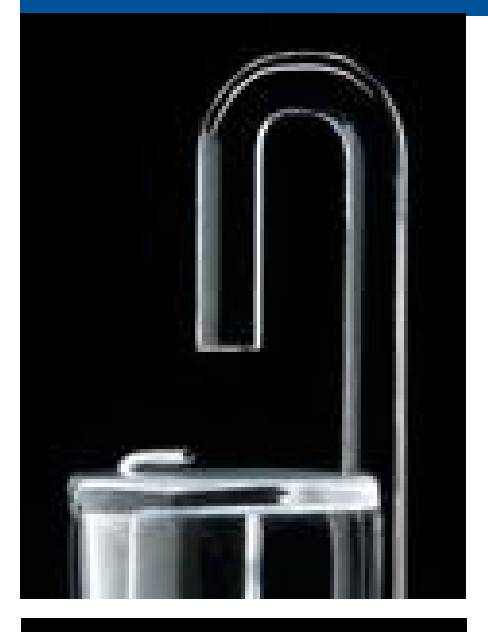

# 944122.901

標準探針

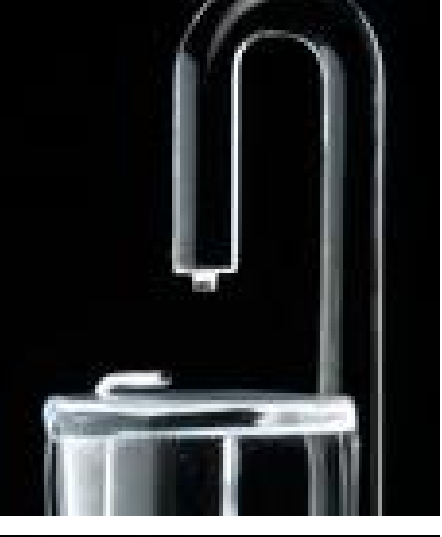

## 944126.901

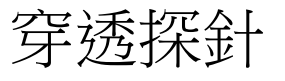

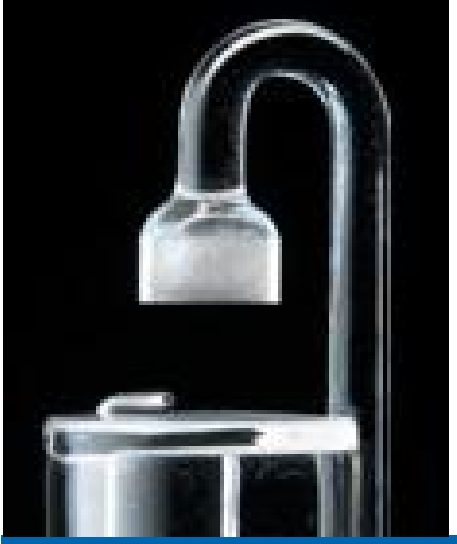

# 944123.901

大頭探針

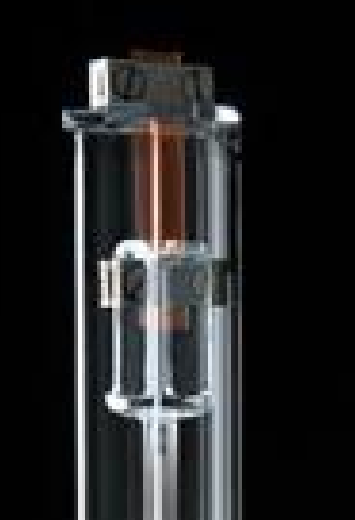

## 945051.901

薄膜探針

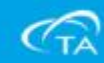

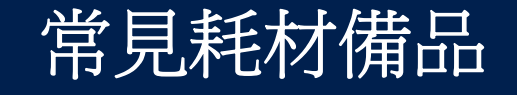

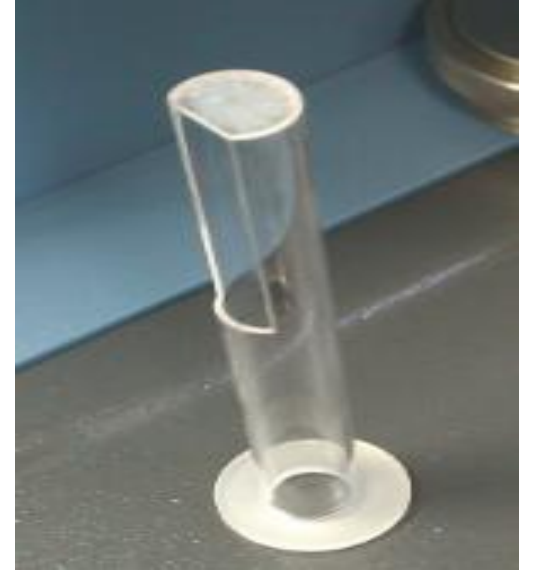

# 944120.901

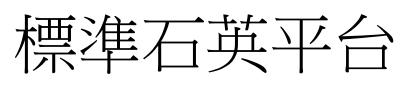

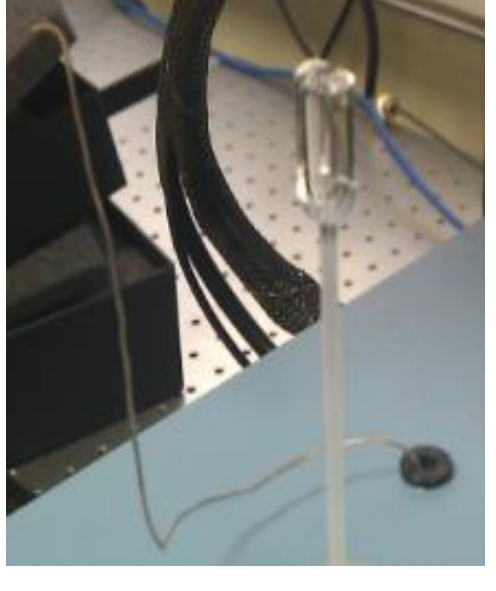

### 944344.902

## 熱電偶

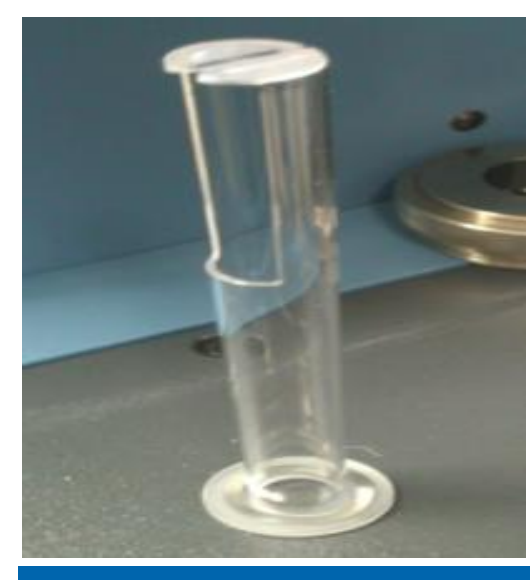

## 944121.901

薄膜石英平台

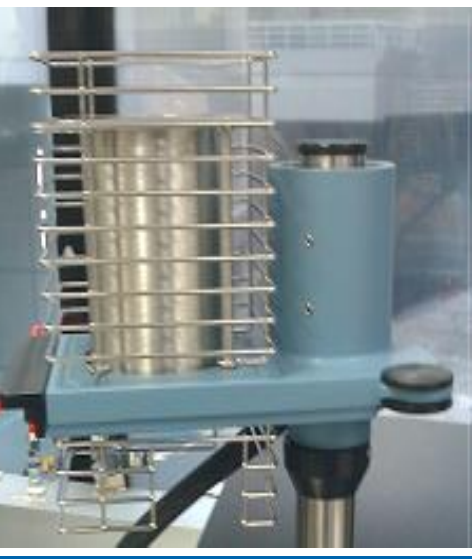

#### 945025.901

加熱爐心

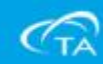
## http://www.tainstruments.com.tw/

TA儀器台灣分公司網頁

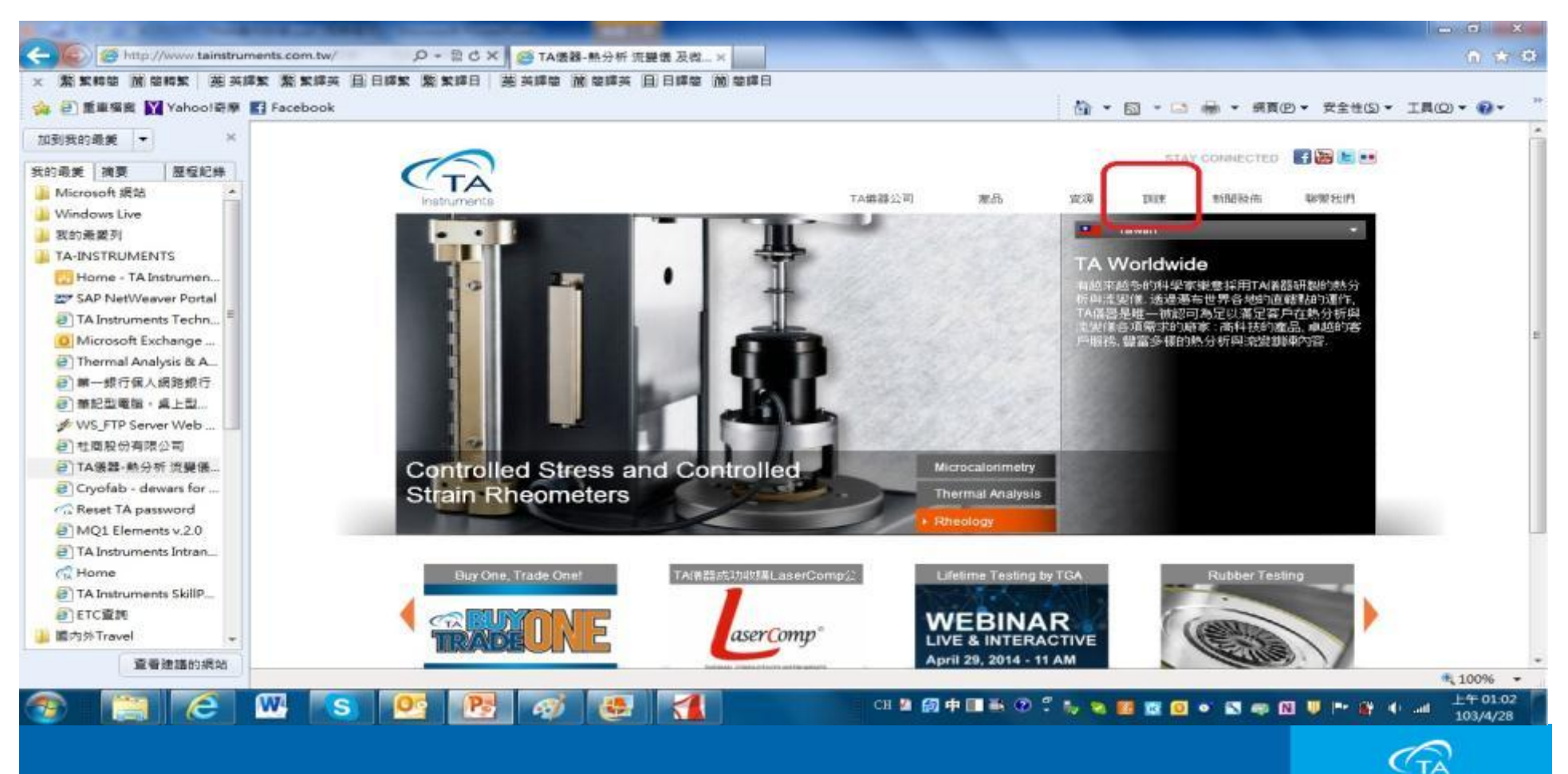

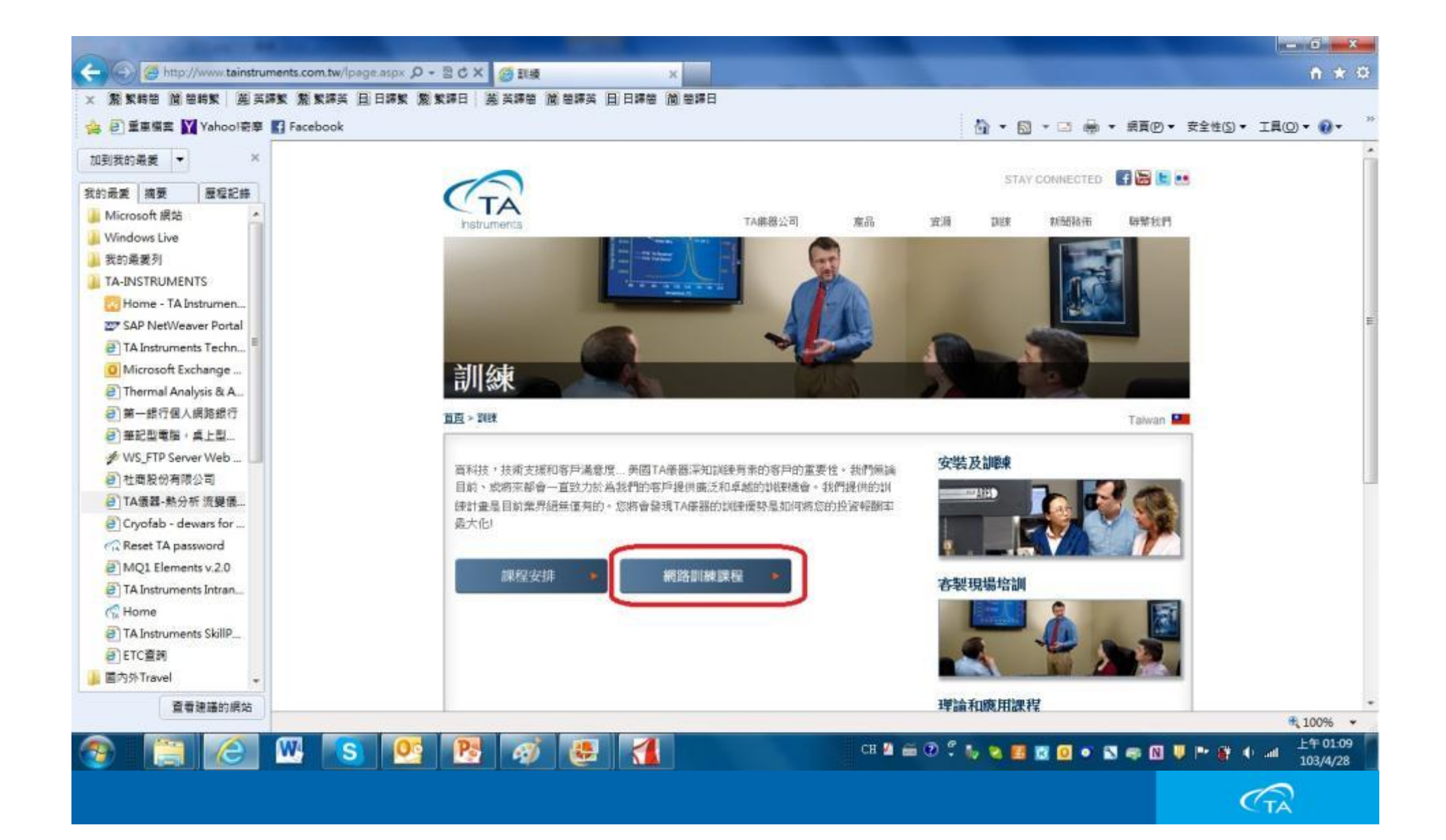

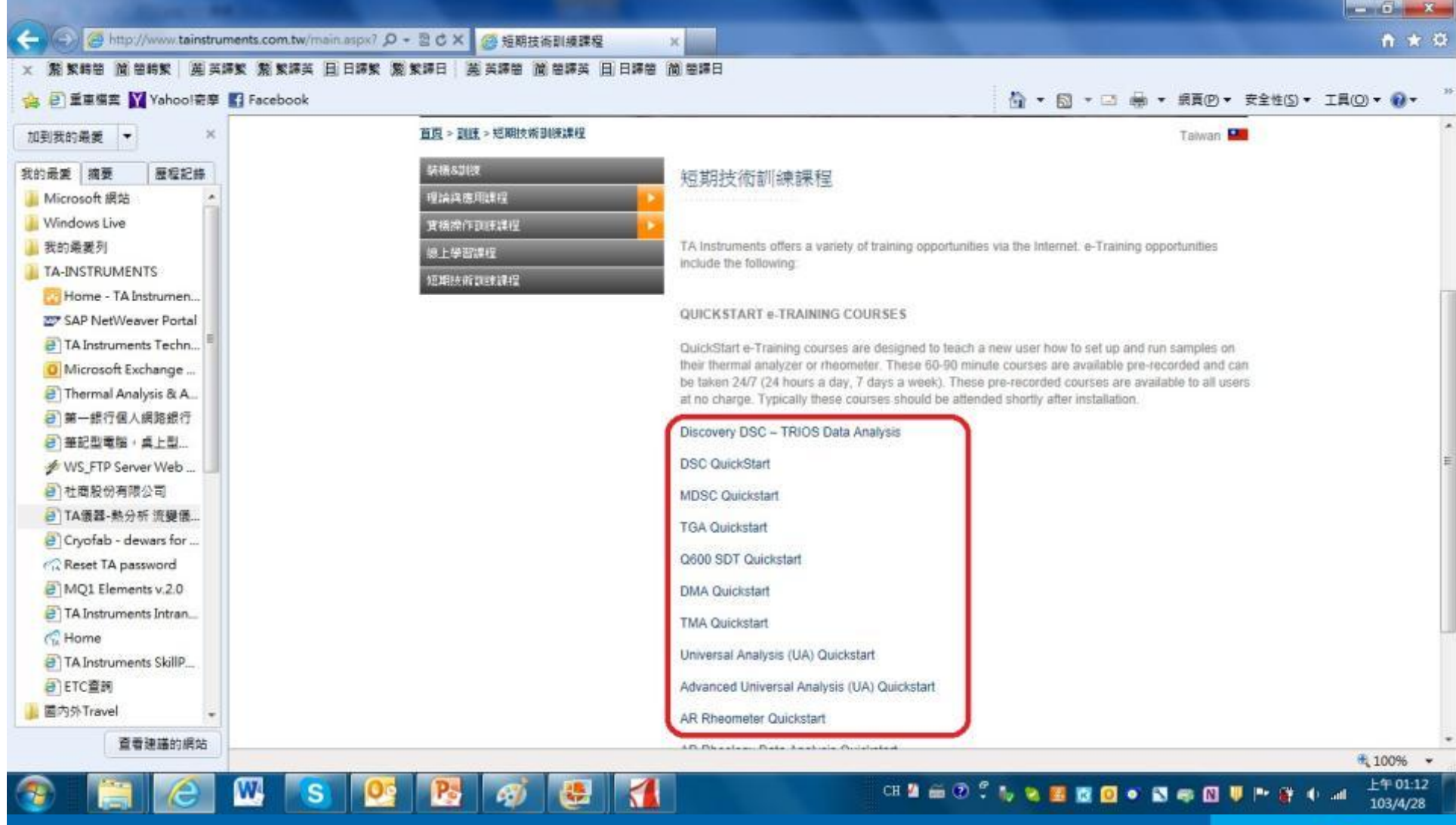

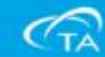

## http://www.youtube.com/user/TAInstruments TA 儀器介紹頻道

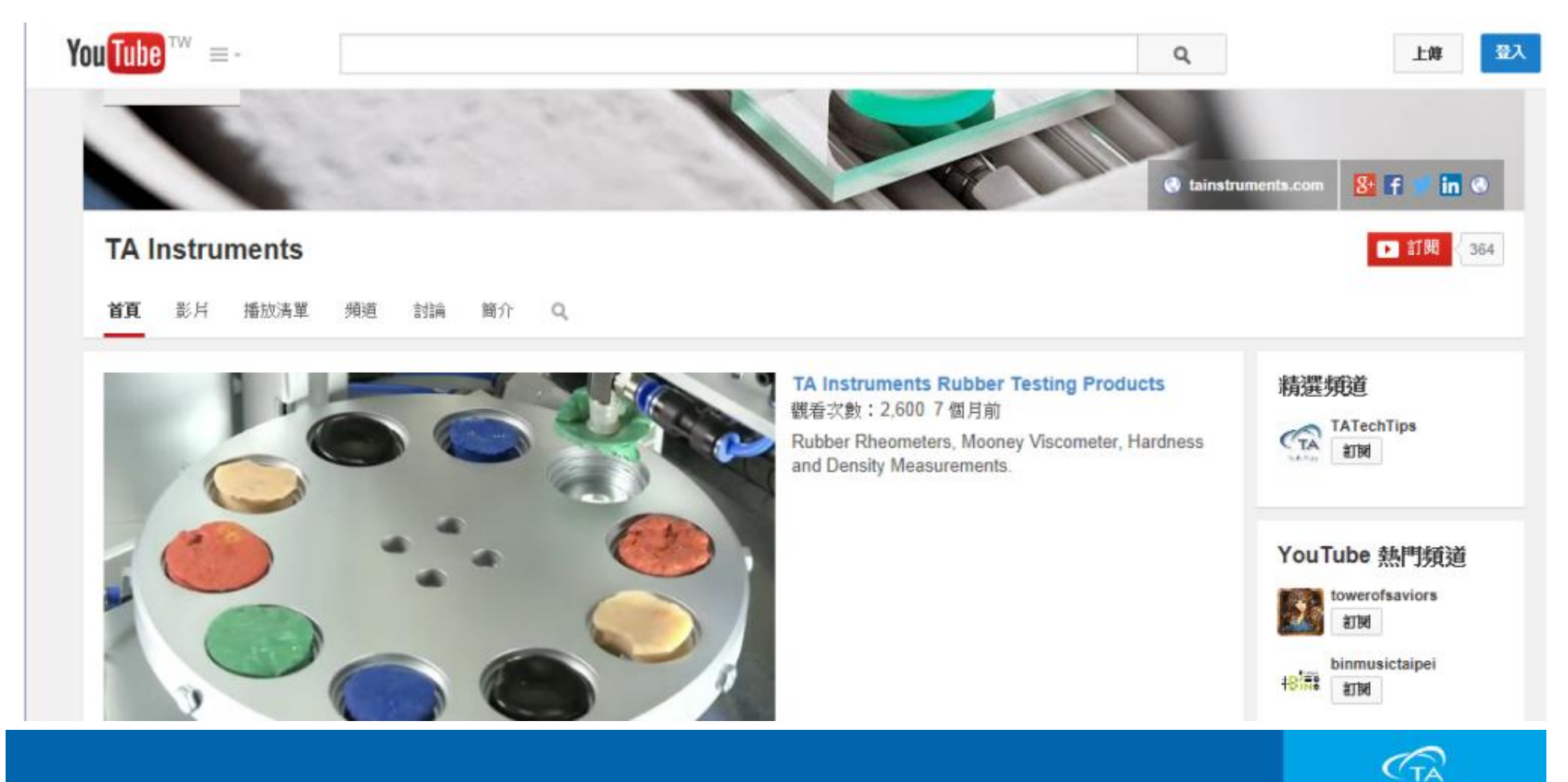

## http://www.youtube.com/user/TATechTips TA 儀器教學頻道

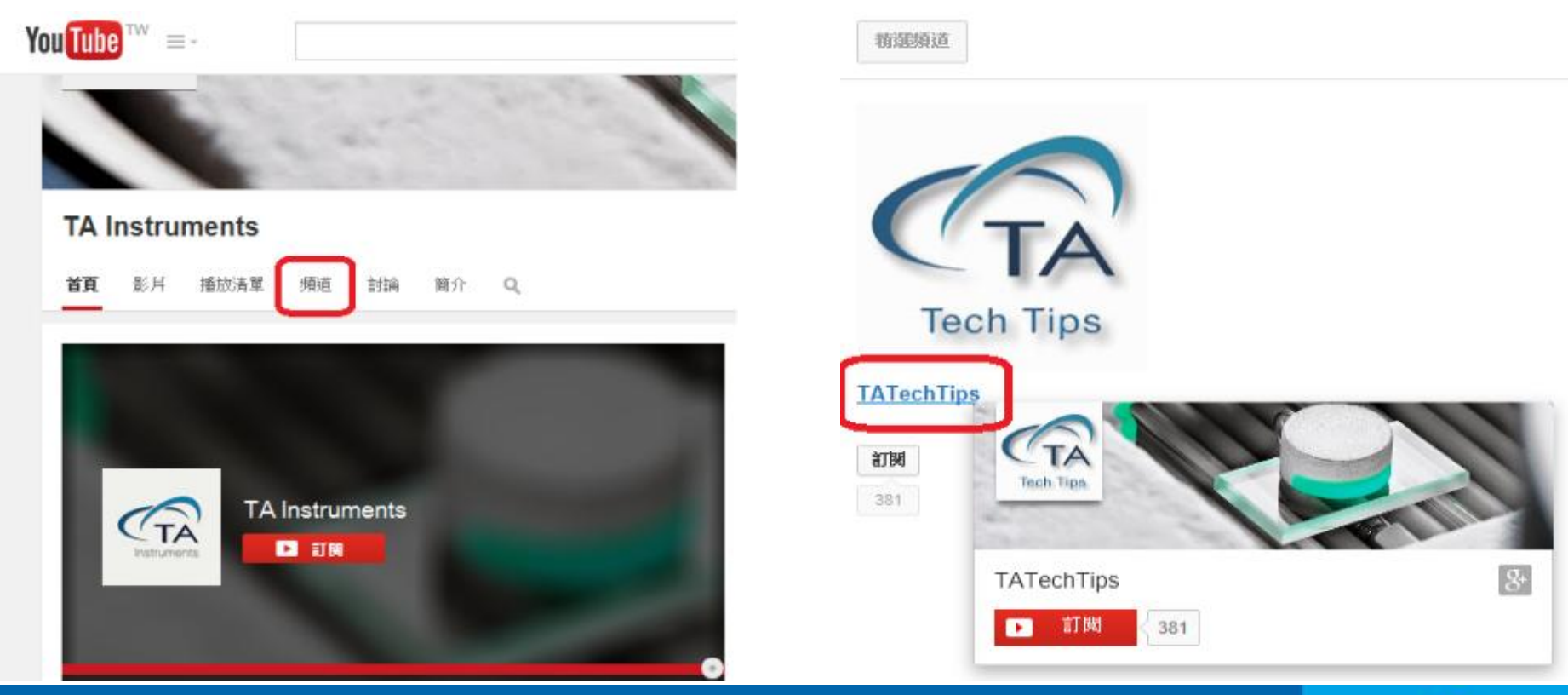

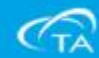

■此網頁內有各項針對TA儀器的軟體及儀器校正操作教學

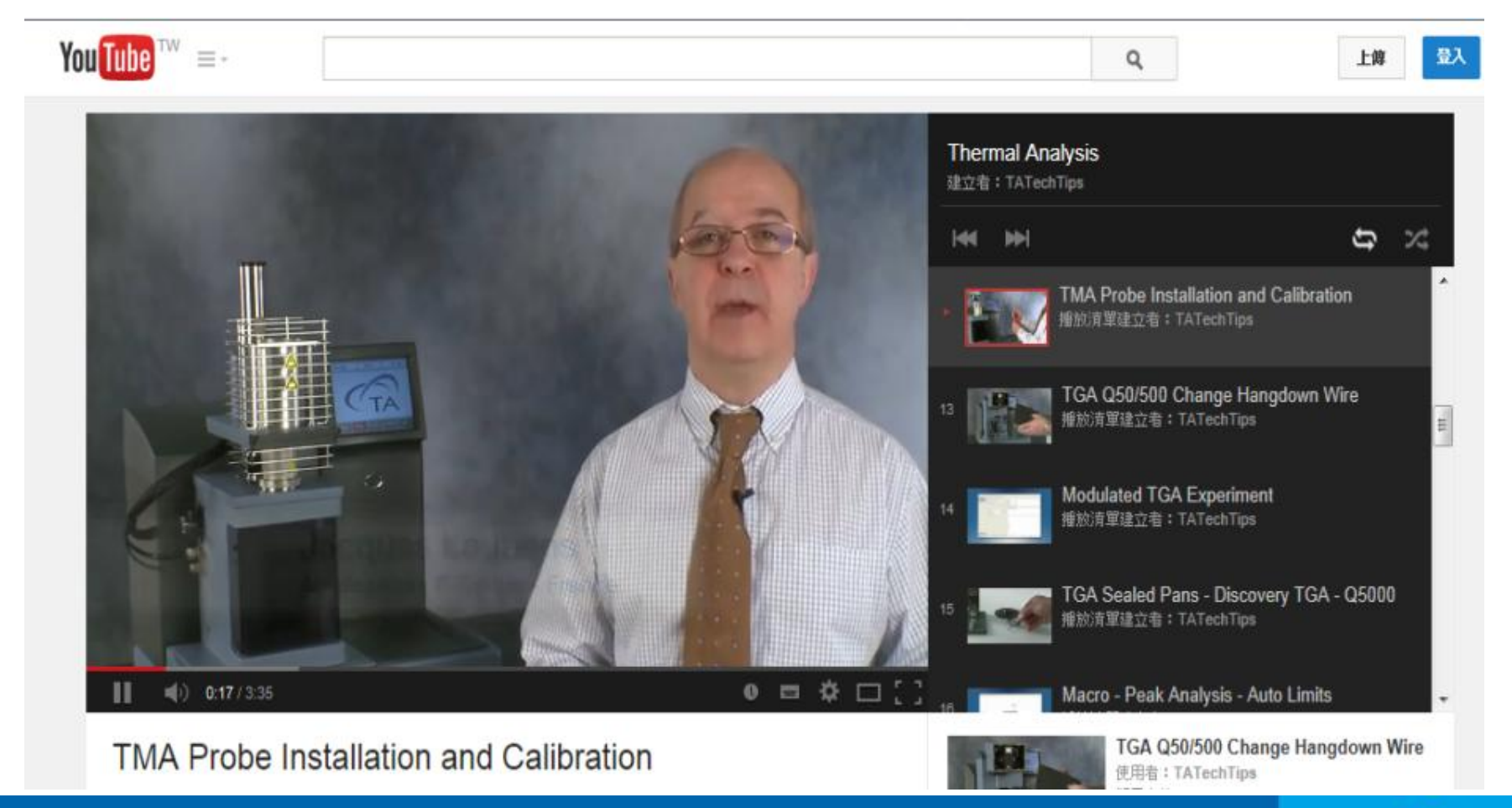

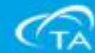

## https://www.facebook.com/tainstruments

## TA儀器 Facebook網頁

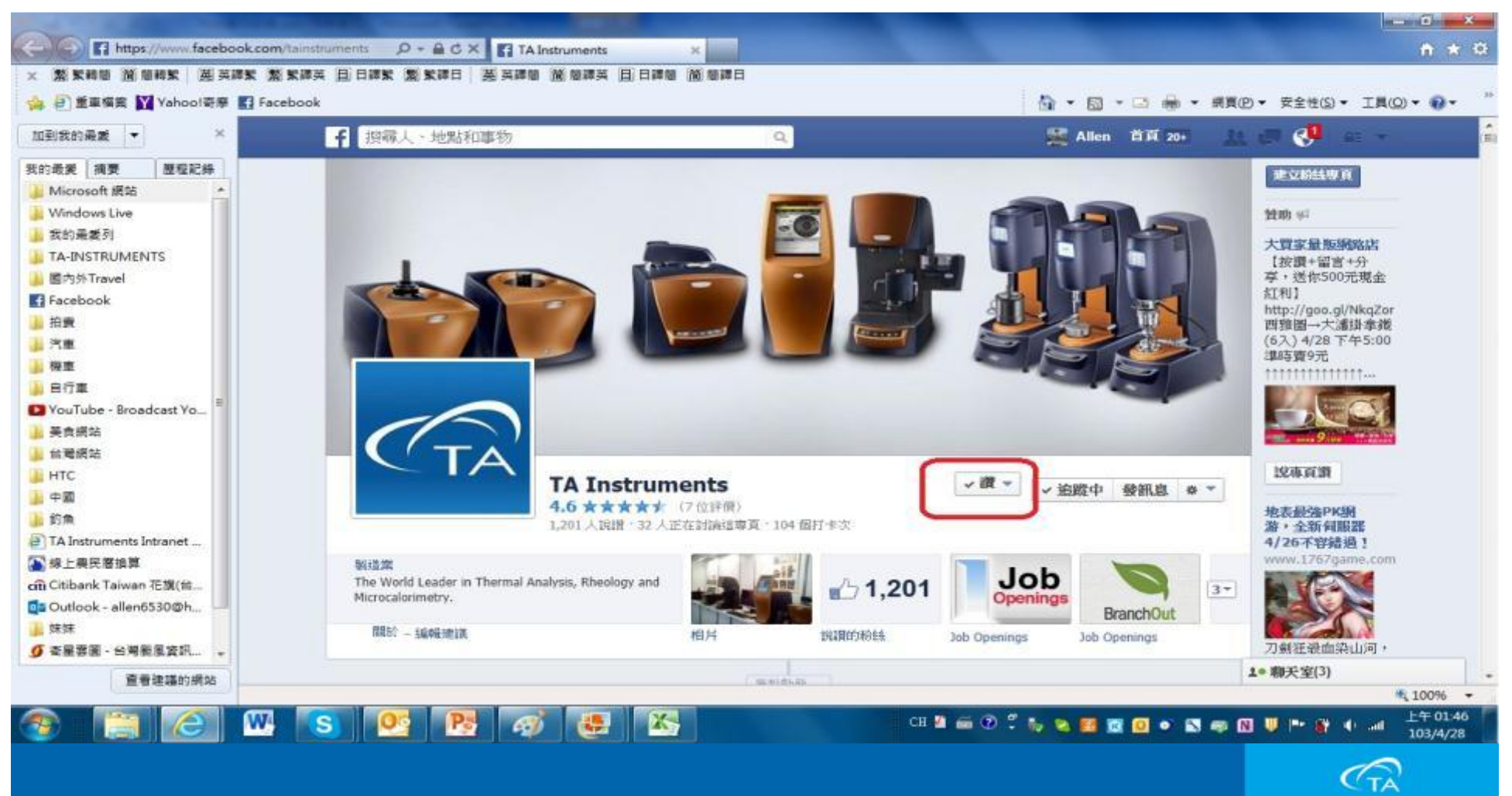

## TMA Q400故障排除

### Message 81

Bad temperature reading. Hardware error. Run terminated.

#### Problem:

The difference between the heater temperature thermocouple and the sample temperature thermocouple is too large.

#### Solution:

Try one of the following procedures to solve the problem, depending on the instrument currently displaying the error. Then restart the experiment.

- 1. Check the sample thermocouple and replace if necessary. (DSC, TGA, TMA, SDT)
- 2. Check the reference thermocouple continuity, it should be about 2 ohms. (SDT)
- 3. Check the heater thermocouple and replace if necessary (DSC, TGA)
- 4. Clean the furnace housing. (TGA standard furnace, TMA, SDT)
- 5. Call TA Instruments for service.

### Message 120

Zero length, measure length, or close probe failed. Check probe.

#### Problem:

The Dimension Change signal will not stabilize within a specified amount of time or no dimension change was detected.

#### Solution:

Check your probe to make sure that it is seated properly, clear the stage, then repeat the operation. If the problem persists, call TA Instruments Service.

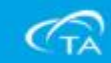

## TMA Q400故障排除

### Message 124

Probe or force calibration time-out.

#### Problem:

The Dimension Change signal will not stabilize within a specified amount of time because an applied force value could not be determined to balance the system.

#### Solution:

Check the probe to make sure that it is mounted properly, then repeat the operation. The probe should move freely with low (or no) force applied. If the problem persists, contact TA Instruments Service.

### Message 714

Run not ready to start.

#### Problem:

You have attempted to start a completed run which has not been reset yet. For example, the check mark is still displayed next to the run number.

#### Solution:

Make sure that you have completed all of the required fields to provide the information that instrument needs to perform the run, then retry the operation.

Reset the run by clicking on the check mark next to the run number in the sequence list or right click on the run and select Reset Run from the pop-up menu.

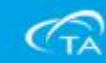

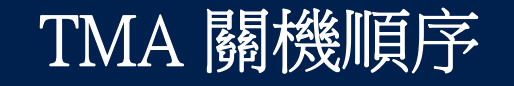

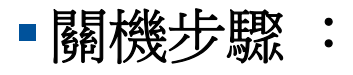

- ■等待TMA的空氣冷卻自動停止或是爐溫回到室溫
- 完成後,執行Control \ Shutdown Instrument
- ■出現Shutdown視窗,按Start
- ■此時視窗自動關閉,TMA進行關機前參數回存動作
- ■等待TMA的LCD螢幕提示可以關機後,便可關閉TMA電源
- ■關電腦
- 關氦氣/空氣

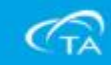

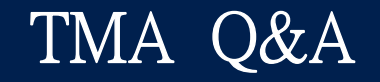

# 現場TMA操作問題Q&A

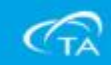

## TA Taiwan 維修人員

### ▪ 北區維修:

### 張永威

- ■手機 0972-633337
- E-mail <u>AChang@tainstruments.com</u>
- 中區維修:

張瑞銓

- ■手機 0972-633336
- E-mail <u>RChang@tainstruments.com</u>

### ■ 南區維修:

- 程鈴雄
  - ■手機 0972-633338
  - E-mail <u>SCheng@tainstruments.com</u>

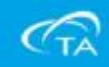

## Thank You

# TA Instruments

The World Leader in Thermal Analysis, Rheology, and Microcalorimetry

www.tainstruments.com

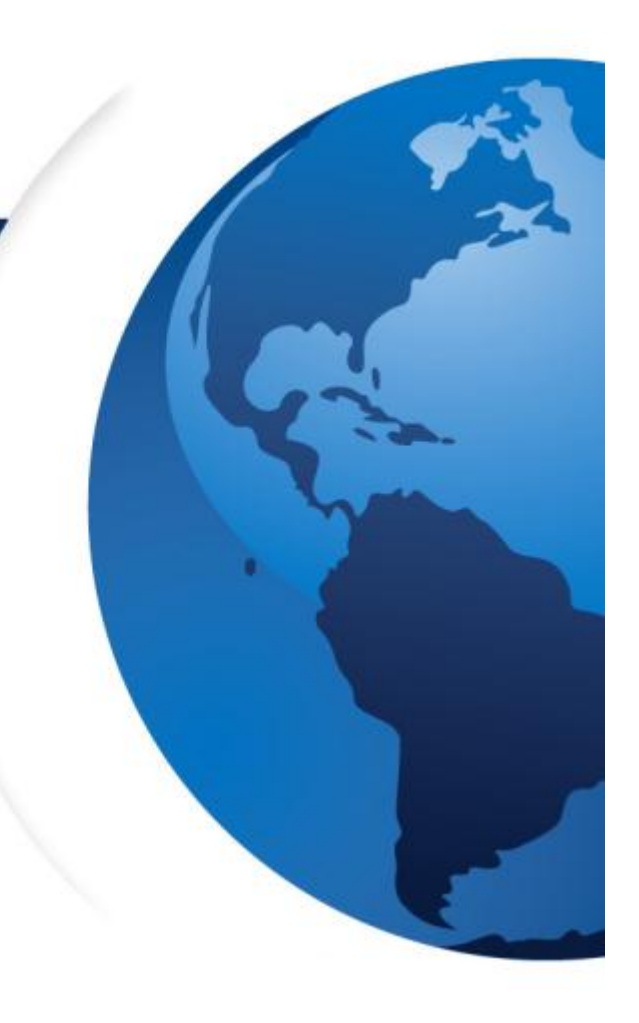

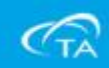